# cisco.

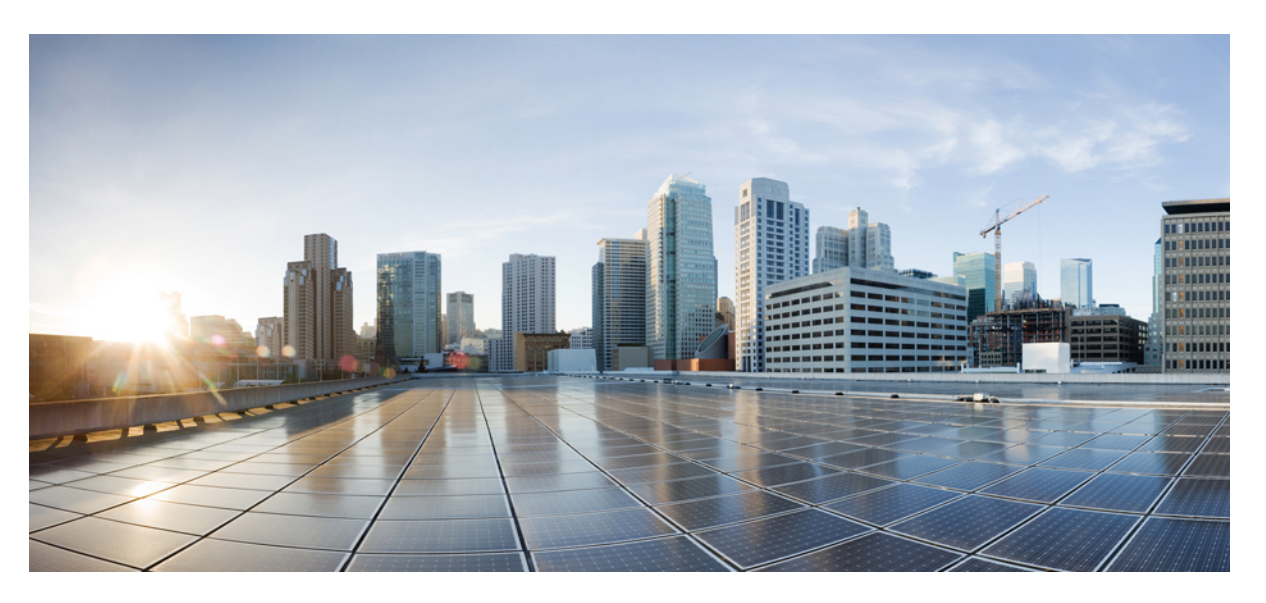

# Hardware Installation Guide for the Cisco 1000 Series Integrated Services Router

First Published: 2019-06-07 Last Modified: 2024-02-26

### **Americas Headquarters**

Cisco Systems, Inc. 170 West Tasman Drive San Jose, CA 95134-1706 USA http://www.cisco.com Tel: 408 526-4000 800 553-NETS (6387) Fax: 408 527-0883 THE SPECIFICATIONS AND INFORMATION REGARDING THE PRODUCTS IN THIS MANUAL ARE SUBJECT TO CHANGE WITHOUT NOTICE. ALL STATEMENTS, INFORMATION, AND RECOMMENDATIONS IN THIS MANUAL ARE BELIEVED TO BE ACCURATE BUT ARE PRESENTED WITHOUT WARRANTY OF ANY KIND, EXPRESS OR IMPLIED. USERS MUST TAKE FULL RESPONSIBILITY FOR THEIR APPLICATION OF ANY PRODUCTS.

THE SOFTWARE LICENSE AND LIMITED WARRANTY FOR THE ACCOMPANYING PRODUCT ARE SET FORTH IN THE INFORMATION PACKET THAT SHIPPED WITH THE PRODUCT AND ARE INCORPORATED HEREIN BY THIS REFERENCE. IF YOU ARE UNABLE TO LOCATE THE SOFTWARE LICENSE OR LIMITED WARRANTY, CONTACT YOUR CISCO REPRESENTATIVE FOR A COPY.

The following information is for FCC compliance of Class A devices: This equipment has been tested and found to comply with the limits for a Class A digital device, pursuant to part 15 of the FCC rules. These limits are designed to provide reasonable protection against harmful interference when the equipment is operated in a commercial environment. This equipment generates, uses, and can radiate radio-frequency energy and, if not installed and used in accordance with the instruction manual, may cause harmful interference to radio communications. Operation of this equipment in a residential area is likely to cause harmful interference, in which case users will be required to correct the interference at their own expense.

The following information is for FCC compliance of Class B devices: This equipment has been tested and found to comply with the limits for a Class B digital device, pursuant to part 15 of the FCC rules. These limits are designed to provide reasonable protection against harmful interference in a residential installation. This equipment generates, uses and can radiate radio frequency energy and, if not installed and used in accordance with the instructions, may cause harmful interference to radio communications. However, there is no guarantee that interference will not occur in a particular installation. If the equipment causes interference to radio or television reception, which can be determined by turning the equipment off and on, users are encouraged to try to correct the interference by using one or more of the following measures:

- · Reorient or relocate the receiving antenna.
- · Increase the separation between the equipment and receiver.
- · Connect the equipment into an outlet on a circuit different from that to which the receiver is connected.
- Consult the dealer or an experienced radio/TV technician for help.

Modifications to this product not authorized by Cisco could void the FCC approval and negate your authority to operate the product.

The Cisco implementation of TCP header compression is an adaptation of a program developed by the University of California, Berkeley (UCB) as part of UCB's public domain version of the UNIX operating system. All rights reserved. Copyright © 1981, Regents of the University of California.

NOTWITHSTANDING ANY OTHER WARRANTY HEREIN, ALL DOCUMENT FILES AND SOFTWARE OF THESE SUPPLIERS ARE PROVIDED "AS IS" WITH ALL FAULTS. CISCO AND THE ABOVE-NAMED SUPPLIERS DISCLAIM ALL WARRANTIES, EXPRESSED OR IMPLIED, INCLUDING, WITHOUT LIMITATION, THOSE OF MERCHANTABILITY, FITNESS FOR A PARTICULAR PURPOSE AND NONINFRINGEMENT OR ARISING FROM A COURSE OF DEALING, USAGE, OR TRADE PRACTICE.

IN NO EVENT SHALL CISCO OR ITS SUPPLIERS BE LIABLE FOR ANY INDIRECT, SPECIAL, CONSEQUENTIAL, OR INCIDENTAL DAMAGES, INCLUDING, WITHOUT LIMITATION, LOST PROFITS OR LOSS OR DAMAGE TO DATA ARISING OUT OF THE USE OR INABILITY TO USE THIS MANUAL, EVEN IF CISCO OR ITS SUPPLIERS HAVE BEEN ADVISED OF THE POSSIBILITY OF SUCH DAMAGES.

Any Internet Protocol (IP) addresses and phone numbers used in this document are not intended to be actual addresses and phone numbers. Any examples, command display output, network topology diagrams, and other figures included in the document are shown for illustrative purposes only. Any use of actual IP addresses or phone numbers in illustrative content is unintentional and coincidental.

All printed copies and duplicate soft copies of this document are considered uncontrolled. See the current online version for the latest version.

Cisco has more than 200 offices worldwide. Addresses and phone numbers are listed on the Cisco website at www.cisco.com/go/offices.

Cisco and the Cisco logo are trademarks or registered trademarks of Cisco and/or its affiliates in the U.S. and other countries. To view a list of Cisco trademarks, go to this URL: https://www.cisco.com/c/en/us/about/legal/trademarks.html. Third-party trademarks mentioned are the property of their respective owners. The use of the word partner does not imply a partnership relationship between Cisco and any other company. (1721R)

© 2017-2023 Cisco Systems, Inc. All rights reserved.

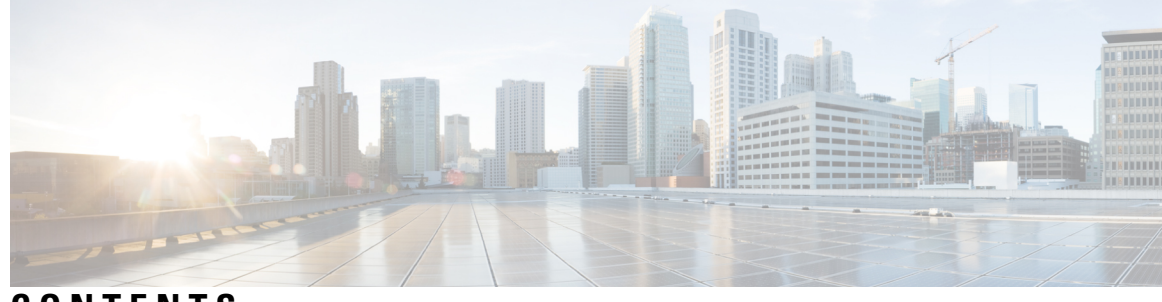

# CONTENTS

| CHAPTER 1 | <b>Overview of Cisco 1000 Series Integrated Services Routers</b> 1 |
|-----------|--------------------------------------------------------------------|
|           | About Cisco 1000 Series Integrated Service Routers 1               |
|           | Chassis Views 5                                                    |
|           | LED Indicators 14                                                  |
|           | Reset Button 23                                                    |
|           | Power Supply 23                                                    |
|           | Slots and Interfaces 24                                            |
|           | About Slots, Subslots, and Port Numbering 24                       |
|           | Specifications of Cisco 1000 Series Integrated Services Routers 24 |
|           | Periodic Inspection and Cleaning 24                                |
|           |                                                                    |
| CHAPTER 2 | Prepare for Router Installation 25                                 |
|           | Safety Recommendations 25                                          |
|           | Safety With Electricity 26                                         |
|           | Prevent Electrostatic Discharge Damage 26                          |
|           | General Site Requirements 26                                       |
|           | Site Selection Guidelines 27                                       |
|           | Rack Requirements 27                                               |
|           | Safety Recommendations 28                                          |
|           | Power Guidelines and Requirements 28                               |
|           | Network Cabling Specifications 29                                  |
|           | Console Port Considerations 29                                     |
|           | EIA/TIA-232 <b>29</b>                                              |
|           | USB Serial Console <b>30</b>                                       |
|           | Console Port Considerations <b>30</b>                              |
|           | Prenare for Router Installation 31                                 |

|           | Ethernet Connections 31                                                  |
|-----------|--------------------------------------------------------------------------|
|           | Required Tools and Equipment for Installation and Maintenance <b>31</b>  |
| CHAPTER 3 | Install and Connect the Router 33                                        |
|           | Unpack the Router <b>33</b>                                              |
|           | Set up Router on Desktop, Rack, or Wall <b>33</b>                        |
|           | Rack Mount 34                                                            |
|           | Attach the Rack Mount Brackets for C111x <b>35</b>                       |
|           | Attach the C111x Top Plate (C1110-TOP-PLATE=) on Desktop <b>36</b>       |
|           | Attach the C111x Top Plate (C1110-TOP-PLATE=) for Rack Mount <b>38</b>   |
|           | Attach the C1121/C1161 Top Plate (C1120-TOP-PLATE=) on Desktop <b>39</b> |
|           | Attach the C1121/C1161 Top Plate (C1120-TOP-PLATE=) for Rack Mount 43    |
|           | Attach the Rack Mounting Brackets for C112x 44                           |
|           | Mount the Router 45                                                      |
|           | Mount the Router under a Desk or a Shelf <b>46</b>                       |
|           | Mount Router using DIN Rail Brackets 48                                  |
|           | Attach Din-Rail Brackets on C112x 48                                     |
|           | Wall Mount the Router 49                                                 |
|           | Wall Mount Using Key-hole Slots 50                                       |
|           | Wall Mount using DIN Rail Brackets 57                                    |
|           | Chassis Grounding 59                                                     |
|           | Connect Power Cable 61                                                   |
|           | Connect the Router to a Console <b>63</b>                                |
|           | Connect to the Serial Port with Microsoft Windows 65                     |
|           | Connect to the Console Port with Mac OS X 66                             |
|           | Connect to the Console Port with Linux <b>66</b>                         |
|           | Install the Silicon Labs USB Device Driver 67                            |
|           | Install the Silicon Labs Windows USB Device Driver 67                    |
|           | Install the Silicon Labs Mac USB Device Driver 67                        |
|           | Connect WAN and LAN Interfaces 68                                        |
|           | Ports and Cabling 68                                                     |
|           | Connection Procedures and Precautions 69                                 |
|           | Configure the Router at Startup 69                                       |
|           |                                                                          |

| CHAPTER 4 | Install and Upgrade Internal Modules and Field Replaceable Units 71      |  |  |  |  |  |  |
|-----------|--------------------------------------------------------------------------|--|--|--|--|--|--|
|           | Replace the Chassis Covers for C111X and C1111x <b>71</b>                |  |  |  |  |  |  |
|           | Remove the Cover 72                                                      |  |  |  |  |  |  |
|           | Replace the Cover <b>73</b>                                              |  |  |  |  |  |  |
|           | External Modules 74                                                      |  |  |  |  |  |  |
|           | Locate External Slots for Modules 74                                     |  |  |  |  |  |  |
|           | Install and Remove Small Form Pluggable Modules <b>75</b>                |  |  |  |  |  |  |
|           | Install Small Form Pluggable Module <b>75</b>                            |  |  |  |  |  |  |
|           | Remove Small Factor Pluggable Module <b>75</b>                           |  |  |  |  |  |  |
|           | Install a Pluggable Interface Module 76                                  |  |  |  |  |  |  |
|           | Install a Pluggable Interface Module on a C1101-4P <b>76</b>             |  |  |  |  |  |  |
|           | Configuring a Pluggable Interface Module <b>84</b>                       |  |  |  |  |  |  |
|           | RF Band Mapping for Antenna Ports (For P-5GS6-GL and P-5GS6-R16SA-GL) 86 |  |  |  |  |  |  |
|           | LED Behaviors 89                                                         |  |  |  |  |  |  |
|           | Attaching the Antennas 90                                                |  |  |  |  |  |  |
|           | Install a Micro-SIM Card into a USB LTE Dongle 92                        |  |  |  |  |  |  |
|           | Antenna Mounting Instructions 94                                         |  |  |  |  |  |  |
|           | Rack Mount of the Antenna 94                                             |  |  |  |  |  |  |
|           | Wall Mount of the Antenna 96                                             |  |  |  |  |  |  |
|           | Ceiling Mount of the Antenna 98                                          |  |  |  |  |  |  |
|           | Installing a SIM Card on C111X, C1109-2PX, C1109-4P <b>100</b>           |  |  |  |  |  |  |
|           | Installing a Nano-SIM Card into a Nano-To-Micro-SIM Adapter <b>103</b>   |  |  |  |  |  |  |
| CHAPTER 5 | ROM Monitor Overview 105                                                 |  |  |  |  |  |  |
|           | ROM Monitor Overview 105                                                 |  |  |  |  |  |  |
| CHAPTER 6 |                                                                          |  |  |  |  |  |  |

I

#### Contents

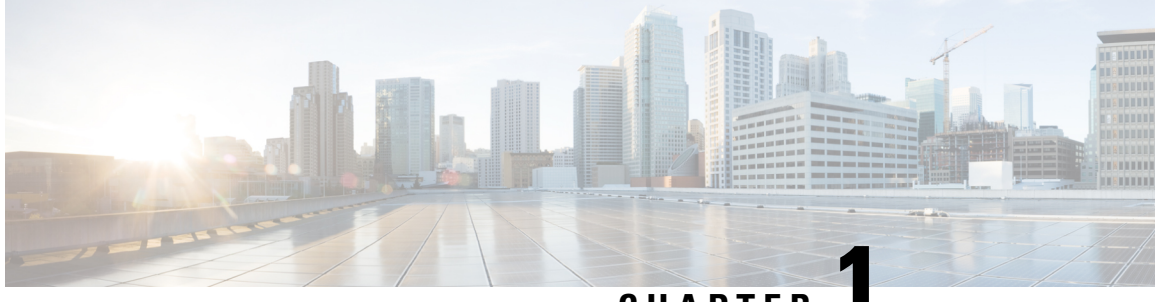

CHAPTER

# **Overview of Cisco 1000 Series Integrated Services Routers**

Cisco 1000 Series Integrated Services Routers with Cisco IOS XE Software are high-performance devices that are easy to deploy and manage. The routers combine Internet access, comprehensive security, and wireless services (LTE Advanced 3.0, Wireless WAN and Wireless LAN).

- About Cisco 1000 Series Integrated Service Routers, on page 1
- Periodic Inspection and Cleaning, on page 24

# **About Cisco 1000 Series Integrated Service Routers**

The Cisco 1000 Series Integrated Services Routers are the next generation, IOS XE-based, multi core, branch routers. They are available in both fixed and modular form factors. The Cisco 1000 Series Integrated Services Routers is best suited for small and midsize businesses, enterprise branches, and as customer premises equipment in managed services environments.

| Base<br>Models | Front<br>Panel<br>Switch<br>Ports | WAN Ports                             | Console Port               | (Optional)<br>POE | (Optional)<br>WLAN | (Optional)<br>LTE                                           | (Optional)<br>DSL                |
|----------------|-----------------------------------|---------------------------------------|----------------------------|-------------------|--------------------|-------------------------------------------------------------|----------------------------------|
| C111x-8P       | 8                                 | 2 (1 Combo<br>RJ-45/SFP +<br>1 RJ-45) | Serial RJ-45,<br>Micro USB | 4PoE/2PoE+        | None               | 4G<br>LTE-Advanced<br>(CAT6) with<br>carrier<br>aggregation | G.FAST,<br>VDSL2 and<br>ADSL2/2+ |
| C1111X-8P      | 8                                 | 2 (1 Combo<br>RJ-45/SFP +<br>1 RJ-45) | Serial RJ-45,<br>Micro USB | 4PoE/2PoE+        | None               | None                                                        | None                             |

| Table 1: Base Models of the Cisc | o 1000 Series Intear | ated Services Routers |
|----------------------------------|----------------------|-----------------------|
|----------------------------------|----------------------|-----------------------|

| Base<br>Models | Front<br>Panel<br>Switch<br>Ports | WAN Ports                             | Console Port               | (Optional)<br>POE | (Optional)<br>WLAN                    | (Optional)<br>LTE                                                                                                    | (Optional)<br>DSL     |
|----------------|-----------------------------------|---------------------------------------|----------------------------|-------------------|---------------------------------------|----------------------------------------------------------------------------------------------------|-----------------------|
| C111x-4P       | 4                                 | 2 (1 Combo<br>RJ-45/SFP +<br>1 RJ-45) | Serial RJ-45,<br>Micro USB | 2 POE/1<br>POE+   | 802.11ac<br>WAVE 2                    | 4G<br>LTE-Advanced<br>(CAT6) with<br>carrier<br>aggregation                                                                                      | VDSL2 and<br>ADSL2/2+ |
| C11014P11EPWx  | 4                                 | 1 RJ-45                               | Micro USB                  | None              | 802.11ac<br>WAVE 2<br>(C1014H11HWX)   | 4G<br>pluggable<br>LTE (CAT<br>4) and<br>pluggable<br>LTE<br>Advanced<br>(CAT 6)<br>with carrier<br>aggregation                                  | None                  |
| C1101-4P       | 4                                 | 1 RJ-45                               | Micro USB                  | None              | None                                  | None                                                                                                    | None                  |
| C1109-2PLTE    | 2                                 | 1 RJ-45                               | Micro USB                  | None              | None                                  | 4G LTE<br>(CAT 4)                                                                                                    | None                  |
| C11094PLTE2P   | 4                                 | 1 RJ45                                | Micro USB                  | None              | 802.11ac<br>WAVE 2<br>(C1094F1E2FW\$) | Dual<br>pluggable<br>modems<br>- 4G<br>pluggable<br>LTE (CAT<br>4) and<br>pluggable<br>LTE<br>Advanced<br>(CAT 6)<br>with carrier<br>aggregation | None                  |
| C1121-4P       | 4                                 | 2(1 Combo<br>RJ45/SFP+1<br>RJ45       | Micro USB                  | 2 POE/1<br>POE+   | None                                  | None                                                                                                    | None                  |

| Base<br>Models            | Front<br>Panel<br>Switch<br>Ports | WAN Ports                             | Console Port | (Optional)<br>POE | (Optional)<br>WLAN  | (Optional)<br>LTE                                                                                               | (Optional)<br>DSL              |
|---------------------------|-----------------------------------|---------------------------------------|--------------|-------------------|---------------------|----------------------------------------------------------------------------------------------------|--------------------------------|
| C1121-4PLTEP              | 4                                 | 2(1 Combo<br>RJ45/SFP+1<br>RJ45       | Micro USB    | 2 POE/1<br>POE+   | None                | 4G<br>Pluggable<br>LTE (CAT<br>4) and<br>pluggable<br>LTE<br>Advanced<br>(CAT 6)<br>with carrier<br>aggregation | None                           |
| C11x1(X)-8P<br>*          | 8                                 | 2(1 Combo<br>RJ45/SFP+1<br>RJ45       | Micro USB    | 4 POE/2<br>POE+   | None                | None                                                                                                    | None                           |
| C11x1(X)-<br>8PLTEP *     | 8                                 | 2(1 Combo<br>RJ45/SFP+1<br>RJ45       | Micro USB    | 4 POE/2<br>POE+   | None                | 4G<br>Pluggable<br>LTE (CAT<br>4) and<br>pluggable<br>LTE<br>Advanced<br>(CAT 6)<br>with carrier<br>aggregation | VDSL2,<br>ADSL2/2+,<br>G.SHDSL |
| CI2IX8HIHWX               | 8                                 | 2(1 Combo<br>RJ45/SFP+1<br>RJ45       | Micro USB    | 4 POE/2<br>POE+   | 802.11 AC<br>WAVE 2 | 4G<br>Pluggable<br>LTE (CAT<br>4) and<br>pluggable<br>LTE<br>Advanced<br>(CAT 6)<br>with carrier<br>aggregation | None                           |
| CIBIX#TIPWX<br>CIBI&TIPWX | 8                                 | 2x L3<br>Gigabit<br>RJ45/SFP<br>Combo | Serial RJ45  | 4 POE/2<br>POE+   | 802.11 AX<br>WiFi 6 | 5G<br>Plugabble<br>LTE                                                                                          | None                           |
| C1131X-8PWx<br>C1131-8PWx | 8                                 | 2x L3<br>Gigabit<br>RJ45/SFP<br>Combo | Serial RJ45  | 4 POE/2<br>POE+   | 802.11 AX<br>WiFi 6 | None                                                                                                    | None                           |

| Pluggable Interface<br>Modules | Pluggable Interface Modules Technology                   |
|--------------------------------|----------------------------------------------------------|
| P-LTE-GB                       | CAT4 LTE Pluggable Europe SMS/GPS                        |
| P-LTE-GB=                      | CAT4 LTE Pluggable Europe SMS/GPS                        |
| P-LTE-IN                       | CAT4 LTE Pluggable India and China                       |
| P-LTE-IN=                      | CAT4 LTE Pluggable India and China                       |
| P-LTE-JN                       | CAT4 LTE Pluggable Japan                                 |
| P-LTE-JN=                      | CAT4 LTE Pluggable Japan                                 |
| P-LTE-NA                       | CAT4 LTE Pluggable for North America                     |
| P-LTE-NA=                      | CAT4 LTE Pluggable for North America                     |
| P-LTE-US                       | CAT4 LTE Pluggable for United States                     |
| P-LTE-US=                      | CAT4 LTE Pluggable for United States                     |
| P-LTE-VZ                       | CAT4 LTE Pluggable Verizon                               |
| P-LTE-VZ=                      | CAT4 LTE Pluggable Verizon                               |
| P-LTEA-EA                      | CAT6 LTE Advanced Pluggable for Europe and North America |
| P-LTEA-EA=                     | CAT6 LTE Advanced Pluggable for Europe and North America |
| P-LTEA-LA                      | CAT6 LTE Advanced Pluggable for APAC, LATAM, and ANZ     |
| P-LTEA-LA=                     | CAT6 LTE Advanced Pluggable for APAC, LATAM, and ANZ     |
| P-LTEAP18-GL                   | CAT6 LTE Advanced PRO Pluggable for ALL Global Regions   |
| P-LTEAP18-GL=                  | CAT6 LTE Advanced PRO Pluggable for ALL Global Regions   |
| P-5GS6-GL                      | 5G Sub-6 GHz Pluggable Interface Module                  |
| P-5GS6-R16SA-GL                | 5G Sub-6 GHz Pluggable Interface Module                  |
| P-LTEA7-NA                     | CAT7 LTE Pluggable for North America                     |
| P-LTEA7-JP                     | CAT7 LTE Advanced PIM for Japan                          |
| P-LTEA7-EAL                    | CAT7 LTE Advanced PIM for EMEA, APAC, LATAM              |

Table 2: Pluggable Modules of the Cisco 1000 Series Integrated Services Routers

 Note
 P-5GS6-GL is supported on C8300, C8200, C8200L, and Cisco 1000 Series Integrated Service Routers. P-5GS6-GL is supported on Cisco 1000 Series Integrated Service Routers from the Cisco IOS XE 17.9.2 release.
 Note
 Base Models with an 'X' has 8GB of DRAM and Flash memory. Example: C1111X-8P The C1131 models have 4GB of DRAM and 8G flash memory. The C1131X models have 8GB of DRAM and 16G flash memory. For the C1131 series, only the Class A statements in the Trademark notice, which is available at the beginning of this guide, is valid. Base Models without an 'X' have 4GB of DRAM and Flash Memory. Example: C1111-8P For base model-C11x1X-8PLTEP, 'x' represents the CPU performance level.

For more information on the features and specifications of Cisco 1000 Series Integrated Services Routers, refer to the Cisco 1000 Series Integrated Services Routers Solution Overview document and Cisco 1000 Series Integrated Services Routers datasheet.

## **Chassis Views**

Note The compliance label is present at the bottom of the product.

This section contains front and back panel views of the Cisco 1000 Series Integrated Services Routers showing locations of the power and signal interfaces, interface slots, status indicators, and chassis identification labels.

Figure 1: C111x Series - Bezel View

| (1000 1100 2 |                        |   |              | 21 |
|--------------|------------------------|---|--------------|----|
| 1            | Status                 | 2 | VPN          |    |
| 3            | Wi-Fi                  | 4 | GPS          |    |
| 5            | LTE signal intensity   | 6 | LTE data/SIM |    |
| 7            | Illuminated Cisco logo |   |              |    |

#### Figure 2: C111x-8P - I/O View

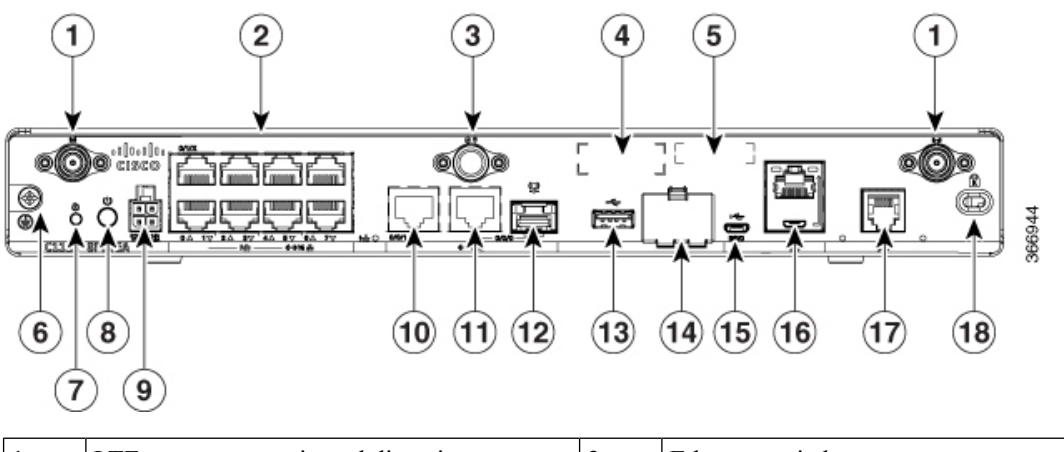

| 1  | LTE antennas – main and diversity   | 2  | Ethernet switch        |
|----|-------------------------------------|----|------------------------|
| 3  | GPS connection                      | 4  | CLEI label             |
| 5  | Serial number                       | 6  | Grounding              |
| 7  | Reset button                        | 8  | Power switch           |
| 9  | 4-pin power connector               | 10 | GE 0/0/1               |
| 11 | GE 0/0/0 - RJ45                     | 12 | GE 0/0/0 - SFP         |
| 13 | USB3.0                              | 14 | Lower slot0            |
|    |                                     |    | Upper slot1            |
| 15 | LTE provisioning port               | 16 | RJ45/Micro USB console |
| 17 | DSL                                 | 18 | Kensington lock slot   |
| 19 | Product Identification Number (PID) |    |                        |

**Note** For more information on the Reset Button, refer to the Reset Overview section in the ISR 1000 Series Integrated Services Routers.

#### Figure 3: C1101-4P ISR - Front View

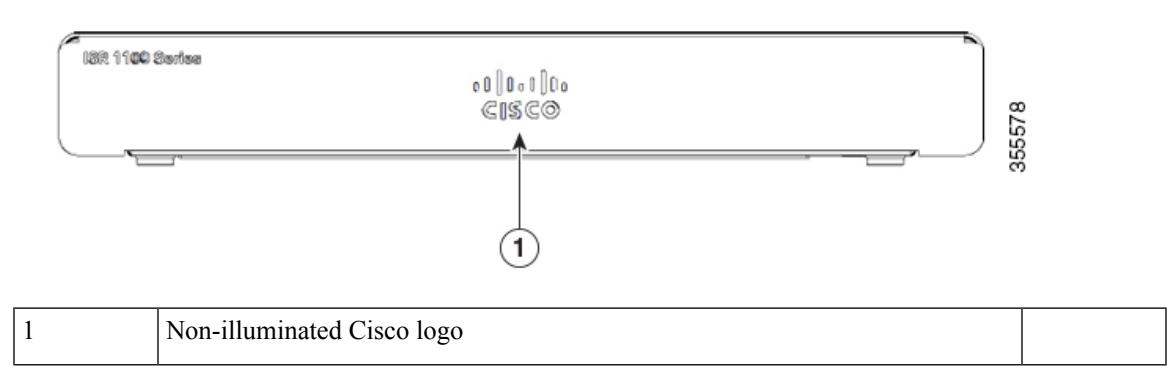

#### Figure 4: C1101-4P ISR - I/O View

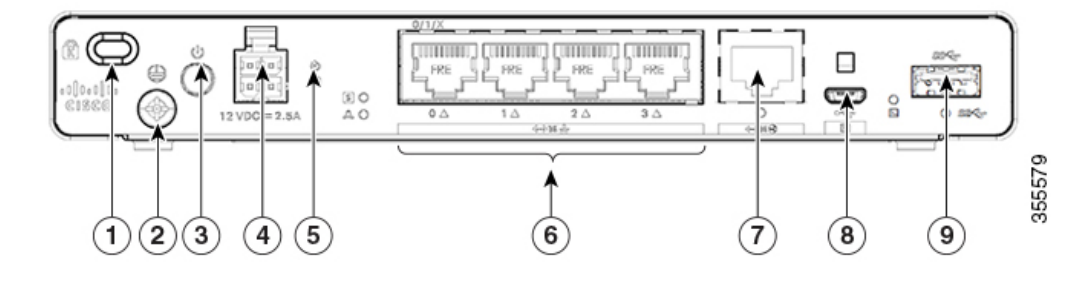

| 1 | Kensington lock slot | 2 | Grounding             |
|---|----------------------|---|-----------------------|
| 3 | Power switch         | 4 | 4-pin power connector |
| 5 | Reset button         | 6 | LAN: 0-4              |
| 7 | GE WAN               | 8 | Micro USB console     |
| 9 | USB3.0               |   |                       |

#### Figure 5: C1101-4PLTEP-Bezel View

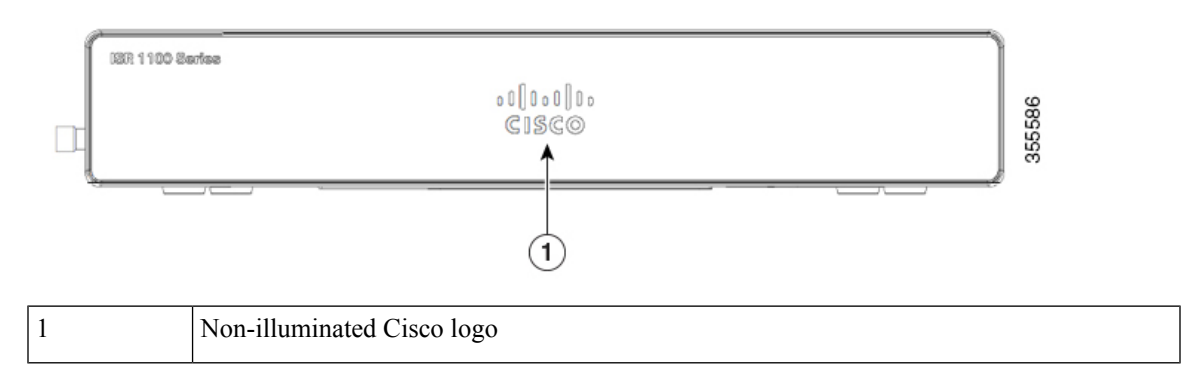

#### Figure 6: C1101-4PLTEP - I/O View

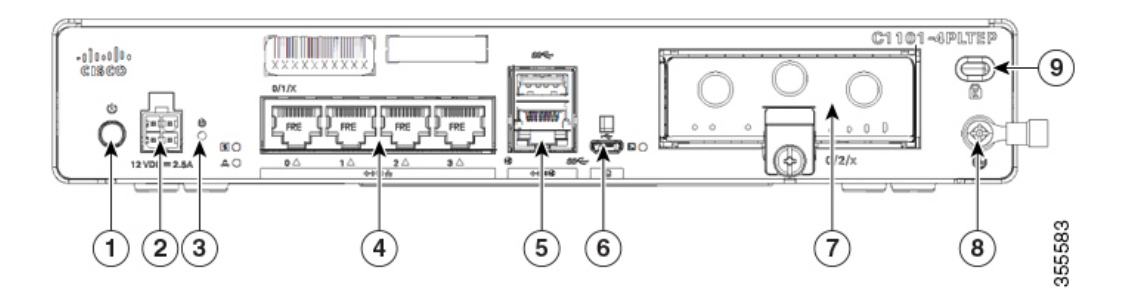

| 1 | Power switch         | 2 | 4-pin power connector  |
|---|----------------------|---|------------------------|
| 3 | Reset button         | 4 | LAN:0-4                |
| 5 | GE WAN               | 6 | Micro-USB console port |
| 7 | Pluggable            | 8 | Grounding              |
| 9 | Kensington lock slot |   |                        |

#### Figure 7: C1109-2PLTE - Bezel View

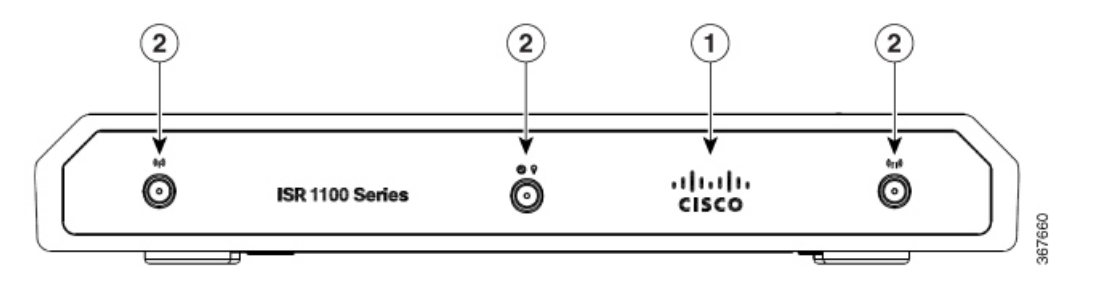

| 1 | Non-illuminated Cisco logo |
|---|----------------------------|
| 2 | Main and diversity antenna |

#### Figure 8: C1109-2PLTE - I/O View

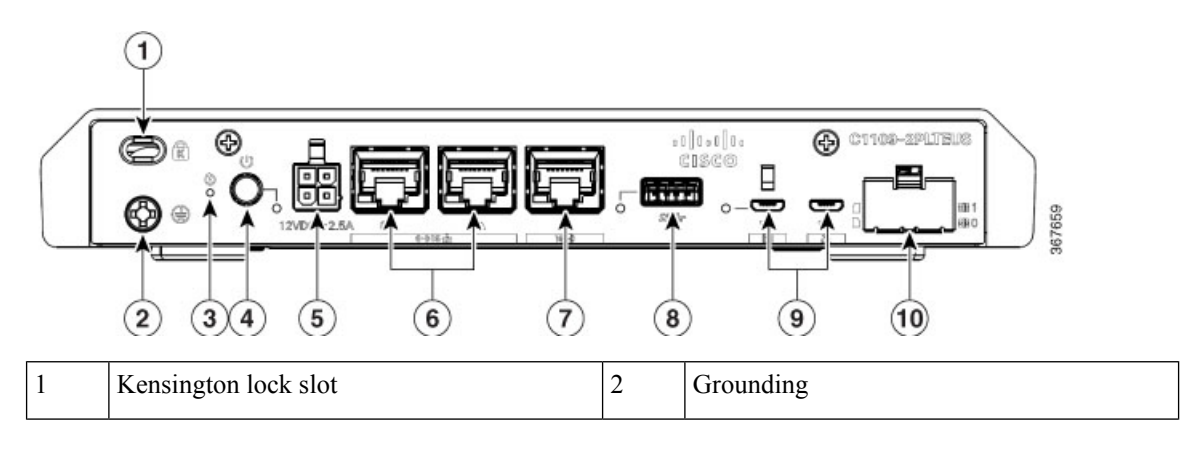

| 3 | Reset button          | 4  | Power switch            |
|---|-----------------------|----|-------------------------|
| 5 | 4-pin power connector | 6  | LAN: 0 & 1              |
| 7 | GE WAN                | 8  | Micro-USB console port  |
| 9 | USB 3.0               | 10 | Micro-SIM slots 0 and 1 |

#### Figure 9: C1109-4PLTE2PWX - I/O View

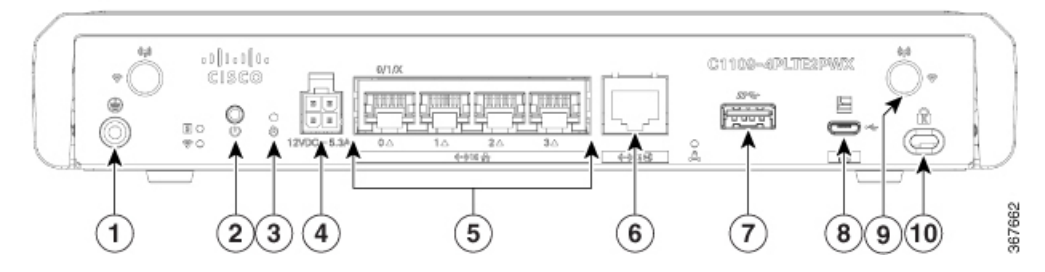

| 1 | Grounding    | 2  | Power switch           |
|---|--------------|----|------------------------|
| 3 | Reset button | 4  | 4-pin power connector  |
| 5 | LAN:0-4      | 6  | GE WAN                 |
| 7 | USB 3.0      | 8  | Micro-USB console port |
| 9 | LTE antenna  | 10 | Kensington lock slot   |

#### Figure 10: C1121-4Px - Bezel View

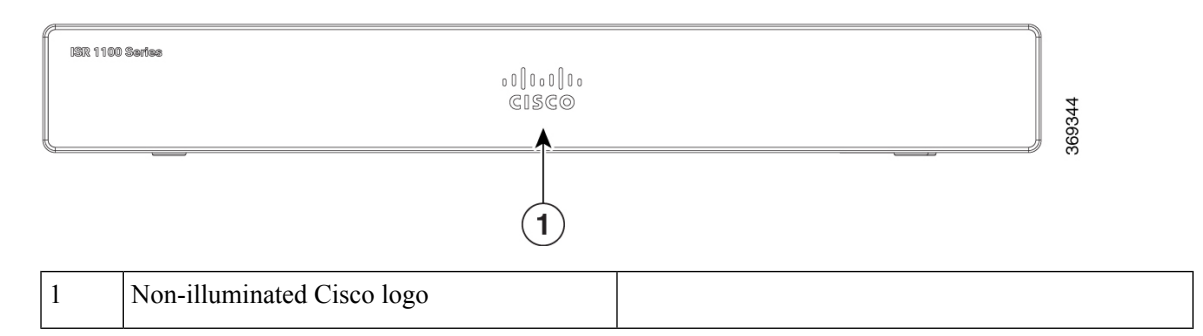

#### Figure 11: C1121-4P I/O View

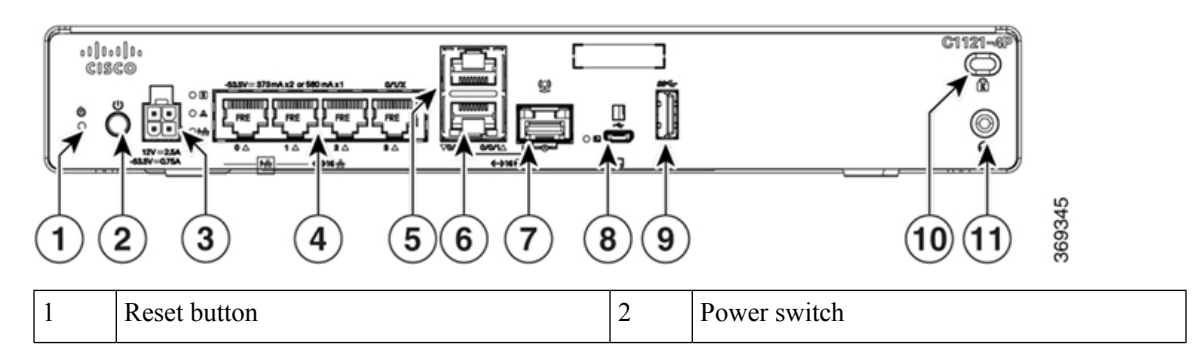

| 3  | 4-pin power connector   | 4  | Ethernet switch      |
|----|-------------------------|----|----------------------|
| 5  | RJ-45 stacked connector | 6  | GE WAN 0/0/0 -RJ45   |
| 7  | GE WAN 0/0/0 -SFP       | 8  | Micro-USB console    |
| 9  | USB 3.0                 | 10 | Kensington lock slot |
| 11 | Grounding               |    |                      |

#### Figure 12: C1121-4PLTEP I/O View

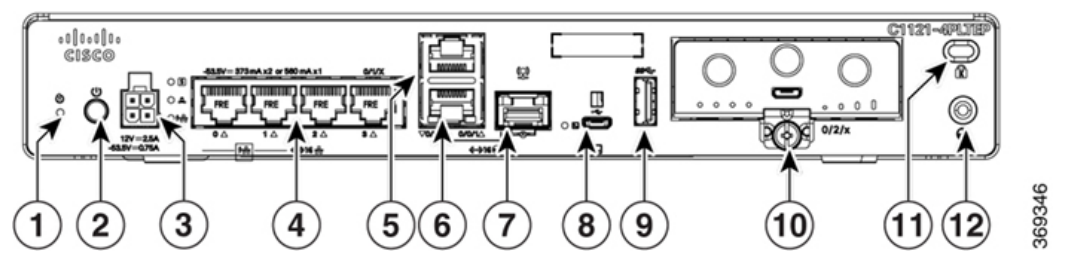

| 1  | Reset button          | 2  | Power switch       |
|----|-----------------------|----|--------------------|
| 3  | 4-pin power connector | 4  | Ethernet switch    |
| 5  | GE 0/0/1              | 6  | GE WAN 0/0/0 -RJ45 |
| 7  | GE WAN 0/0/0 -SFP     | 8  | Micro-USB console  |
| 9  | USB 3.0               | 10 | Pluggable          |
| 11 | Kensington lock slot  | 12 | Grounding          |

#### Figure 13: C1121(X)-8P - Bezel View

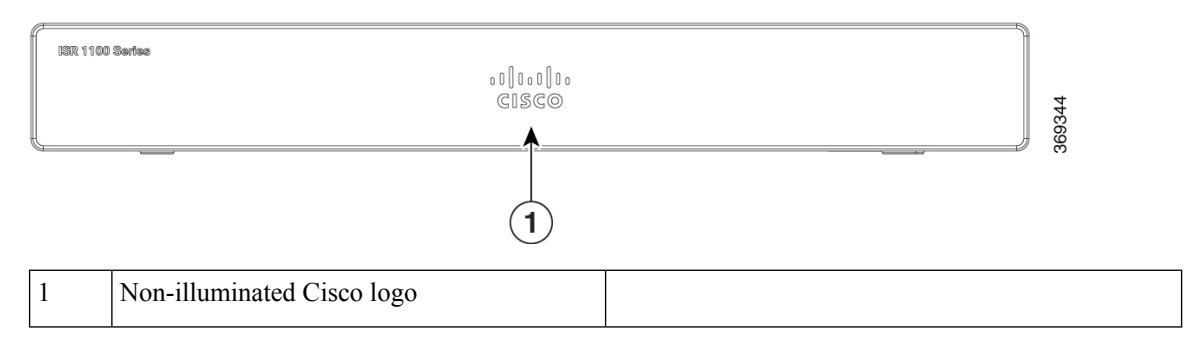

#### Figure 14: C1121(X)-8P I/O View

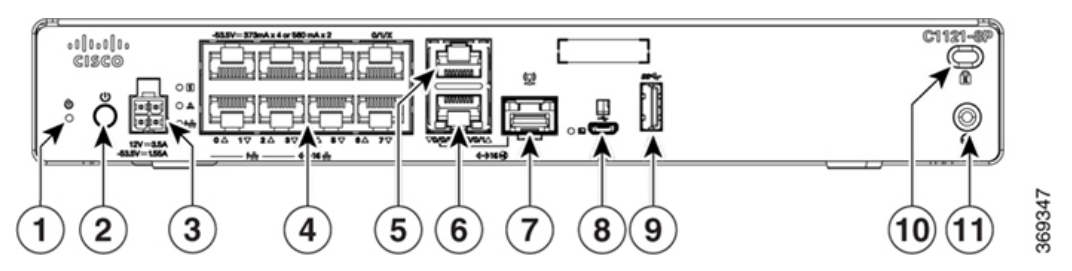

| 1  | Reset button          | 2  | Power switch         |
|----|-----------------------|----|----------------------|
| 3  | 4-pin power connector | 4  | Ethernet switch      |
| 5  | RJ-45                 | 6  | GE WAN 0/0/0 -RJ45   |
| 7  | GE WAN 0/0/0 -SFP     | 8  | Micro-USB console    |
| 9  | USB 3.0               | 10 | Kensington lock slot |
| 11 | Grounding             |    |                      |

#### Figure 15: C1121-8PLTEP I/O View

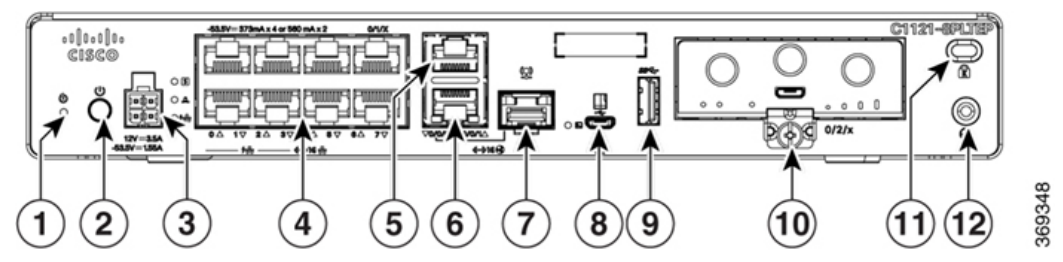

| 1  | Reset button          | 2  | Power switch       |
|----|-----------------------|----|--------------------|
| 3  | 4-pin power connector | 4  | Ethernet switch    |
| 5  | GE 0/0/1              | 6  | GE WAN 0/0/0 -RJ45 |
| 7  | GE WAN 0/0/0 -SFP     | 8  | Micro-USB console  |
| 9  | USB 3.0               | 10 | Pluggable          |
| 11 | Kensington lock slot  | 12 | Grounding          |

#### Figure 16: C1121-8PLTEPWx Bezel View

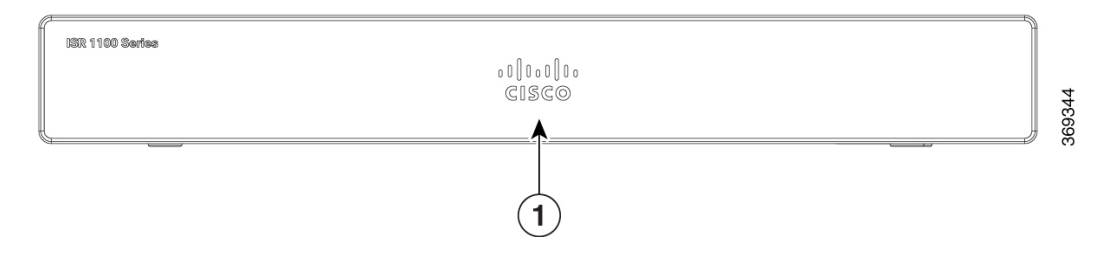

| 1 | Non-illuminated Cisco logo |  |
|---|----------------------------|--|
|   |                            |  |

#### Figure 17: C1121(X)-8PLTEPW I/O View

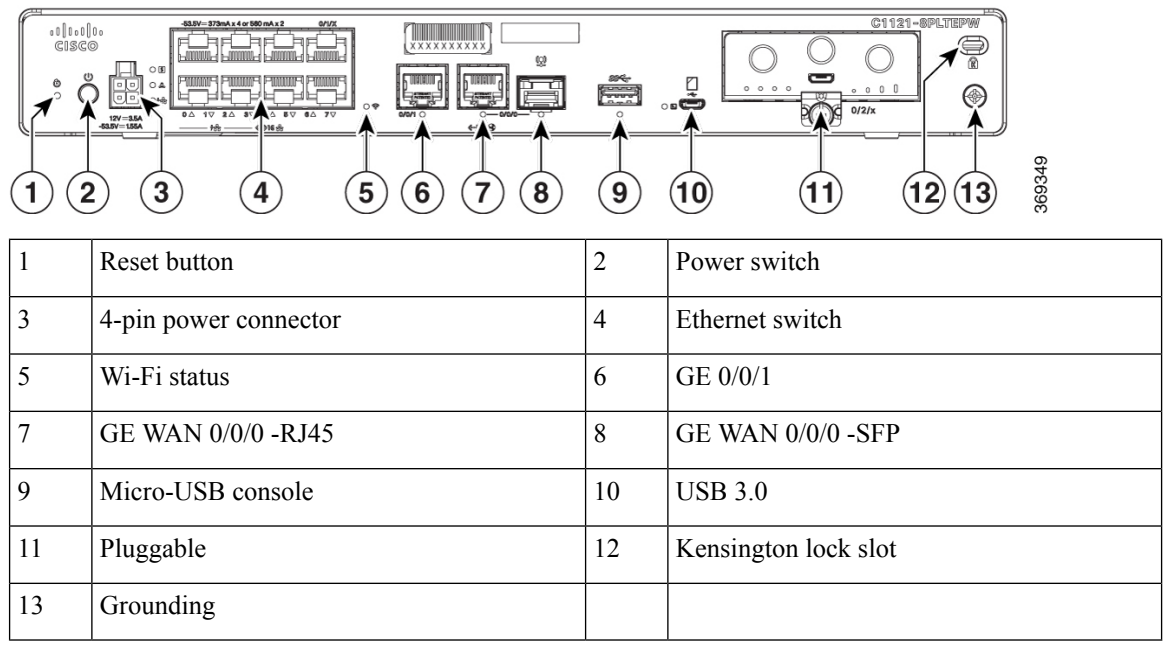

#### Figure 18: C1127X-8PLTEP Bezel View

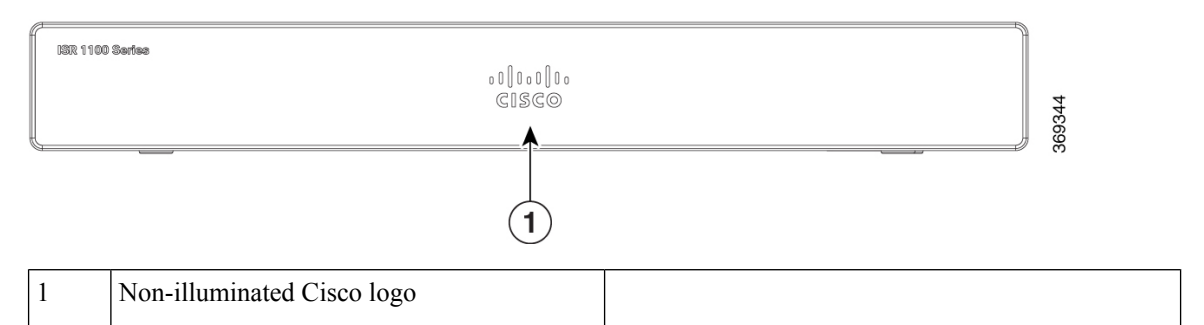

#### Figure 19: C1127X-8PLTEP IO Panel View

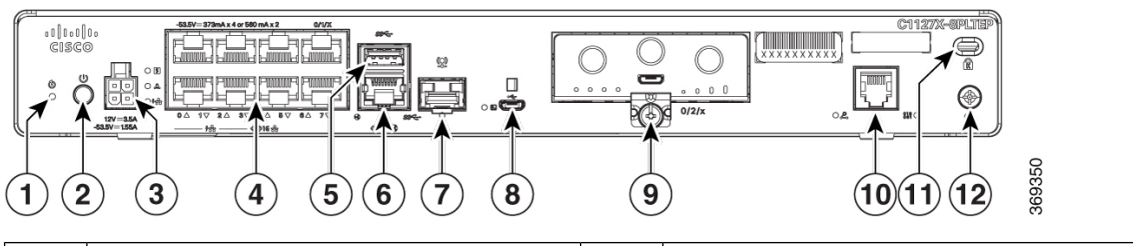

| 1 | Reset button          | 2 | Power switch       |
|---|-----------------------|---|--------------------|
| 3 | 4-pin power connector | 4 | Ethernet switch    |
| 5 | RJ-45                 | 6 | GE WAN 0/0/0 -RJ45 |

| 7  | GE WAN 0/0/0 -SFP    | 8  | Micro-USB console |
|----|----------------------|----|-------------------|
| 9  | Pluggable            | 10 | DSL               |
| 11 | Kensington lock slot | 12 | Grounding         |

#### Figure 20: C1128-8PLTEP Bezel View

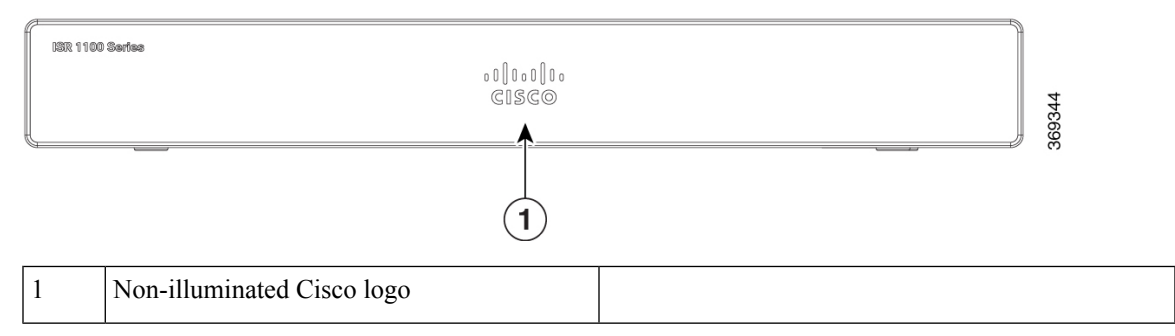

#### Figure 21: C1128-8PLTEP I/O Panel View

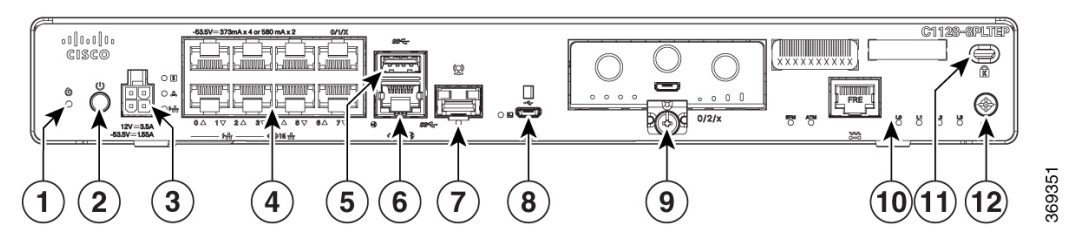

| 1  | Reset button          | 2  | Power switch                                               |
|----|-----------------------|----|------------------------------------------------------------|
| 3  | 4-pin power connector | 4  | Ethernet switch                                            |
| 5  | USB 3.0               | 6  | GE WAN 0/0/0 -RJ45                                         |
| 7  | GE WAN 0/0/0 -SFP     | 8  | Micro-USB console                                          |
| 9  | Pluggable             | 10 | Symmetrical High-speed Digital Subscriber<br>Lines (SHDSL) |
| 11 | Kensington lock slot  | 12 | Grounding                                                  |

#### Figure 22: C1131(X)-8PLTEPW Bezel View

| 1007 1100 Series | 00[000]00<br>€1\$€© | 357489 |
|------------------|---------------------|--------|
| 587: 1100 Serise | ₀0[0₀0]0₀<br>€1\$€© | 357489 |

Non-illuminated Cisco logo

#### Figure 23: C1131(X)-8PLTEPW I/O Panel View

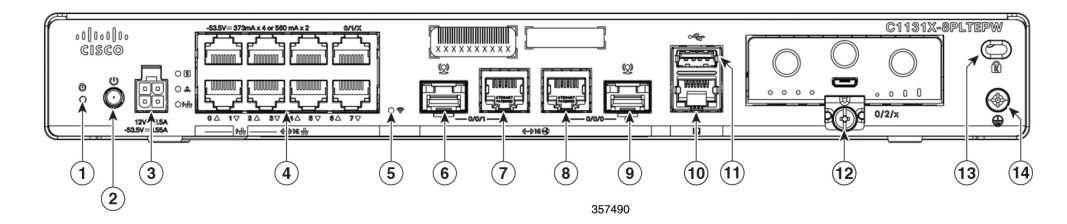

Figure 24: C1131-8PLTEPW I/O Panel View

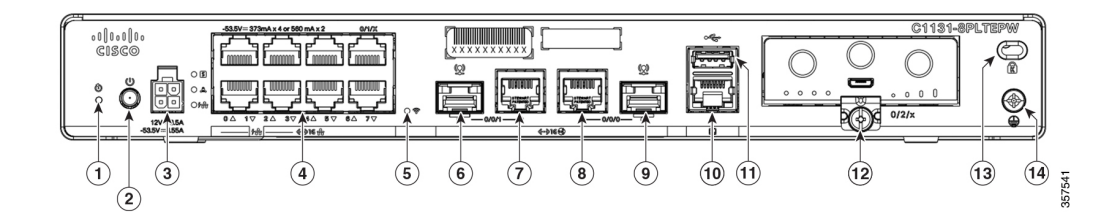

#### Table 3: C1131(X)-8PLTEPW/C1131-8PLTEPW I/O Panel View

| 1  | Reset button          | 2  | Power switch       |
|----|-----------------------|----|--------------------|
| 3  | 4-pin power connector | 4  | Ethernet switch    |
| 5  | Wi-Fi status          | 6  | GE WAN 0/0/1 - SFP |
| 7  | GE WAN 0/0/1 -RJ45    | 8  | GE WAN 0/0/0 -RJ45 |
| 9  | GE WAN 0/0/0 - SFP    | 10 | Console            |
| 11 | USB 2.0               | 12 | Pluggable          |
| 13 | Kensington lock slot  | 14 | Grounding          |

## **LED Indicators**

The following figures and table summarizes the LED indicators that are located in the bezel or chassis of the C111x series.

#### Figure 25: LED Indicators - Bezel Side

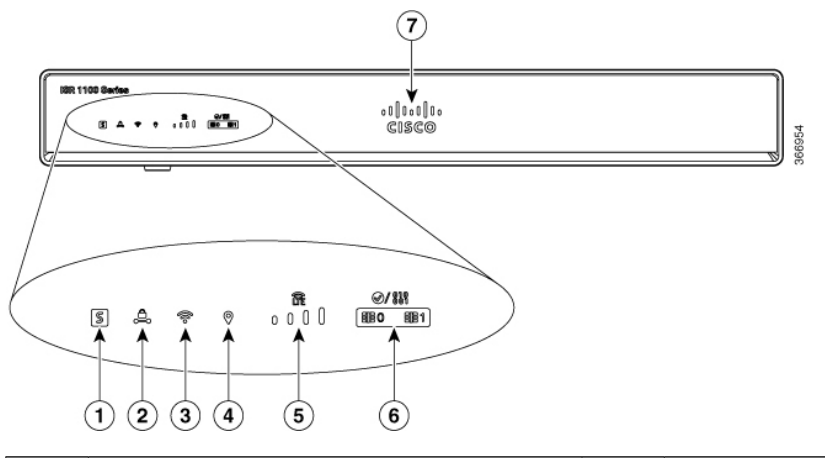

| 1 | Status        | 2 | VPN          |
|---|---------------|---|--------------|
| 3 | WLAN          | 4 | GPS          |
| 5 | LTE RSSI/mode | 6 | LTE data/SIM |
| 7 | Cisco logo    |   |              |

Figure 26: LED Indicators - I/O Side

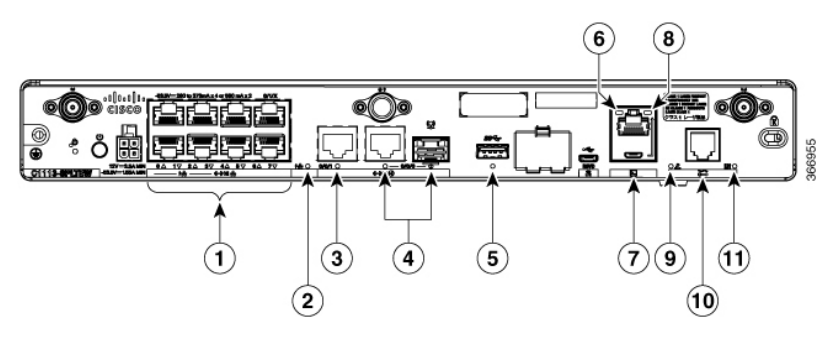

| 1 | GE WAN ports: 0-7 (0, 2, 4, 6 at the top and 1, 3, 5, 7 at the bottom) | 2  | PoE LED               |
|---|------------------------------------------------------------------------|----|-----------------------|
| 3 | GE1 LED                                                                | 4  | GE0 LED               |
| 5 | USB LED                                                                | 6  | RJ-45 console LED     |
| 7 | USB console                                                            | 8  | Micro USB console LED |
| 9 | CD LED                                                                 | 10 | DATA LED              |

Figure 27: Cisco 1121-4Px LED Indicators

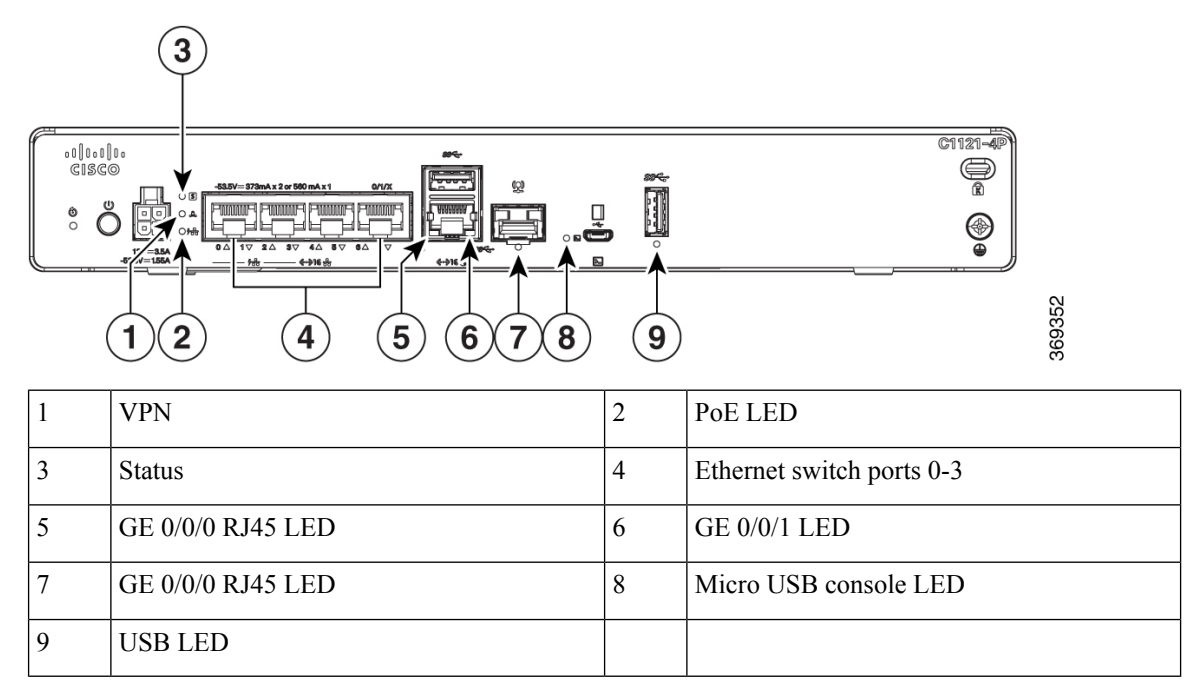

#### Figure 28: Cisco 1121-4PLTEP LED Indicators

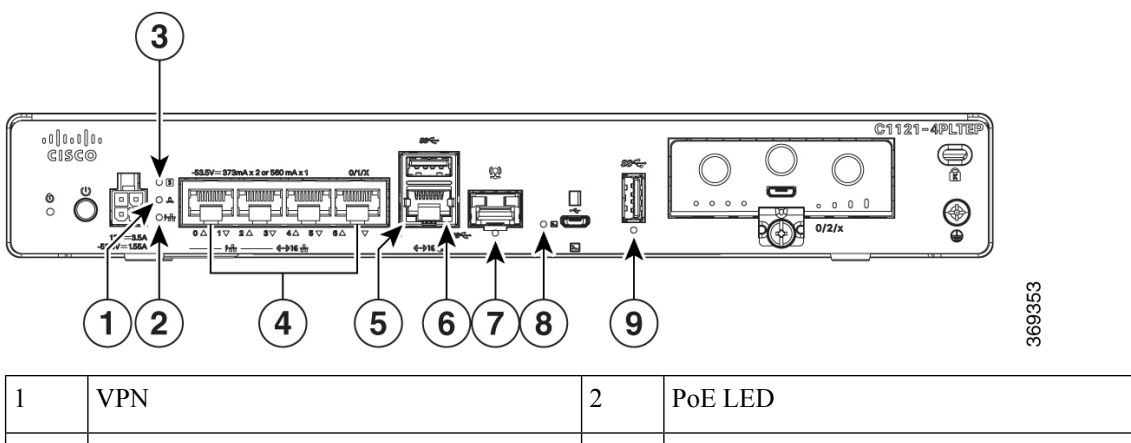

| 3 | Status            | 4 | Ethernet switch ports 0-3 |
|---|-------------------|---|---------------------------|
| 5 | GE 0/0/0 RJ45 LED | 6 | GE 0/0/1 LED              |
| 7 | GE 0/0/0 RJ45 LED | 8 | Micro USB console LED     |
| 9 | USB LED           |   |                           |

#### Figure 29: Cisco 11x1(X)-8P/ C11x1(X)-8PLTEP LED Indicators

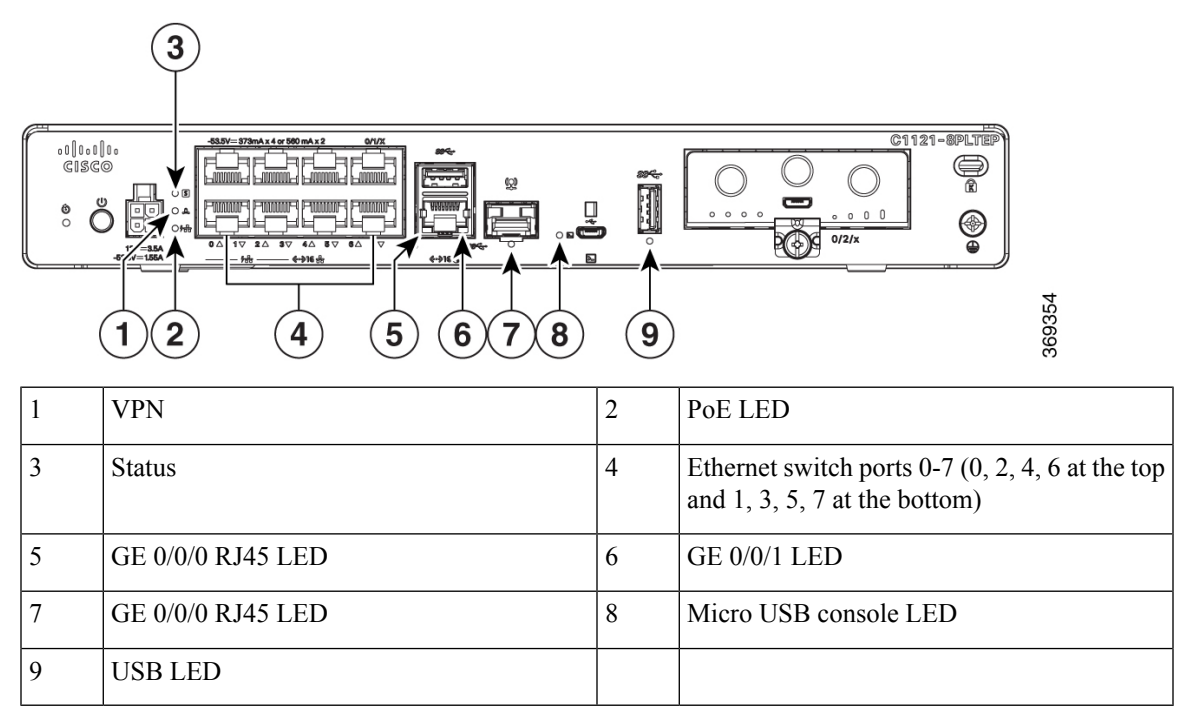

#### Figure 30: C1121(X)-8PLTEPWx LED Indicators

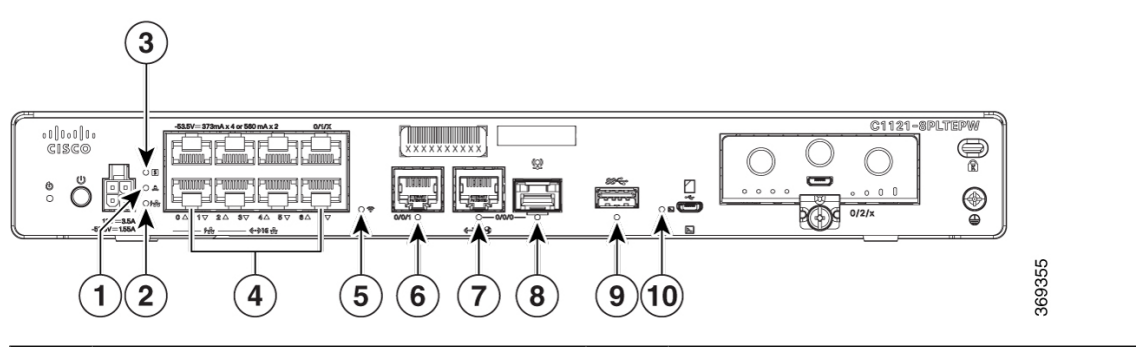

| 1 | VPN          | 2  | PoE LED                                                                        |
|---|--------------|----|--------------------------------------------------------------------------------|
| 3 | Status       | 4  | Ethernet Switch Ports 0-7 (0, 2, 4, 6 at the top and 1, 3, 5, 7 at the bottom) |
| 5 | Wi-Fi        | 6  | GE 0/0/0 RJ45 LED                                                              |
| 7 | GE 0/0/1 LED | 8  | GE 0/0/0 SFP LED                                                               |
| 9 | USB LED      | 10 | Micro USB console LED                                                          |

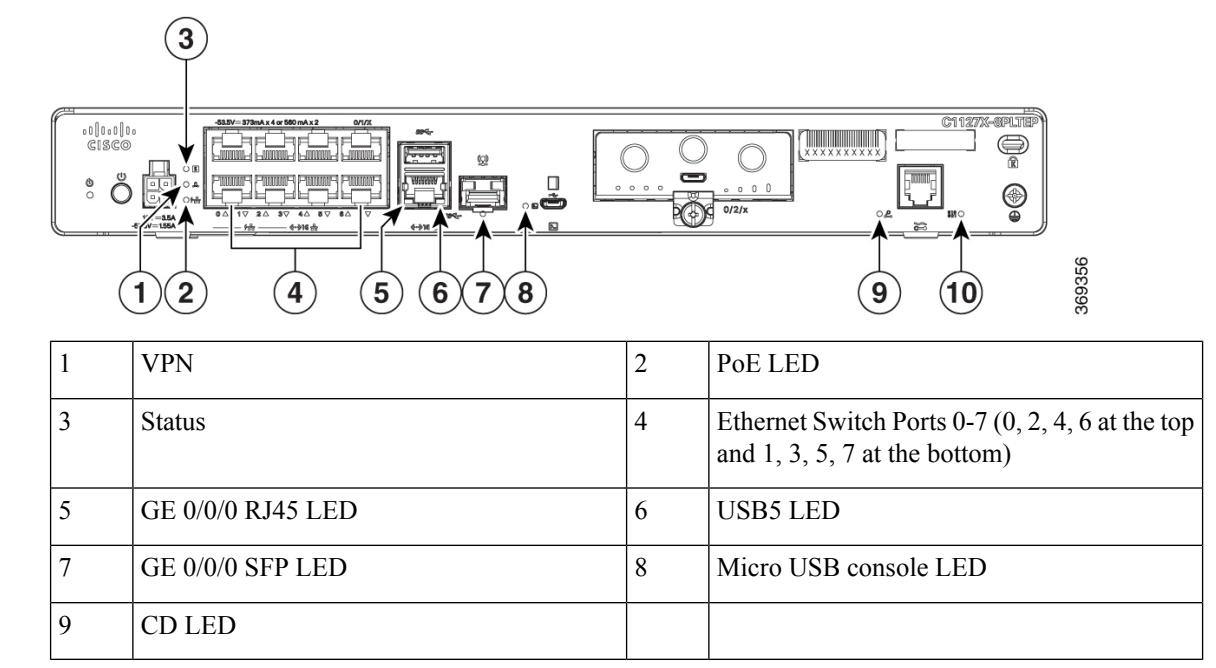

Figure 31: Cisco 1126(X)-8PLTEP/ C1127(X)-8PxLTEP LED Indicators

Figure 32: C1131(X)-8PW LED Indicators

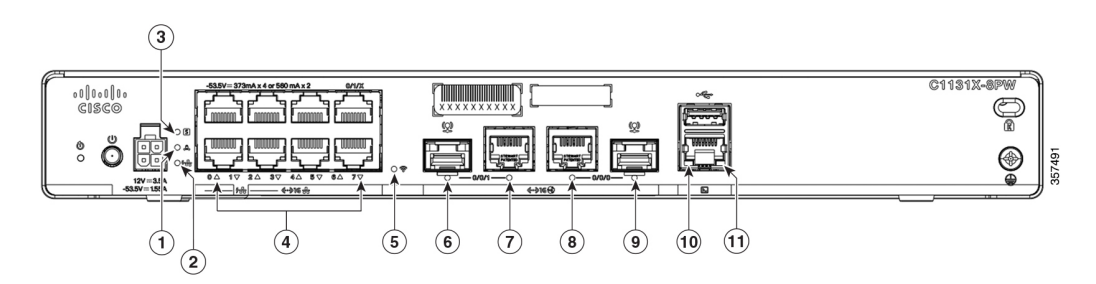

Figure 33: C1131-8PW LED Indicators

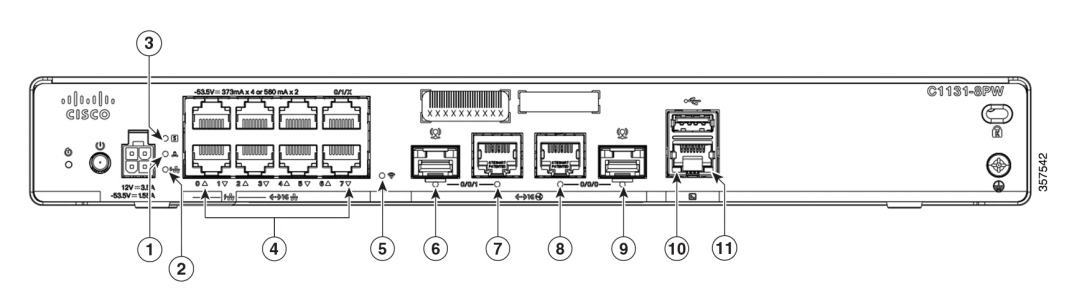

#### Table 4: C1131(X)-8PW/C1131-8PW LED Indicators

| 1 | VPN    | 2 | PoE LED                                                                        |
|---|--------|---|--------------------------------------------------------------------------------|
| 3 | Status | 4 | Ethernet switch ports 0-7 (0, 2, 4, 6 at the top and 1, 3, 5, 7 at the bottom) |

| 5  | Wi-Fi             | 6  | GE 0/0/1 SFP LED  |
|----|-------------------|----|-------------------|
| 7  | GE 0/0/1 RJ45 LED | 8  | GE 0/0/0 RJ45 LED |
| 9  | GE 0/0/0 SFP LED  | 10 | USB LED           |
| 11 | Console LED       |    |                   |

The following table summarizes the LED indicators that are located in the bezel or chassis of the C111x series.

#### Table 5: LED Indicators for C111x

| Port                      | LED Color       | Description                                                                                                    | Control Source          |
|---------------------------|-----------------|----------------------------------------------------------------------------------------------------|-------------------------|
| Cisco logo                | Blue            | Illuminated Cisco logo.<br>Indicates that router is<br>powered on.                                                                           | Bezel side              |
| Status<br>(System status) | Green and Amber | Steady green - System is operating normally.                                                                                                 | Bezel side. All models. |
|                           |                 | Off—System is not out of reset mode or BIOS image is not loadable.                                                                           |                         |
|                           |                 | Blinking Amber —<br>BIOS/ROMmon is<br>booting.                                                                                               |                         |
|                           |                 | Steady Amber —<br>BIOS/ROMmon has<br>completed booting, and<br>the system is at the<br>ROMmon prompt or<br>booting the platform<br>software. |                         |
| VPN OK                    | Green           | Off— No tunnel.<br>Steady On— At least one<br>tunnel is up.                                                                                  | Bezel side              |

| Port                   | LED Color             | Description                                                                               | Control Source |
|------------------------|-----------------------|-------------------------------------------------------------------------------------------|----------------|
| LTE RSSI/mode          | Green and Amber       | No LEDs On—No service                                                                     | Bezel side     |
|                        |                       | 1 LED On— RSSI is<br>under -100dBm.                                                       |                |
|                        |                       | 2 LEDs On— Low RSSI,<br>-99dbm ↔ -90dBm.                                                  |                |
|                        |                       | 3 LEDs On— Medium<br>RSSI -89dBm ↔<br>-70dBm.                                             |                |
|                        |                       | 4 LEDs On— High RSSI,<br>> -69dBm.                                                        |                |
|                        |                       | Green—LTE                                                                                 |                |
|                        |                       | Amber— 3G                                                                                 |                |
| GPS                    | Green                 | Off: GPS not configured                                                                   | Bezel side     |
|                        |                       | On: GPS configured                                                                        |                |
|                        |                       | Blink: GPS acquiring                                                                      |                |
| WLAN                   | Green, Red, and Amber | Green— Normal<br>operating condition with<br>at least one wireless client<br>association. | Bezel side     |
|                        |                       | Red—Ethernet link is not operational or ethernet failure.                                 |                |
|                        |                       | Amber—Software<br>upgrade is in progress.                                                 |                |
| Ethernet switch GE LAN | Green                 | Off— No link                                                                              | I/O side       |
|                        |                       | Steady On— Link                                                                           |                |
|                        |                       | Blink— TXD/RXD data                                                                       |                |

| Port                                   | LED Color       | Description                                                                                                    | Control Source |
|----------------------------------------|-----------------|----------------------------------------------------------------------------------------------------|----------------|
| Ethernet switch GE LAN ports, with PoE | Green and Amber | Off— No link, no device<br>powered, PD denied<br>power, power delivery<br>fault PoE administratively<br>disabled. | I/O side       |
|                                        |                 | Green steady on—link; if<br>PoE device, power is<br>enabled.                                                      |                |
|                                        |                 | Green Blink— TXD/RXD<br>data                                                                                      |                |
|                                        |                 | Amber - PoE fault                                                                                                 |                |
| PoE OK                                 | Green           | Green steady on—-53.5V<br>PoE power supply<br>connected and all powered<br>port operating normally.               | I/O side       |
|                                        |                 | Off — No -53.5V PoE<br>power supply connected<br>to router.                                                       |                |
| GE WAN ports                           | Green           | Off— No link                                                                                                    | I/O side       |
|                                        |                 | Steady on— link                                                                                                   |                |
|                                        |                 | Blink— TXD/RXD data                                                                                               |                |
| DSL CD                                 | Green           | Off— Shut                                                                                                    | I/O side       |
|                                        |                 | Green blink— Training,<br>or no shut and cable<br>disconnected.                                                   |                |
|                                        |                 | Green steady on—<br>Trained                                                                                       |                |
| DSL data                               | Green           | Off— No data activity                                                                                             | I/O side       |
|                                        |                 | Green blink— TX/RX<br>Data                                                                                        |                |
| Console                                | Green           | Green on— console<br>enabled.                                                                                     | I/O side       |
| USB console                            | Green           | Off— No USB device discovered.                                                                                    | I/O side       |
|                                        |                 | On— USB device<br>discovered.                                                                                     |                |

| Port | LED Color | Description                       | Control Source |
|------|-----------|-----------------------------------|----------------|
| USB  | Green     | Off: No USB device<br>discovered. | I/O side       |
|      |           | On: USB device<br>discovered.     |                |

#### Table 6: LED Indicators for C1101 and C1109

| LED                    | Color       | Description                                                  | Control Source |
|------------------------|-------------|--------------------------------------------------------------|----------------|
| Power                  | Green+Amber | System power status                                          | I/O            |
|                        |             | Off: No power                                                |                |
|                        |             | Green steady on: Normal operation                            |                |
|                        |             | <b>Green blink</b> : Boot up phase or in ROM monitor mode    |                |
|                        |             | Amber steady on or<br>blink: Some issues with<br>the system. |                |
| VPN OK                 | Green       | VPN Status                                                   | I/O            |
|                        |             | Off: No tunnel                                               |                |
|                        |             | <b>Steady on</b> :At least one tunnel is up                  |                |
| Ethernet switch GE LAN | Green       | Link activity                                                | I/O            |
| ports                  |             | <b>Off</b> : No link                                         |                |
|                        |             | Steady on: Link                                              |                |
|                        |             | Blink: TXD/RXD Data                                          |                |
| GE WAN ports           | Green       | Link activity                                                | I/O            |
|                        |             | <b>Off</b> : No link                                         |                |
|                        |             | Steady on: Link                                              |                |
|                        |             | Blink: TXD/RXD Data                                          |                |

| LED                                                            | Color                                 | Description                                                                                                    | Control Source |
|----------------------------------------------------------------|---------------------------------------|----------------------------------------------------------------------------------------------------|----------------|
| LTE DATA/SIM<br>(C1101-4PLTEPWz<br>C1101-4PLTEPC1101-4PLTEPWx) | Green and Amber                       | Single LTE modem (one<br>modem with SIM<br>switch-over capability)<br>Off: Modem not up or<br>modem up and no SIM<br>Amber steady on:<br>Modem up, SIM installed<br>but not active.<br>Green Blink: LTE data<br>activity. | Bezel side     |
| WLAN<br>(C1101-4PLTEPWx)                                       | 3-color LED: Green, Red<br>and Amber; | WLAN functions                                                                                                    | I/O            |
| USB console                                                    | Green                                 | USB console status<br>OFF: USB console not<br>active<br>ON: USB console active                                                                                                    | I/O            |
| USB 3.0                                                        | Green                                 | USB 3.0 status<br>OFF: No USB device<br>discovered<br>ON: USB device<br>discovered<br>USB activity                                                                                                    | I/O            |

### **Reset Button**

The actuation of the Reset button is only recognized during ROMmon boot, that is, as the router comes to the ROMmon prompt.

The Reset button does not require much force to be pressed. The Reset button should be pressed only with a small implement such as the tip of a pen or a paper clip. When the Reset button is pressed at startup, the system LED turns green.

For more information, see the "Reset Overview" section of the Cisco 1100 Software Configuration Guide.

### **Power Supply**

C111x, C1121x, and C1131 Series Integrated Services Routers support PoE and PoE+ power to endpoints. The product power specifications are as follows:

- AC input voltage: Universal 100 to 240 VAC
- Frequency: 50 to 60 Hz

- Maximum output power: Up to 66W for non-PoE supply and upto 150W for PoE supply
- Optional PoE and PoE+
- Output voltage: +12VDC for system power and -53.5VDC for PoE power

### **Slots and Interfaces**

#### About Slots, Subslots, and Port Numbering

The Cisco 1100 series designates its interfaces using a 3-tuple notation that lists the slot, sub slot and port in the format slot/sub-slot/port. The slot number is reserved for the mother board, which is "0". Each interface type is allocated a sub slot and the port number is a unique port on the interface.

#### Table 7: Slot, Bay, and Port Numbering

| Subslot | Interface Type |
|---------|----------------|
| 0       | Ethernet LAN   |
| 1       | Ethernet WAN   |
| 2       | LTE            |
| 3       | DSL            |
| 4       | Wi-Fi          |

### **Specifications of Cisco 1000 Series Integrated Services Routers**

For specifications on the Cisco 1000 Series Integrated Services Routers, refer to the Cisco 1100 Series ISR Specifications document.

# **Periodic Inspection and Cleaning**

We recommend that you periodically inspect and clean the external surface of the router. Removing is recommended to minimize the negative impact of environmental dust or debris. The frequency of inspection and cleaning is dependent upon the severity of the environmental conditions, but we recommend cleaning the router once every six months. Cleaning involves vacuuming router air intake and exhaust vents.

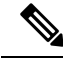

**Note** Sites with ambient temperatures consistently above 25°C or 77°F and with potentially high levels of dust or debris might require periodic preventative maintenance cleaning.

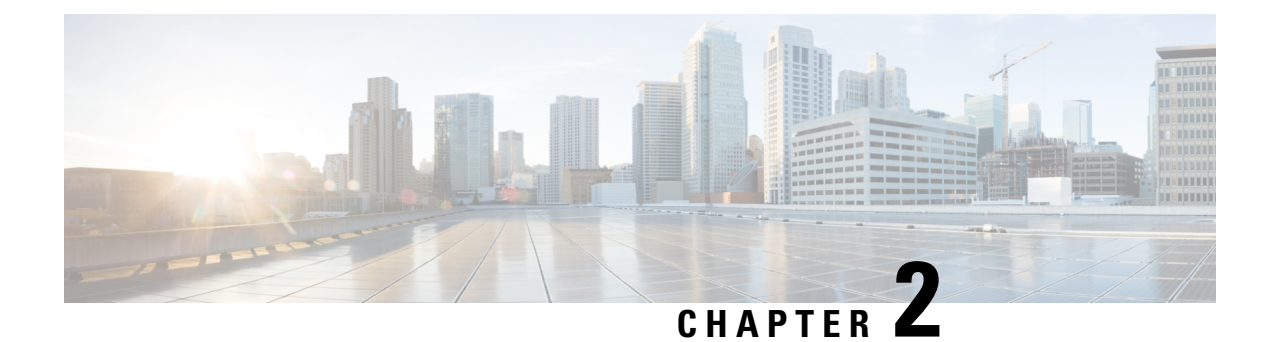

# **Prepare for Router Installation**

Before you install the Cisco 1000 Series Integrated Services Routers, you must prepare your site for the installation. This chapter provides pre-installation information, such as recommendations and requirements that should be considered before installing your router.

See the following sections to prepare for installation:

- Safety Recommendations, on page 25
- General Site Requirements, on page 26
- Rack Requirements, on page 27
- Safety Recommendations, on page 28
- Power Guidelines and Requirements, on page 28
- Network Cabling Specifications, on page 29
- Required Tools and Equipment for Installation and Maintenance, on page 31

# **Safety Recommendations**

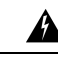

Warning

#### ng IMPORTANT SAFETY INSTRUCTIONS

This warning symbol means danger. You are in a situation that could cause bodily injury. Before you work on any equipment, be aware of the hazards involved with electrical circuitry and be familiar with standard practices for preventing accidents. Use the statement number provided at the end of each warning to locate its translation in the translated safety warnings that accompanied this device. Statement 1071

SAVE THESE INSTRUCTIONS

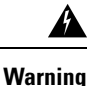

Ultimate disposal of this product should be handled according to all national laws and regulations. Statement 1040.

### **Safety With Electricity**

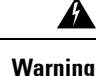

Only trained and qualified personnel should be allowed to install or replace this equipment Statement 1030

Warning

Α

Do not locate the antenna near overhead power lines or other electric light or power circuits, or where it can come into contact with such circuits. When installing the antenna, take extreme care not to come into contact with such circuits, as they may cause serious injury or death. For proper installation and grounding of the antenna, please refer to national and local codes (for example, U.S.:NFPA 70, National Electrical Code, Article 810, Canada:Canadian Electrical Code, Section 54). Statement 1052

### Prevent Electrostatic Discharge Damage

Electrostatic discharge (ESD) can damage equipment and impair electrical circuitry. It can occur if electronic printed circuit cards are improperly handled and can cause complete or intermittent failures. Always follow ESD prevention procedures when removing and replacing modules:

- Ensure that the router chassis is electrically connected to ground.
- Wear an ESD-preventive wrist strap, ensuring that it makes good skin contact. Connect the clip to an unpainted surface of the chassis frame to channel unwanted ESD voltages safely to ground. To guard against ESD damage and shocks, the wrist strap and cord must operate effectively.
- If no wrist strap is available, ground yourself by touching a metal part of the chassis.

Æ

Caution

For the safety of your equipment, periodically check the resistance value of the anti-static strap. It should be between 1 and 10 megohms (Mohm).

# **General Site Requirements**

This section describes the requirements your site must meet for the safe installation and operation of your router. Ensure that the site is properly prepared before beginning installation. If you are experiencing shutdowns or unusually high errors with your existing equipment, the guidelines provided in this section can also help you isolate the cause of failures and prevent future problems.

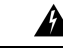

Warning Statement 1005—Circuit Breaker

This product relies on the building's installation for short-circuit (overcurrent) protection. Ensure that the protective device is rated not greater than: 20 A

L

| rnina   | To many the dily initiation when an emission of this writting and how must take an exist and the                                                                                                    |  |  |
|---------|----------------------------------------------------------------------------------------------------|--|--|
| rning   | To prevent bodily injury when mounting or servicing this unit in a rack, you must take special precautions to ensure that the system remains stable. The following guidelines are provided to ensure your safety: |  |  |
|         | • This unit should be mounted at the bottom of the rack if it is the only unit in the rack.                                                                                                    |  |  |
|         | • When mounting this unit in a partially filled rack, load the rack from the bottom to the top with the heaviest component at the bottom of the rack.                                                             |  |  |
|         | • If the rack is provided with stabilizing devices, install the stabilizers before mounting or servicing the unit in the rack.                                                                                    |  |  |
| Â       |                                                                                                    |  |  |
| Varning | Statement 1044—Port Connections                                                                                                    |  |  |
|         | To reduce the risk of electric shock, the following ports must be connected through an approved network termination unit with integral circuit protection if the port cabling is routed outdoors:                 |  |  |
|         |                                                                                                    |  |  |
| Varning | Statement 1047—Overheating Prevention                                                                                                    |  |  |
|         | To reduce the risk of fire or bodily injury, do not operate the unit in an area that exceeds the maximum recommended ambient temperature of:                                                                      |  |  |
| Â       |                                                                                                    |  |  |
| Warning | Statement 1076—Clearance Around the Ventilation Openings                                                                                                    |  |  |
| g       |                                                                                                    |  |  |

# **Site Selection Guidelines**

The Cisco 1000 Series Integrated Services Routers require specific environmental operating conditions. Temperature, humidity, altitude, and vibration can affect the performance and reliability of the router. The following sections provide specific information to help you plan for the proper operating environment.

The Cisco 1000 Series Integrated Services Routers are designed to meet the industry EMC, safety, and environmental standards described in the Regulatory Compliance and Safety Information for the Cisco 1000 Series Integrated Services Routers document.

# **Rack Requirements**

For the Cisco 1000 Series Integrated Services Router, use brackets with a 19-inch rack.

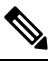

Note

Rack requirements is applicable only for Cisco 1000 Series Integrated Services Routers.

The following information can help you plan your equipment rack configuration:

- Allow clearance around the rack for maintenance.
- Allow at least one rack unit of vertical space between routers; more clearance is required when stacking
  multiple Cisco 1000 Series Integrated Services Routers. Provide adequate heat removal mechanism to
  keep the surrounding air temperature well within the specified operating temperature condition.

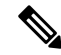

**Note** More spacing may be required depending on the installation environment.

- Enclosed racks must have adequate ventilation. Ensure that the rack is not congested because each router generates heat. An enclosed rack should have louvered sides and a fan to provide cooling air. The heat generated by the equipment near the bottom of the rack can be drawn upward into the intake ports of the equipment above it.
- When mounting a chassis in an open rack, ensure that the rack frame does not block the intake or exhaust ports. If the chassis is installed on slides, check the position of the chassis when it is seated in the rack.

# **Safety Recommendations**

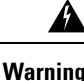

#### **g** IMPORTANT SAFETY INSTRUCTIONS

This warning symbol means danger. You are in a situation that could cause bodily injury. Before you work on any equipment, be aware of the hazards involved with electrical circuitry and be familiar with standard practices for preventing accidents. Use the statement number provided at the end of each warning to locate its translation in the translated safety warnings that accompanied this device. Statement 1071

SAVE THESE INSTRUCTIONS

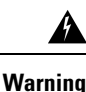

Ultimate disposal of this product should be handled according to all national laws and regulations. Statement 1040.

# **Power Guidelines and Requirements**

Check the power at your site to ensure that you are receiving power that is free of spikes and noise. Install a power conditioner, if necessary.

This section lists the power requirements for the Cisco 1000 Series Integrated Services Router.

| Power Source          | Input Rated                  | Output Rated            |
|-----------------------|------------------------------|-------------------------|
| 66W AC Power Adapter  | 100-240V, <=2A               | 12 VDC, 5.5A            |
| (PWR-66W-AC-V2)       |                              |                         |
| 115W AC Power Adapter | 100-240VAC, 1.8A             | 12V, 4.6A, -53.5V 1.12A |
| (PWR-115W-AC)         |                              |                         |
| 30W AC Power Adapter  | 100-240 VAC, 1A              | 12V , 2.5A              |
| (PWR-30W-AC)          |                              |                         |
| 150W AC Power Adapter | 100-240 VAC, 2.5A            | 12V 6.0A, -53.5V 1.55A  |
| (PWR-150W-AC)         |                              |                         |
| 66W DC Power Adapter  | 24 V DC Nominal (19.7V DC to | 12 VDC, 5.5A            |
| (PWR-66W-I-DC)        | 30 V DC input range)         |                         |

Table 8: Power Requirements for Cisco 1000 Series Integrated Services Router

# **Network Cabling Specifications**

The following sections describe the cables and the specifications required to install Cisco 1000 Series Integrated Services Router:

### **Console Port Considerations**

The router includes an asynchronous serial console port. The console ports provide access to the router using a console terminal connected to the console port. This section discusses important cabling information to consider before connecting the router to a console terminal or modem.

Console terminals send data at speeds slower than modems do; therefore, the console port is ideally suited for use with console terminals.

### EIA/TIA-232

Depending on the cable and the adapter used, this port appears as a DTE or DCE device at the end of the cable. Only one port can be used at the same time.

The default parameters for the console port are 9600 baud, 8 data bits, 1 stop bit, and no parity. The console port does not support hardware flow control. For detailed information about installing a console terminal, see the Connecting to a Console Terminal or Modem section.

For cable and port pinouts, see the Cisco Modular Access Router Cable Specifications document located on Cisco.com.

#### **USB Serial Console**

The USB serial console port connects directly to the USB connector of a PC using a USB Type A to 5-pin micro USB Type-B cable. The USB Console supports full speed (12Mb/s) operation. The console port does not support hardware flow control.

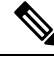

Note Always use shielded USB cables with a properly terminated shield.

#### **USB Console OS Compatibility**

- Windows 10, Windows 8, Windows 7, Windows 2000, Window XP 32 bit, Windows Vista 32 bit
- Mac OS X version 10.5.4
- Redhat / Fedora Core 10 with kernel 2.6.27.5-117
- Ubuntu 8.10 with kernel 2.6.27-11
- Debian 5.0 with kernel 2.6
- Suse 11.1 with kernel 2.6.27.7-9

The default parameters for the console port are 9600 baud, 8 data bits, no parity, and 1 stop bit. For detailed information about installing a console terminal, see the Connecting to a Console Terminal or Modem section on page 3-19.

For operation with a Microsoft Windows OS version older than Windows 7, the Cisco Windows USB Console Driver must be installed on any PC connected to the console port. If the driver is not installed, the prompts guide you through a simple installation process.

The Cisco Windows USB Console Driver allows plugging and unplugging the USB cable from the console port without affecting Windows HyperTerminal operations. No special drivers are needed for Mac OS X or Linux.

Only one console port can be active at a time. When a cable is plugged into the USB console port, the RJ-45 port becomes inactive. Conversely, when the USB cable is removed from the USB port, the RJ-45 port becomes active.

Baud rates for the USB console port are 1200, 2400, 4800, 9600, 19200, 38400, 57600, and 115200 bps.

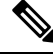

Note Only the 5-pin micro USB Type-B is supported.

### **Console Port Considerations**

The router includes an asynchronous serial console port. The console ports provide access to the router using a console terminal connected to the console port. This section discusses important cabling information to consider before connecting the router to a console terminal or modem.

Console terminals send data at speeds slower than modems do; therefore, the console port is ideally suited for use with console terminals.
## **Prepare for Router Installation**

Before you install the Cisco 1000 Series Integrated Services Routers, you must prepare your site for the installation. This chapter provides pre-installation information, such as recommendations and requirements that should be considered before installing your router.

See the following sections to prepare for installation:

### **Ethernet Connections**

The IEEE has established Ethernet as standard IEEE 802.3. The routers support the following Ethernet implementations:

| 1000BASE-T—1000 Mb/s full-duplex transmission over a Category 5 or better unshielded twisted-pair (UTP) cable. | Supports the Ethernet maximum length of 328 feet (100 meters). |
|----------------------------------------------------------------------------------------------------|----------------------------------------------------------------|
| 100BASE-T—100 Mb/s full-duplex transmission over a Category 5 or better unshielded twisted-pair (UTP) cable.   | Supports the Ethernet maximum length of 328 feet (100 meters). |
| 10BASE-T—10 Mb/s full-duplex transmission over a Category 5 or better unshielded twisted-pair (UTP) cable.     | Supports the Ethernet maximum length of 328 feet (100 meters). |

See the Cisco Modular Access Router Cable Specifications document at Cisco.com for information about Ethernet cables, connectors, and pinouts.

# **Required Tools and Equipment for Installation and Maintenance**

You need the following tools and equipment to install and upgrade the router and its components:

- An ESD-preventive cord and a wrist strap
- A number 2 Phillips screwdriver
- Phillips screwdrivers: small, 3/16-in. (4 to 5 mm) and medium 1/4-in. (6 to 7 mm). You might need these when you install or remove modules, and when you remove the cover (when you upgrade the memory or other components)
- Screws that fit your rack
- A wire crimper
- A wire for connecting the chassis to an earth ground: AWG 14 (2 mm<sup>2</sup>) or larger wire
- An appropriate user-supplied UL or a CSA-certified ring terminal with an inner diameter of 1/4 in. (5 to 7 mm)

**Required Tools and Equipment for Installation and Maintenance** 

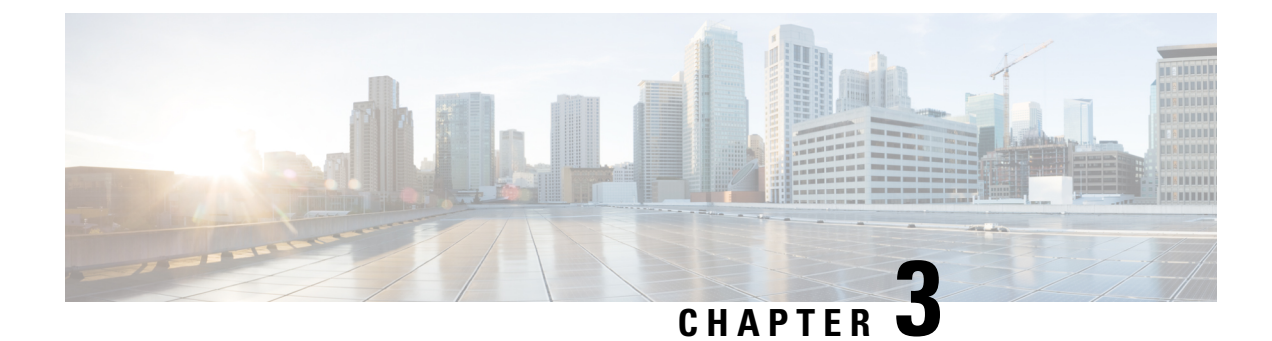

# **Install and Connect the Router**

This chapter describes how to install and connect Cisco 1000 Series Integrated Services Router to LAN and WAN networks.

Warning

Read the installation instructions before using, installing or connecting the system to the power source. Statement 1004

Installing the Cisco 1000 Series Integrated Services Router involve these tasks:

- Unpack the Router, on page 33
- Set up Router on Desktop, Rack, or Wall, on page 33
- Connect Power Cable, on page 61
- Connect the Router to a Console, on page 63
- Install the Silicon Labs USB Device Driver, on page 67
- Connect WAN and LAN Interfaces, on page 68
- Configure the Router at Startup, on page 69

# **Unpack the Router**

Unpack the router only when you are ready to install it. If the installation site is not ready, to prevent accidental damage, keep the chassis in its shipping container until you are ready to install.

The router, accessory kit, publications, and any optional equipment you order may be shipped in more than one container. When you unpack the containers, check the packing list to ensure that you have received all the listed items.

## Set up Router on Desktop, Rack, or Wall

After unpacking, based on your requirements, you can set up a Cisco 1000 Series Integrated Services Router on a desktop, a rack, or the wall.

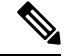

Note

You can install external modules before or after mounting a router. However, if you choose to install the external modules after mounting the router on the rack or wall, ensure that you have optimal access to the back/front panel of the router.

For information on modules and Field Replaceable Units (FRUs), see the Install and Upgrade Modules and FRUs section.

Depending on the model, the available options for mounting a Cisco 1000 Series Integrated Services Router are:

| Model             | Mounting Options                                                                                                    |
|-------------------|----------------------------------------------------------------------------------------------------|
| C111x and C1111X  | Desktop, Rack Mount, Wall Mount using Key-hole Slots, Wall Mount<br>using-Din-Rail                                                 |
| C1101-4P          | Desktop, Wall Mount using Key-hole Slots                                                                                           |
| C1101-4PLTEPWx    | Desktop, Wall Mount using Key-Hole Slots                                                                                           |
| C1109-2PLTExx     | Desktop, Wall Mount using Key-Hole Slots,                                                                                          |
| C1121-4Px         | Desktop, Rack Mounting using Din-Rail Brackets, Under Desk                                                                         |
| C1126(X)-8PLTEP   | Desktop, Rack Mounting using Din-Rail Brackets, Under Desk                                                                         |
| C1128(X)-8PLTEP   | Desktop, Rack Mounting using Din-Rail Brackets, Under Desk                                                                         |
| C1131(X)-8PLTEPWx | Desktop, Rack Mounting using Din-Rail Brackets, Under Desk                                                                         |
| C1131(X)-8PWx     | Desktop, Rack Mounting using Din-Rail Brackets, Under Desk                                                                         |
| C111x             | Attach the C111x Top Plate (C1110-TOP-PLATE=) on Desktop, Attach the C111x Top Plate (C1110-TOP-PLATE=) for Rack Mount             |
| C1121/C1161       | Attach the C1121/C1161 Top Plate (C1120-TOP-PLATE=) on Desktop, Attach the C1121/C1161 Top Plate (C1120-TOP-PLATE=) for Rack Mount |

#### **Table 9: Models and Mounting Options**

If you choose to setup the router on a desktop, you can place the router on a desktop, bench top or on a shelf.

## **Rack Mount**

Secure the rack mounting brackets on the sides of the chassis. You must first secure rack mounting brackets on the chassis before you set up the chassis on the rack.

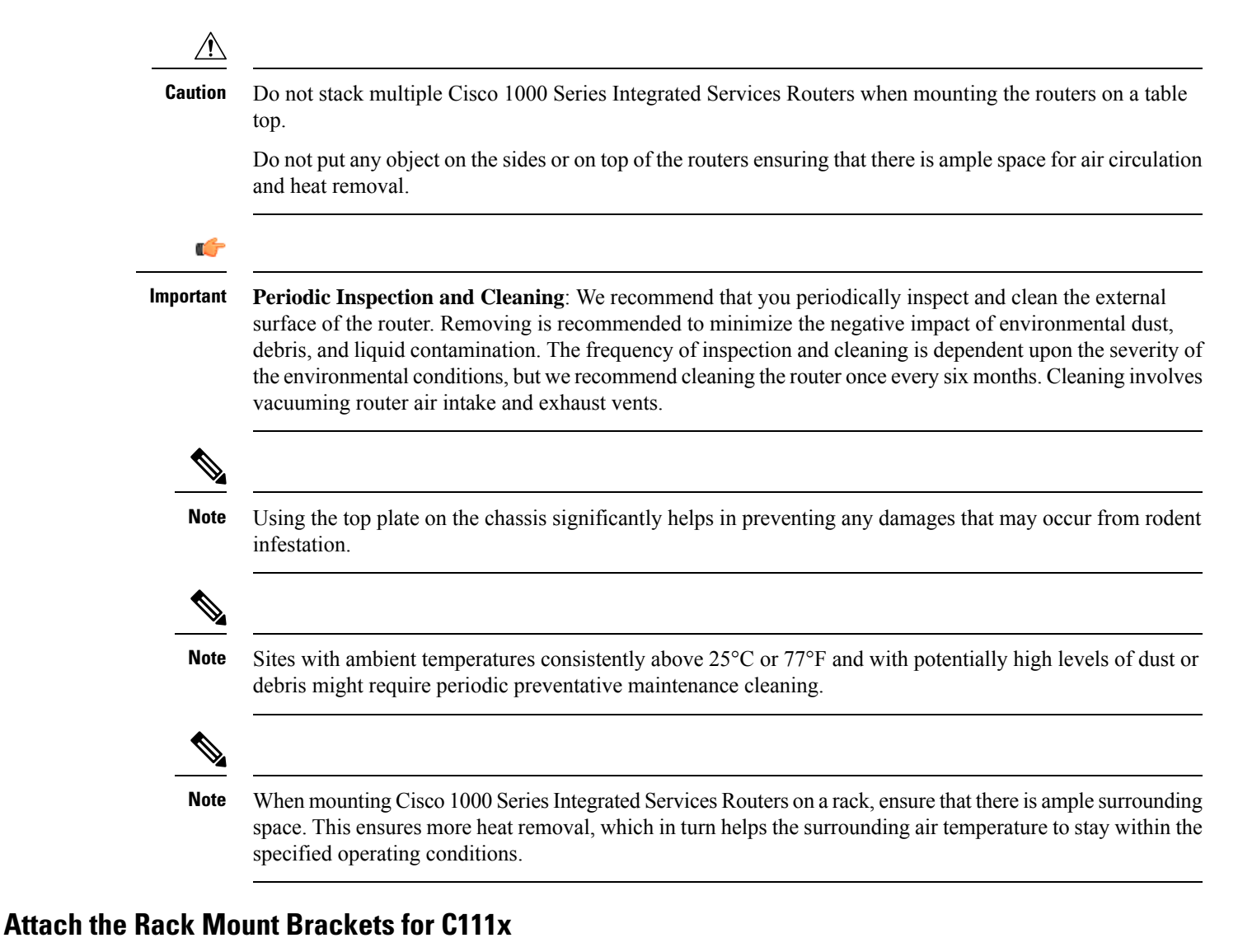

This procedure describes how to attach the rack mount brackets on the router chassis:

**Step 1** Secure the brackets to the router chassis (on the left) as shown in figure below:

#### Example:

Figure 34: Bracket Installation for Left-Side Mounting - C111x

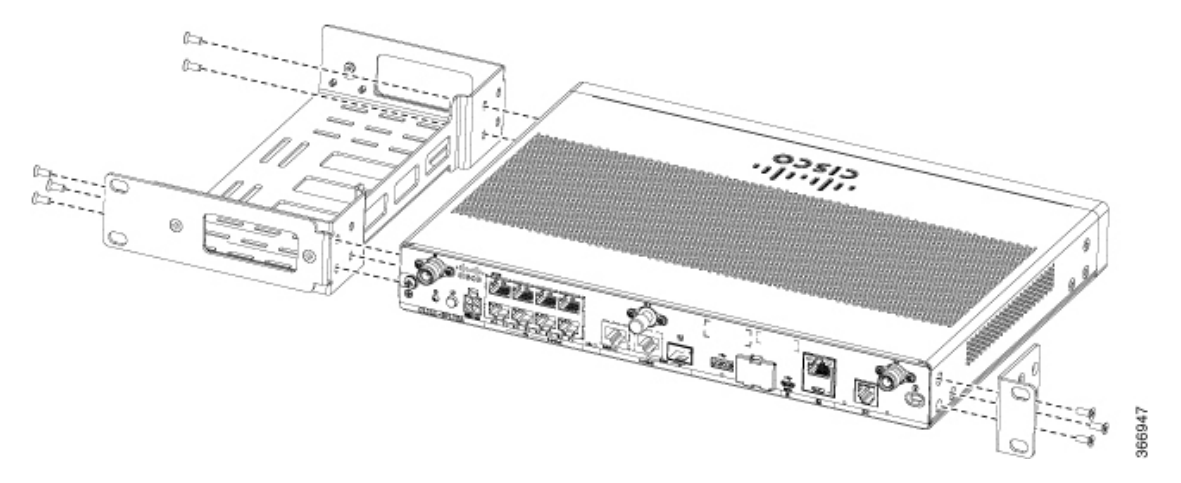

**Step 2** Similarly, secure the brackets on the right-side of the chassis for mounting the router.

### Attach the C111x Top Plate (C1110-TOP-PLATE=) on Desktop

This procedure describes how to attach the top plate on the router chassis:

- **Step 1** Use Phillips 2 screwdriver to remove two 6-32 screws on the sides of the unit.
- **Step 2** Orient the top plate with the Bezel Side arrow pointing outwards.

#### Example:

Figure 35: Removing side screws and orienting the top plate on C111x platforms

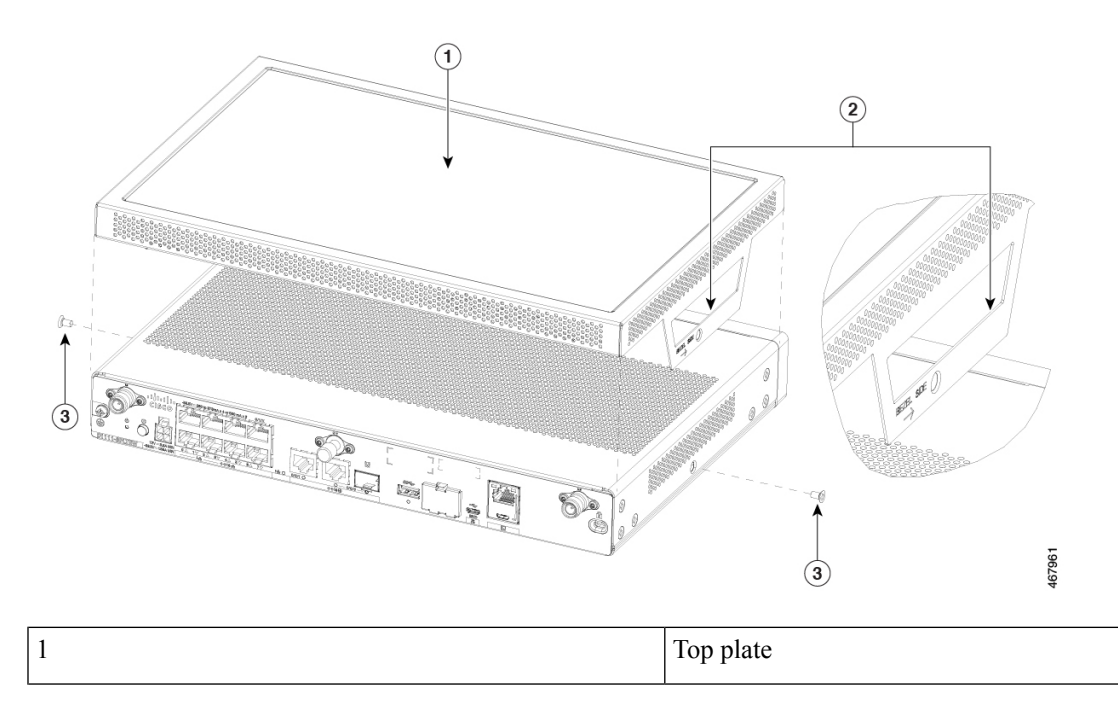

| 2 | Bezel side view pointing outwards |
|---|-----------------------------------|
| 3 | 6-32 screws (2x)                  |

**Step 3** Lower the top plate and align side holes.

**Step 4** Use Phillips 2 screwdriver to secure the screws, torque to 6-8 in-lbs.

#### Example:

Figure 36: Aligning the side holes and securing the top plate with provided screws

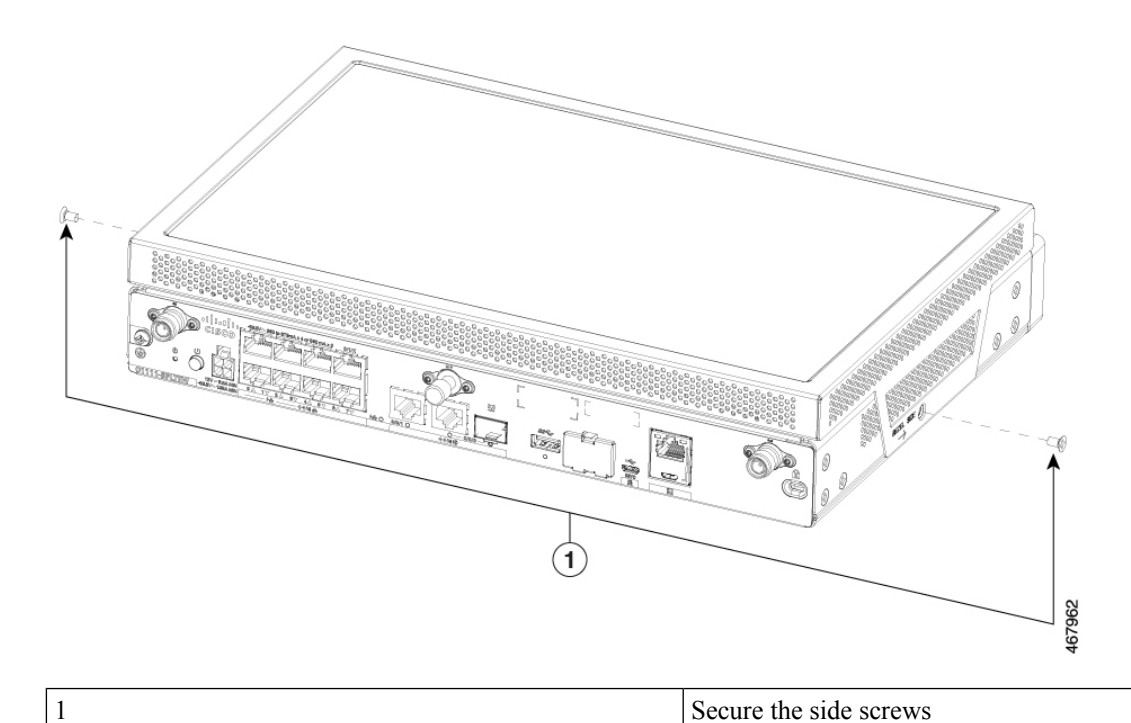

Step 5The following figure displays the top plate fully secured to the unit.Example:

Figure 37: Fully assembled C111x unit with top plate

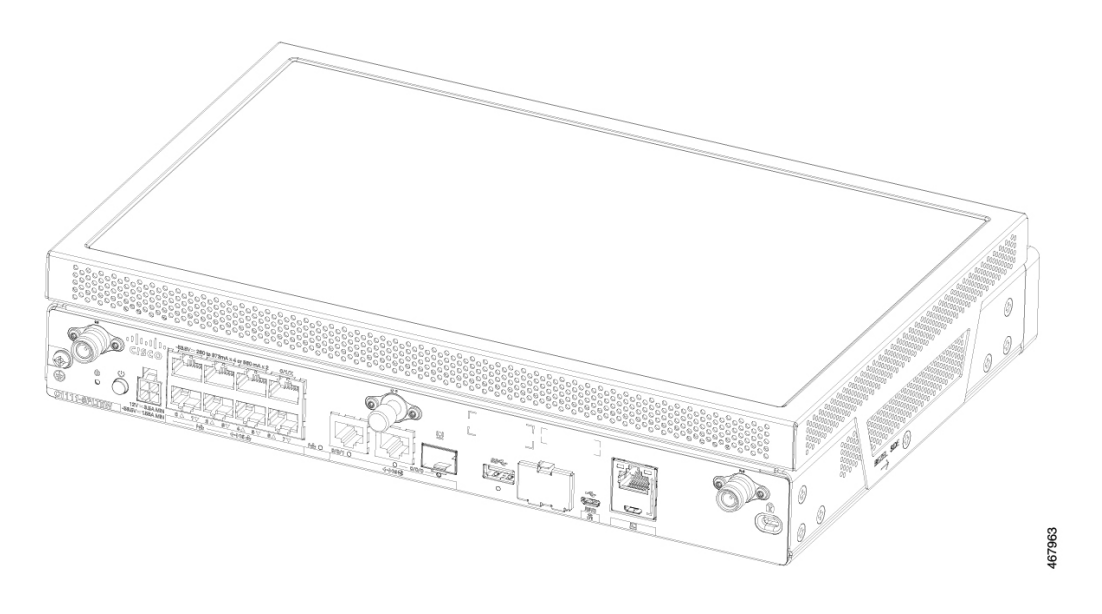

## Attach the C111x Top Plate (C1110-TOP-PLATE=) for Rack Mount

This procedure describes how to rack mount top plate on the router chassis:

- **Step 1** Follow the Attach the C111x Top Plate (C1110-TOP-PLATE=) on Desktop to attach C111x Top Plate for Desktop.
- Step 2 Assemble the C111x unit with top plate to rack mount brackets according to the Rack Mount procedure.
- **Step 3** The following figure shows a complete assembled C111x unit with top plate and rack mount brackets.

#### Example:

Figure 38: Fully assembled C111x unit with top plate on rack mount brackets

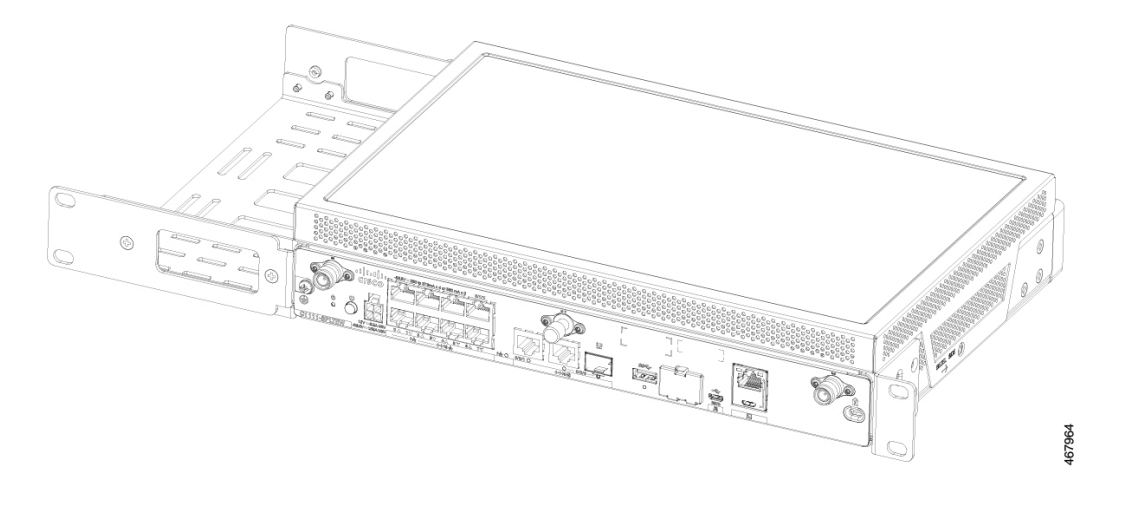

I

## Attach the C1121/C1161 Top Plate (C1120-TOP-PLATE=) on Desktop

This procedure describes how to install the top plate on the router chassis:

- **Step 1** Verify the following PIDs (10.8in W x 7.85in D) for applicability:
  - C1121-4P
  - C1121-4PLTEP
  - C1121-8PLTEP
  - C1121X-8PLTEP
  - C1121-8P
  - C1121X-8P
  - C1161-8P
  - C1161X-8P
  - C1161-8PLTEP
  - C1161X-8PLTEP

**Step 2** Use Phillips 2 screwdriver to remove four 6-32 screws from the bottom side of the unit.

#### **Example:**

Figure 39: Removing 4 screws from C1121/C1161 unit

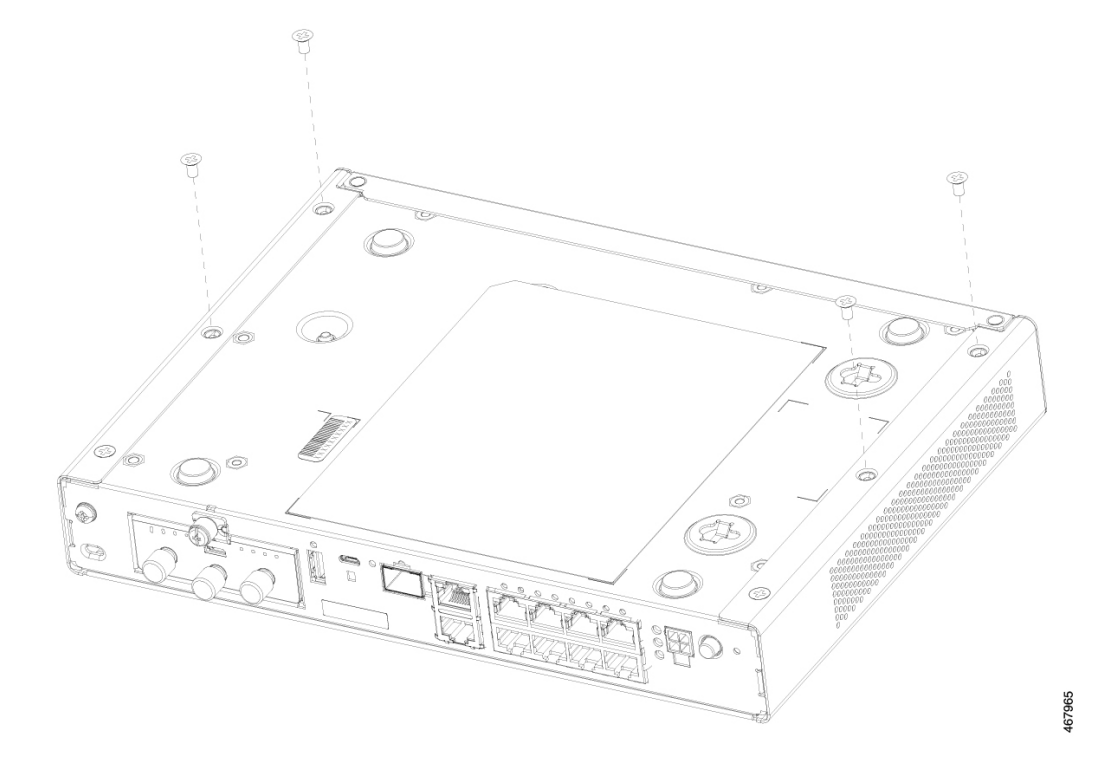

**Step 3** Orient the top plate and slide it on to the unit.

### Example:

#### Figure 40: Installing top plate on to C1121/C1161

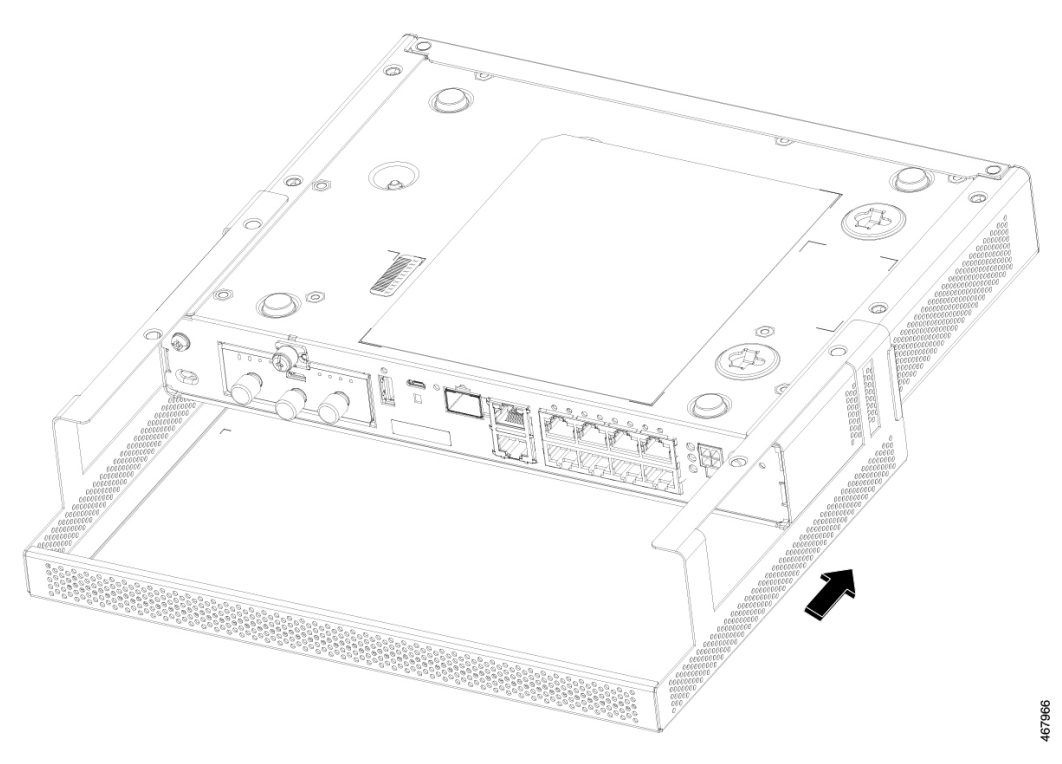

Step 4Aligning the securing holes of top plate to C1121/C1161.Example:

Figure 41: Aligning the securing holes of top plate to C1121/C1161

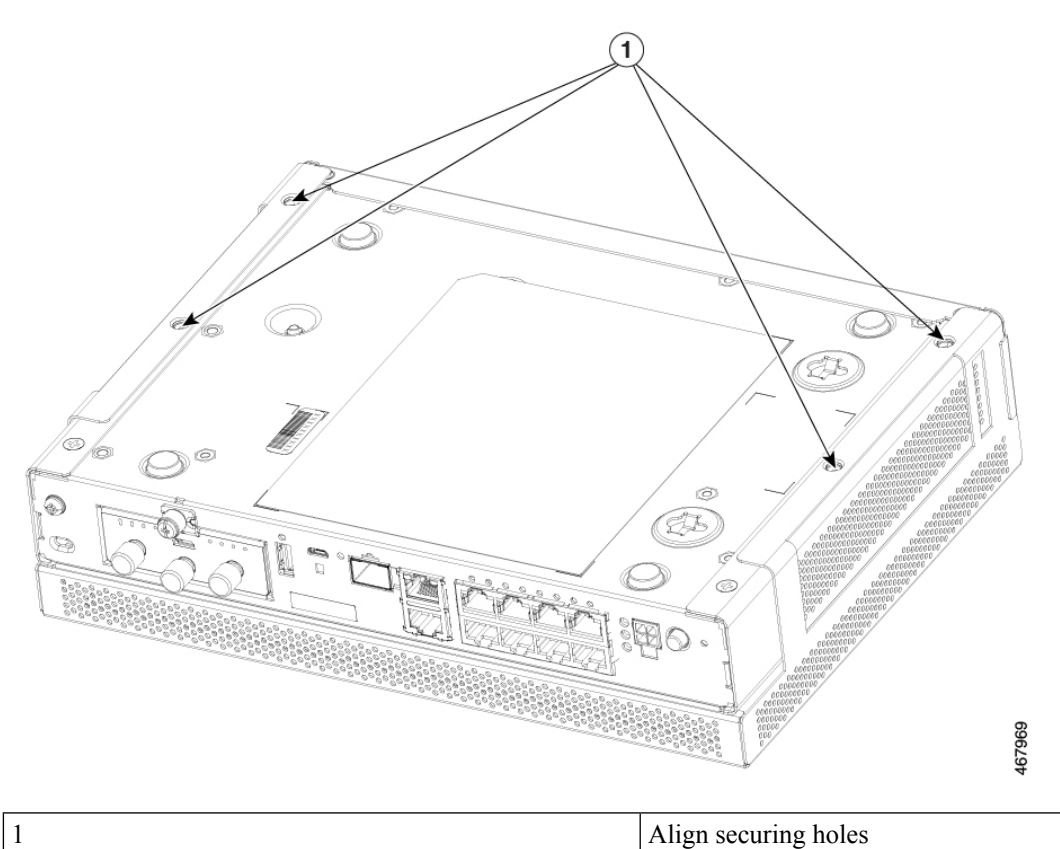

**Step 5** Use Phillips 2 screwdriver to secure screws to 6-8 in-lbs.

### Example:

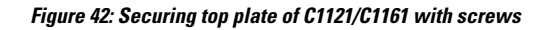

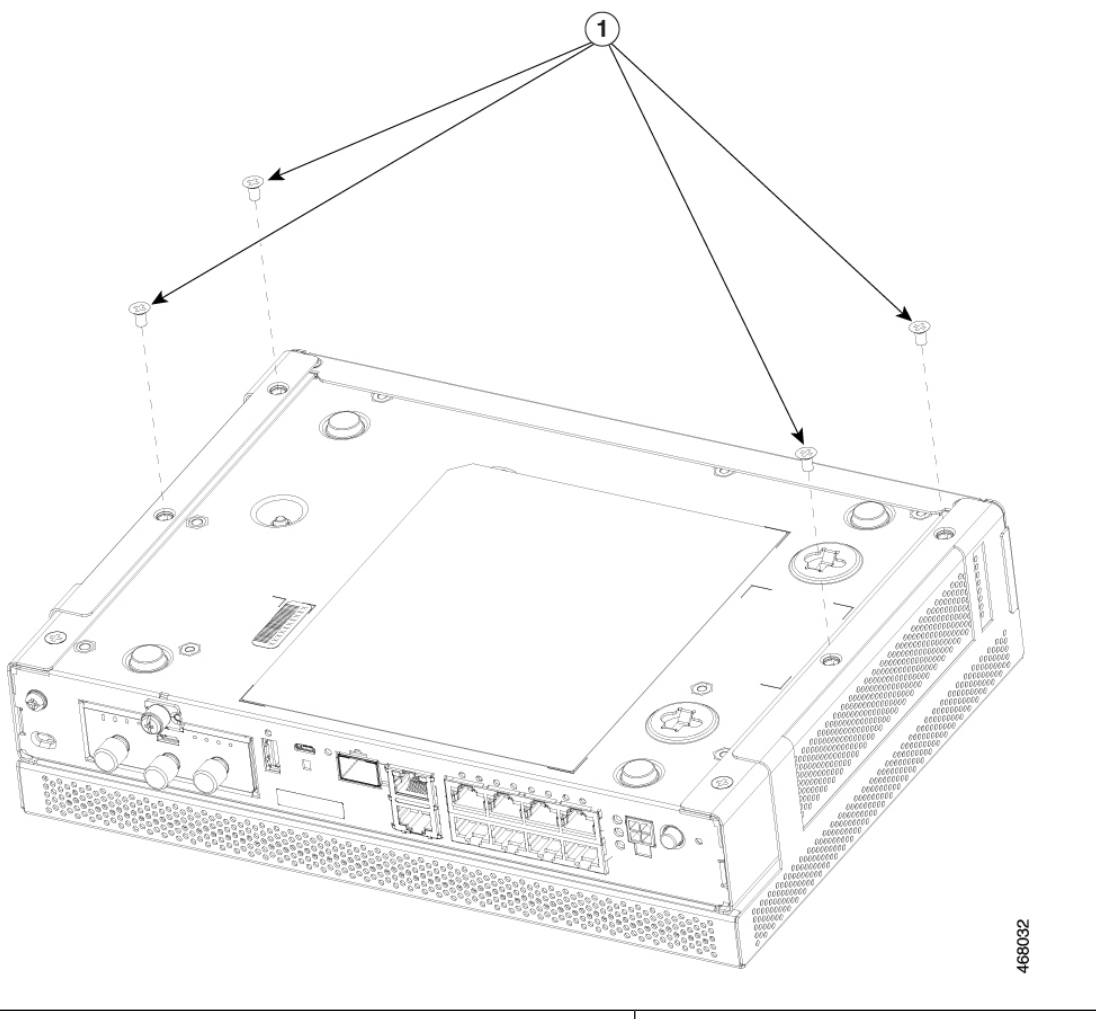

| 1 | Securing the screws |
|---|---------------------|
|---|---------------------|

**Step 6** Fully assembled C1121/C1161 with secured top plate.

### Example:

Figure 43: Fully assembled C1121/C1161 with top plate

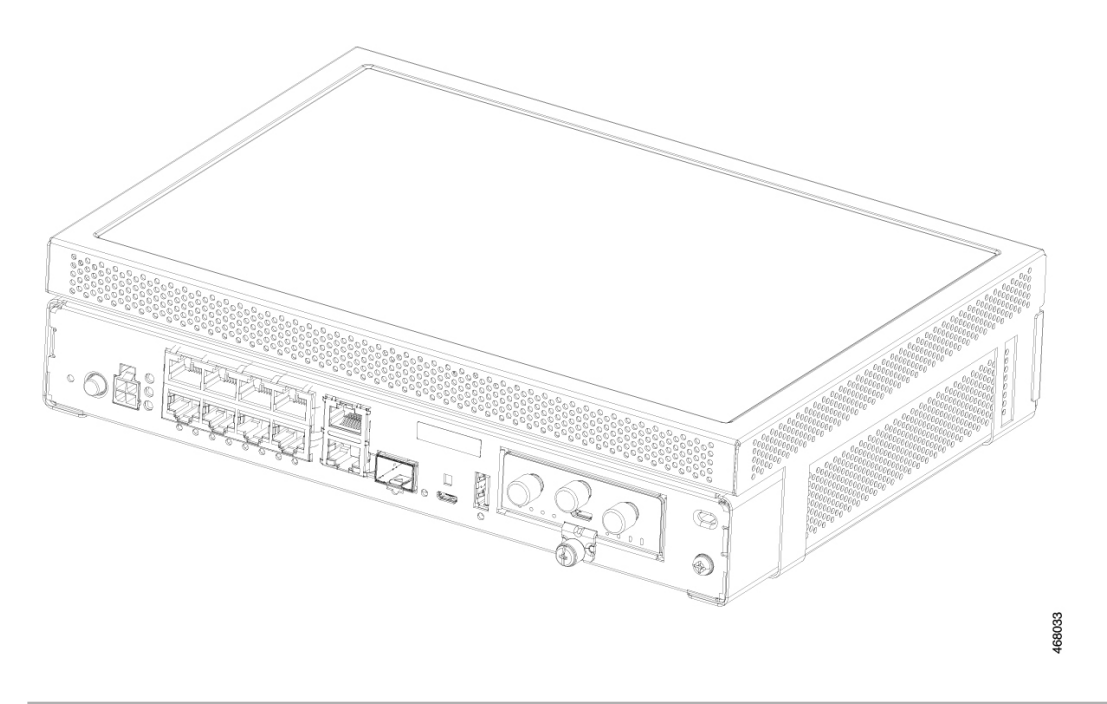

## Attach the C1121/C1161 Top Plate (C1120-TOP-PLATE=) for Rack Mount

This procedure describes how to attach the top plate and rack mount the brackets on the router chassis:

**Step 1** Verify the following PIDs (10.8in W x 7.85in D) for applicability:

- C1121-4P
- C1121-4PLTEP
- C1121-8PLTEP
- C1121X-8PLTEP
- C1121-8P
- C1121X-8P
- C1161-8P
- C1161X-8P
- C1161-8PLTEP
- C1161X-8PLTEP
- Step 2 Follow the Attach the C1121/C1161 Top Plate (C1120-TOP-PLATE=) on Desktop to set up the router top plate (C1120-TOP-PLATE=) to the unit.
- **Step 3** Align and secure the unit with top plate to rack mount the brackets.

**Step 4** Use Phillips 2 screwdriver to secure the screws to 6-8 in-lbs.

#### Example:

#### Figure 44: Aligning and securing C1121/C1161 with top plate to rack mount brackets

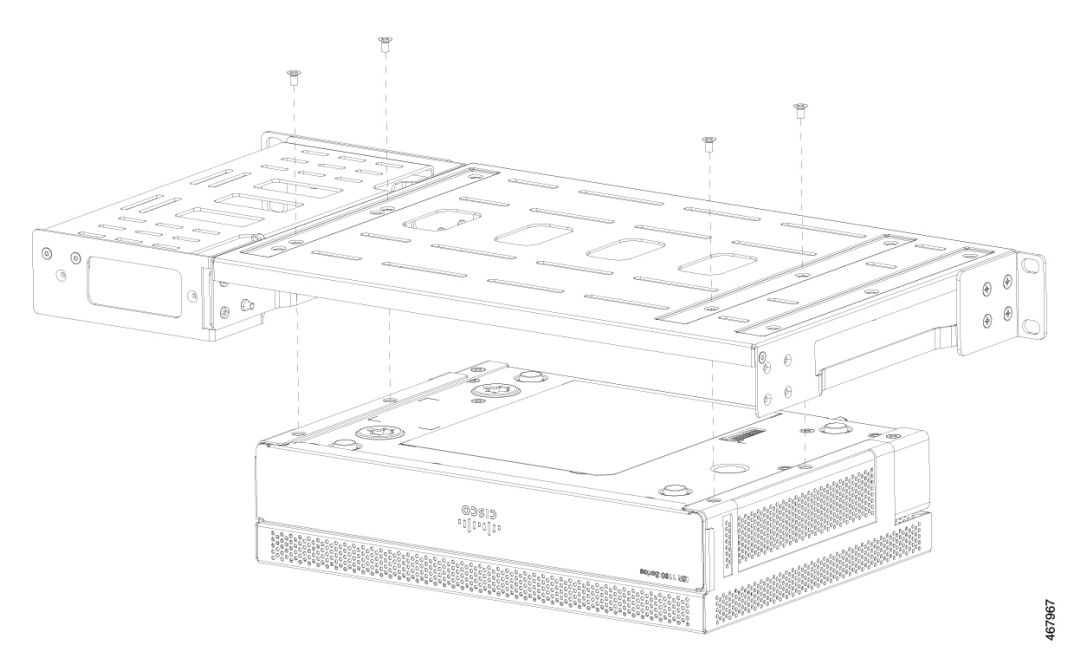

**Step 5** Fully assembled C1121/C1161 secured with top plate and rack mount brackets.

### Example:

Figure 45: Fully assembled C1121/C1161 with top plate and rack mount brackets

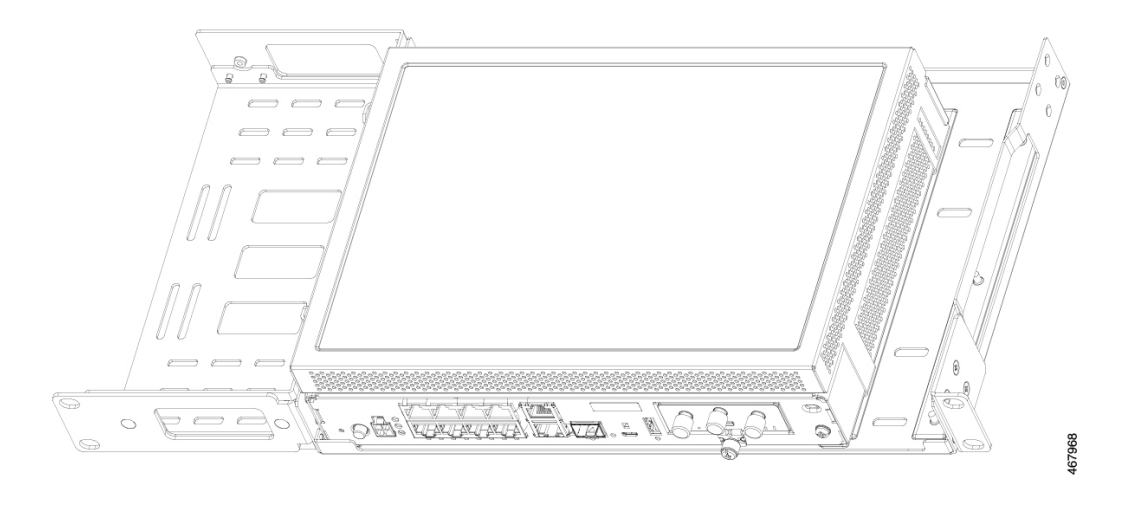

## Attach the Rack Mounting Brackets for C112x

This procedure describes how to attach the brackets on the router chassis:

- **Step 1** Remove the 6 screws from the bottom of the chassis.
- **Step 2** Place the platform into the bottom tray.
- **Step 3** Secure the original screws from the bottom side of the tray.

#### Example:

Figure 46: Bracket Installation for C1121-4Px, C1126-8PLTEP and C1128-8PLTEP

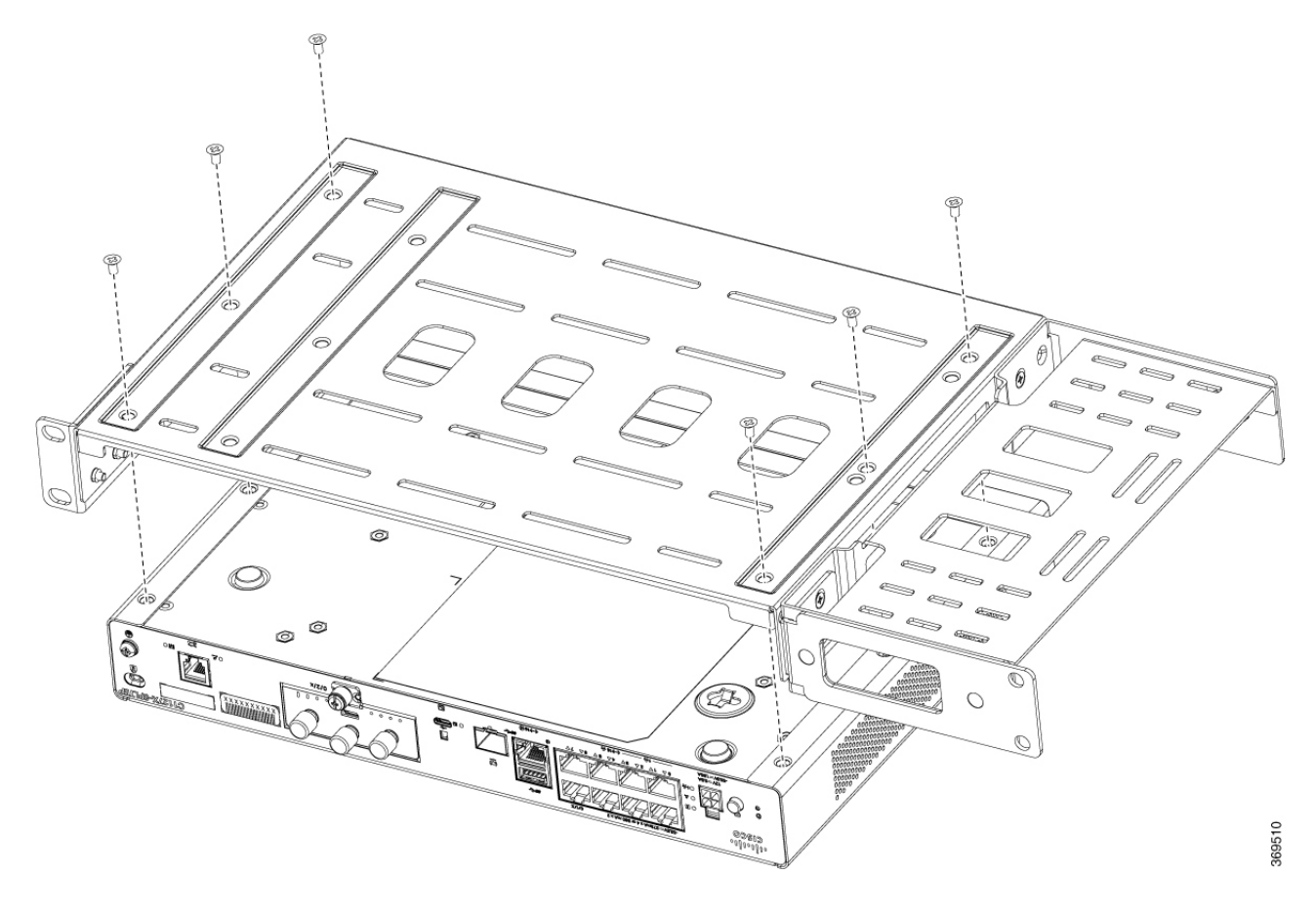

### **Mount the Router**

Before mounting the router on to the rack, refer to the following safety warning statements:

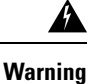

To prevent airflow restriction, allow clearance around the ventilation openings to be at least: 1.75 in. (4.4 cm). Statement 1076.

 Warning

 • To prevent bodily injury when mounting or servicing this unit in a rack, you must take special precautions to ensure that the system remains stable. The following guidelines are provided to ensure your safety:
 • This unit should be mounted at the bottom of the rack if it is the only unit in the rack.
 • When mounting this unit in a partially filled rack, load the rack from the bottom to the top with the heaviest component at the bottom of the rack.
 • If the rack is provided with stabilizing devices, install the stabilizers before mounting or servicing the unit in the rack. Statement 1006.

|        | Command or Action                                                                                                    | Purpose |
|--------|----------------------------------------------------------------------------------------------------|---------|
| Step 1 | To install the router, use the screws provided with the accessory kit to secure the router when you mount it on the rack. |         |

### Mount the Router under a Desk or a Shelf

Installing the router under a desk requires an optional bracket kit that is not included with the router. The kit contains the rack-mount brackets and screws to secure the brackets to the router and the underside of the desk. You can order these kits from your Cisco representative. This procedure describes how to mount a router under a desk or a shelf.

**Step 1** Attach a bracket to one side of the router using the flat-head screws. Follow the same steps to attach the second bracket to the opposite side.

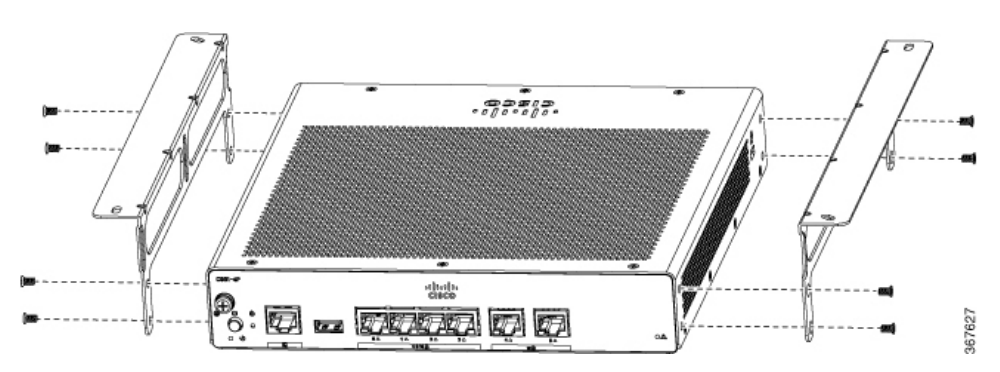

Figure 47: Attaching Brackets to the Router

#### Figure 48: Flat-head Machine Screws

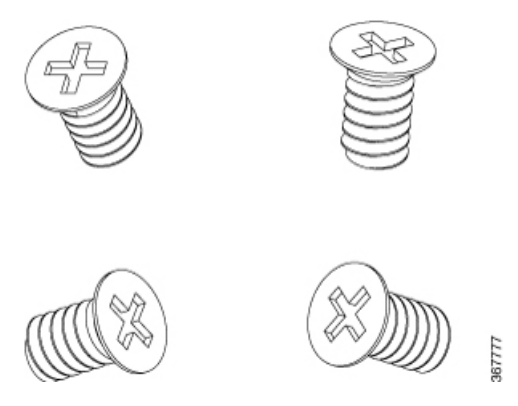

Figure 49: Router with the Brackets Attached

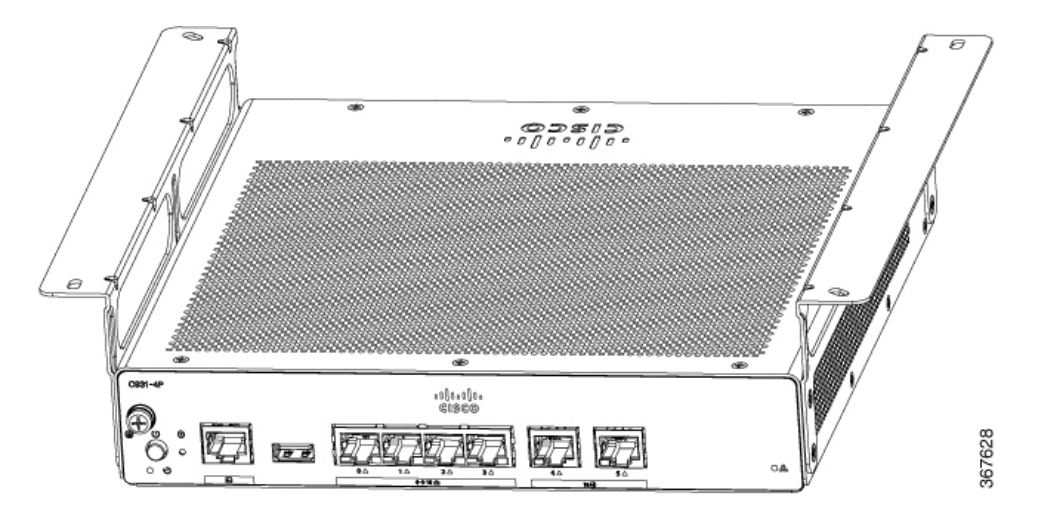

**Step 2** After the brackets are attached, drill a 2 mm hole under the desk and insert the wooden screws provided. Mount the router under the desk or shelf using the pan-head wood screws).

Figure 50: Mounting the Router under a Desk or Shelf

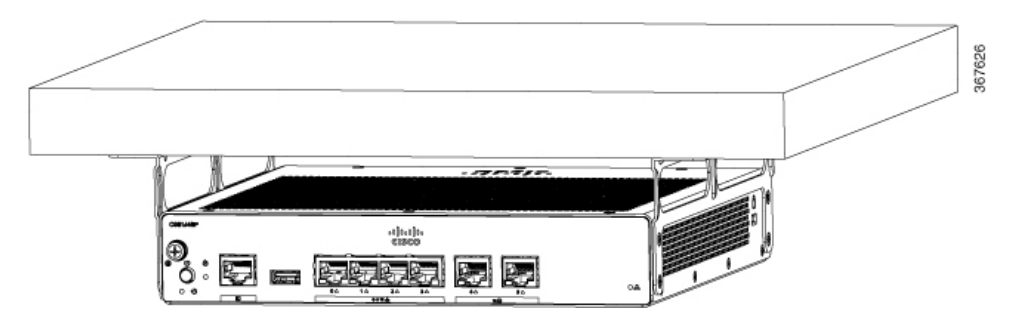

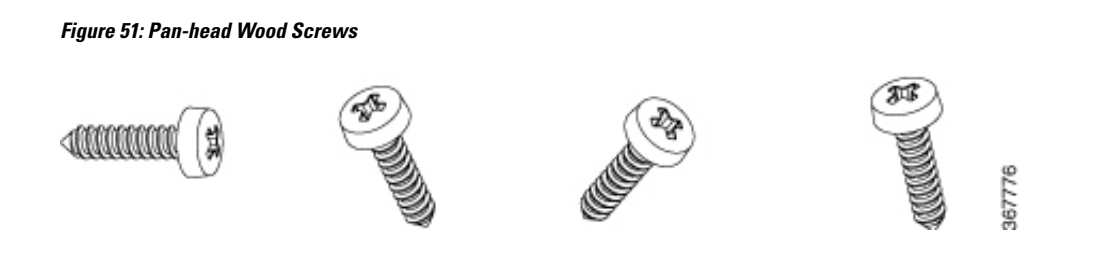

## **Mount Router using DIN Rail Brackets**

The router is shipped with DIN Rail brackets that are to be secured on the bottom side of the chassis. Your chassis installation must allow unrestricted airflow for chassis cooling.

To attach the DIN Rail brackets to the router chassis, use the pan head machine screws and the plastic spacers provided for each bracket.

### Attach Din-Rail Brackets on C112x

This procedure describes how to attach the brackets on the router chassis:

- **Step 1** Remove the 3 bottom screws from the chassis.
- **Step 2** Place the din-rail tray assy on the bottom side of the chassis.
- **Step 3** Secure the original screw from bottom side of tray, leverage the existing chassis screws to secure the din rail mounting bracket from the bottom of the chassis.
- **Step 4** Take the other two screws to secure the din-rail trail assy.

Example:

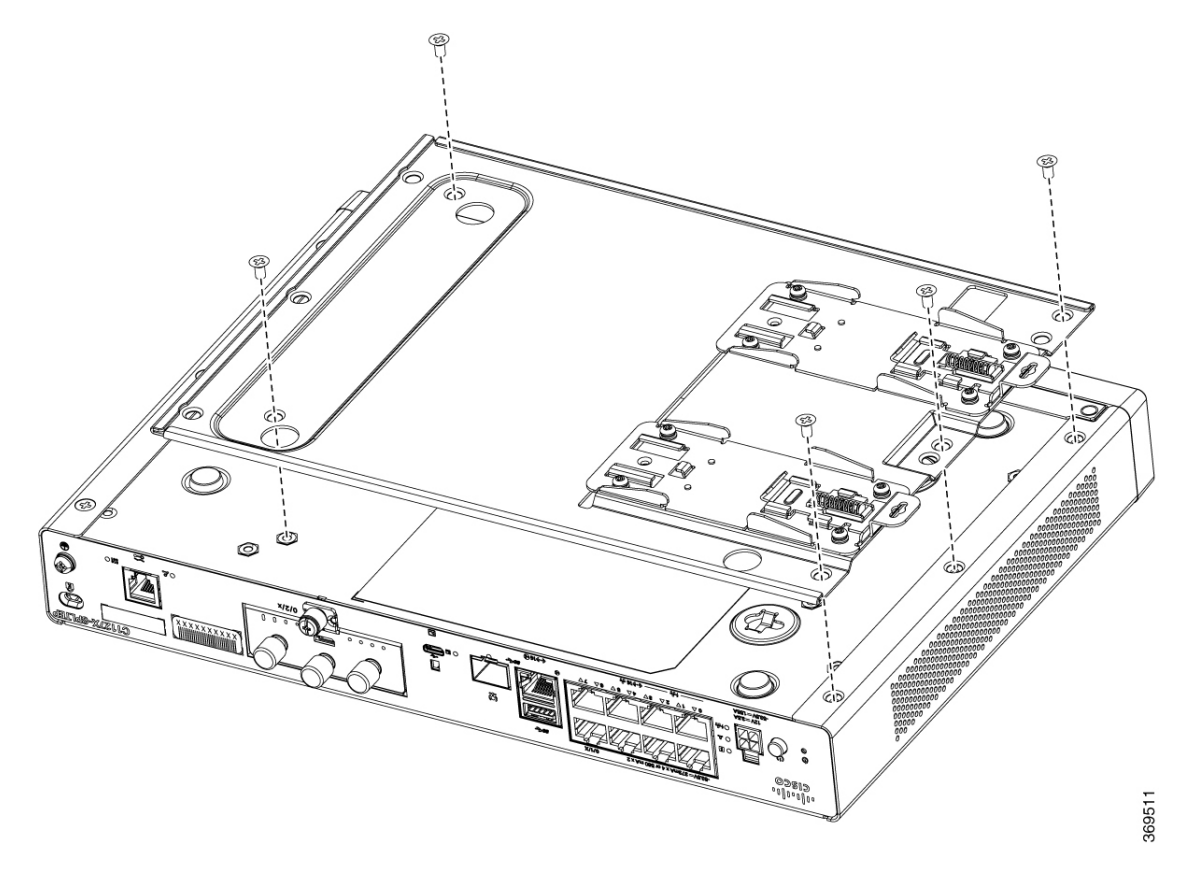

Figure 52: Attaching Din Rail Brackets for C1121-4Px, C1126-8PLTEP and C1128-8PLTEP

## Wall Mount the Router

Depending on the models of the Cisco 1000 Series Integrated Services Router, the tasks for mounting the router chassis on the wall may vary.

There are two ways to mount a router on the wall, using Key-hole slots and DIN Rail Brackets.

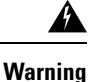

Read the wall-mounting instructions carefully before beginning installation. Failure to use the correct hardware or to follow the correct procedures could result in a hazardous situation to people and damage to the system. Statement 378.

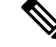

**Note** The recommended clearance when a router is horizontally mounted is 1.5 inches on both sides for clearance and 1.75 inches on top. I/O side clearance is needed as it is required to access the cable connections. Clearance is not required on the backside (opposite side from I/O face) unless mounting on a DIN Rail. Clearance is required to attach and mount the DIN rail bracket.

### Wall Mount Using Key-hole Slots

The Cisco 1000 Series Integrated Services Routers have key-hole slots at the bottom of the chassis for mounting on a wall or any vertical surface.

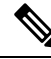

**Note** Do not mount the router with the output ports facing downwards. For the C111x series, ensure that the cables are placed on the sides.

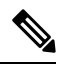

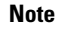

When choosing a location for wall mounting the router, consider cable limitations and wall structure.

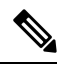

**Note** To attach a router to the wall stud, each bracket should have one number 10 wood screw (pan-head) with number 10 washers, or two number 10 washer-head screws. The screws must be long enough to penetrate at least 1.5 inches (38.1 mm) into the supporting wood or metal wall stud.

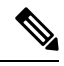

**Note** For hollow-wall mounting, each bracket requires two wall anchors with washers. Wall anchors and washers must be size number 6 (pan-head). Route the cables so that they do not put a strain on the connectors or mounting hardware.

Figure 53: Wall Mount Using Key-hole Slots - C111x

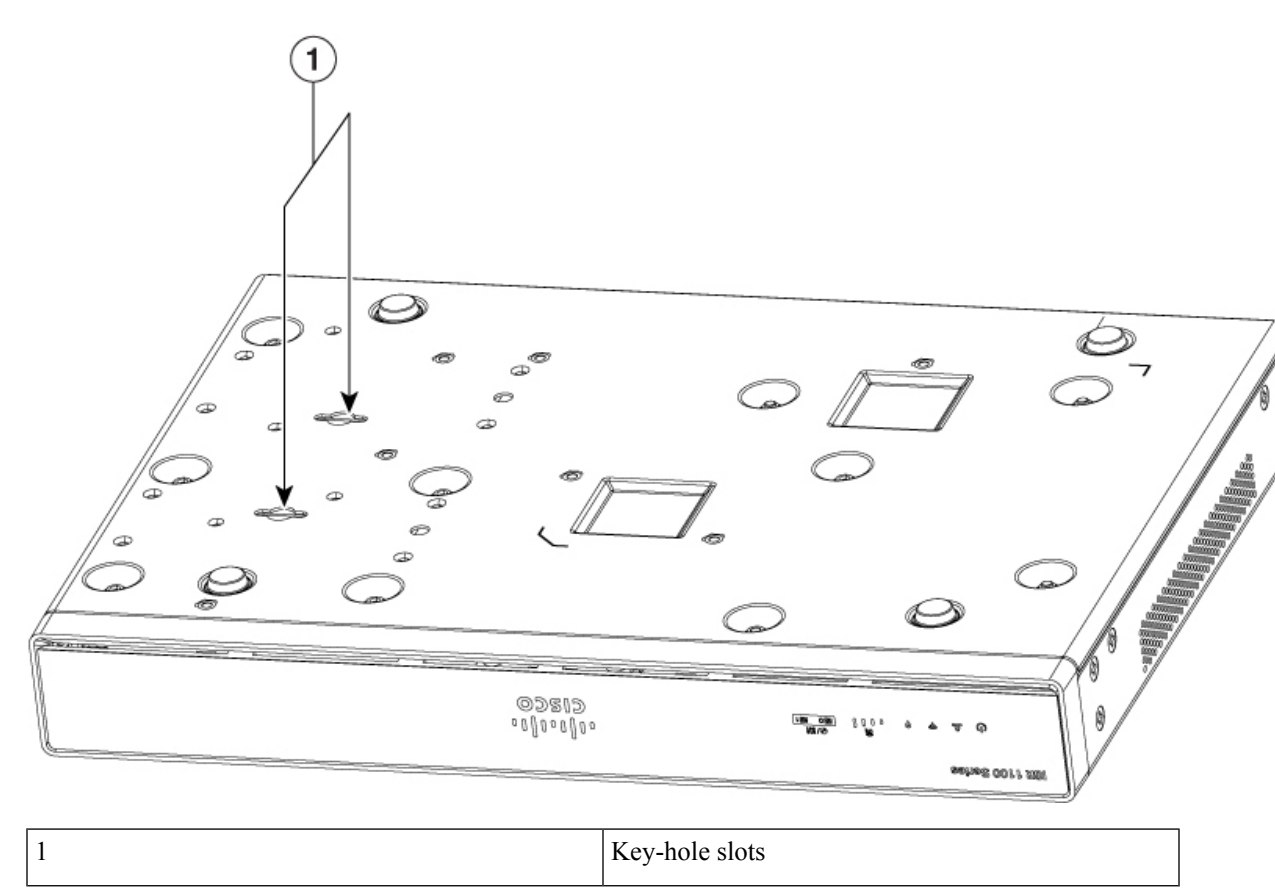

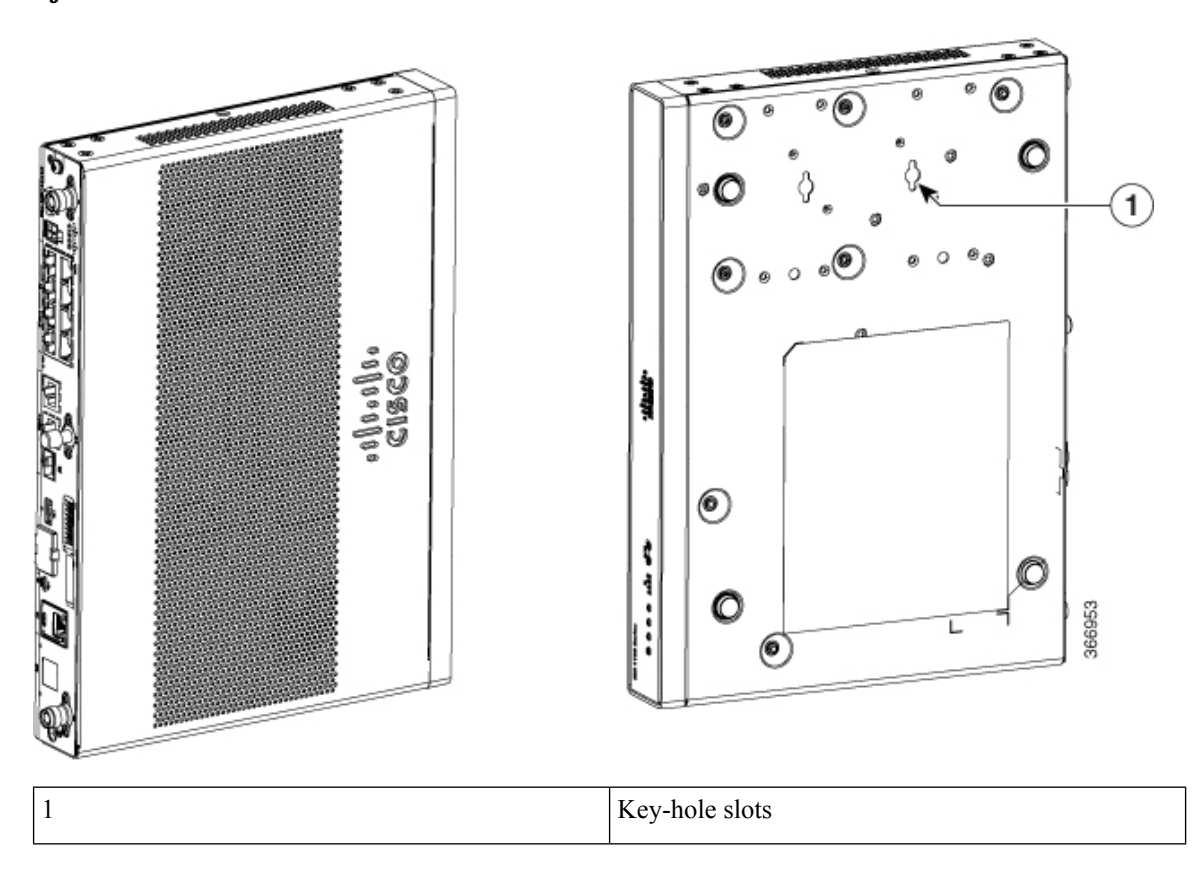

Figure 54: Wall Mount Orientation-C111x

Figure 55: Wall mount using key-hole slots - C1101-4P

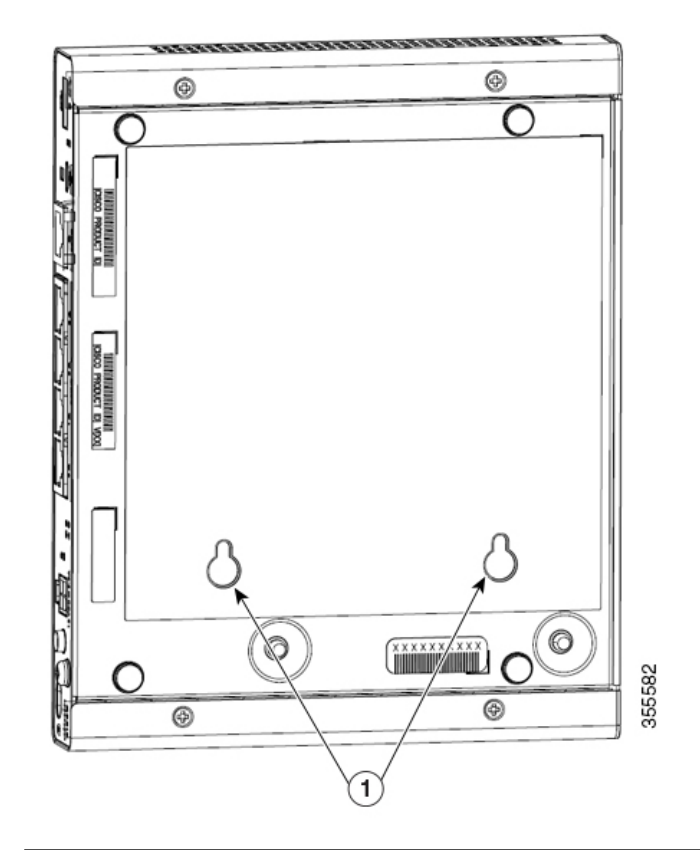

| 1 | Key-hole slots                              |  |
|---|---------------------------------------------|--|
|   | Key-hole slots-spacing: 3.024 in (76.81 mm) |  |

Figure 56: Wall mount using key-hole slots - C1101-4PLTEP

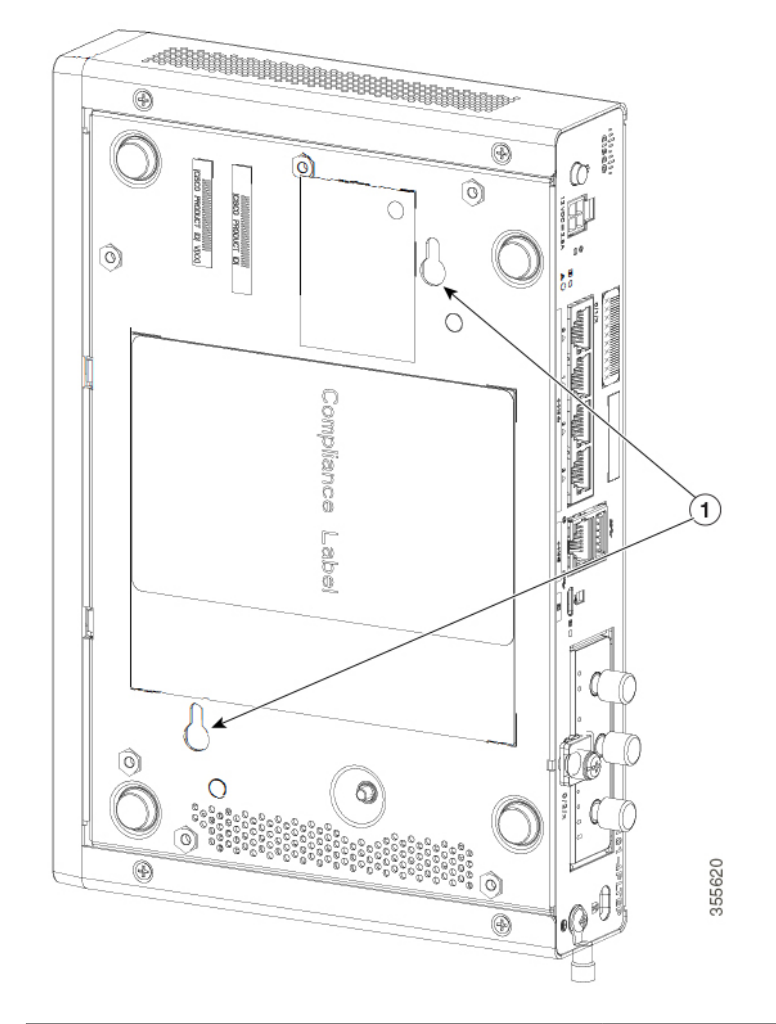

| 1 | Key-hole slots                          |  |
|---|-----------------------------------------|--|
|   | Horizontal spacing: 3.100 in (78.74 mm) |  |
|   | Vertical spacing: 5.758 in (146.25 mm)  |  |

Figure 57: Wall mount using key-hole slots - C1109-2P

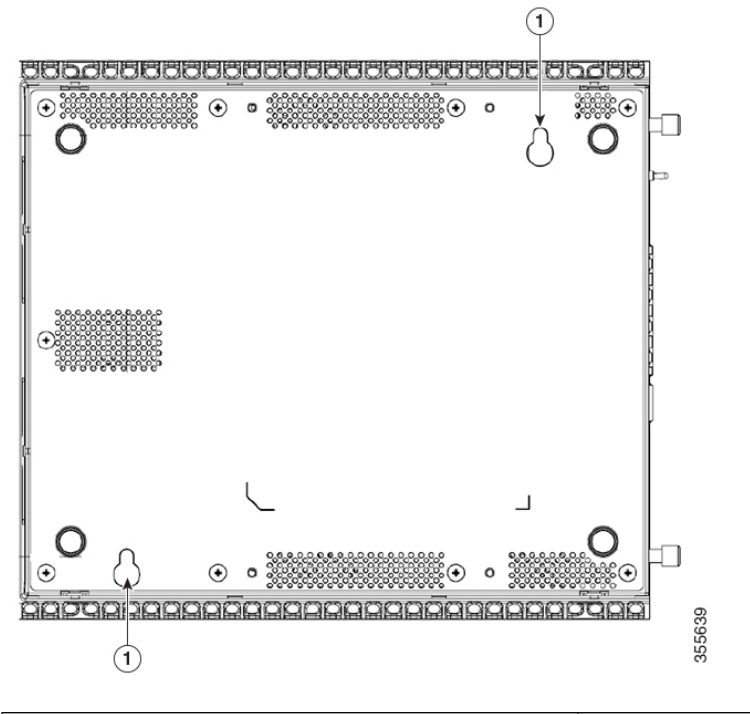

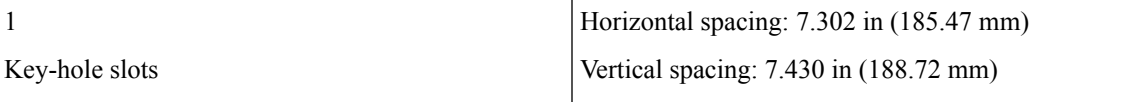

Figure 58: Wall mount using key-hole slots - C1109-4PLTEP

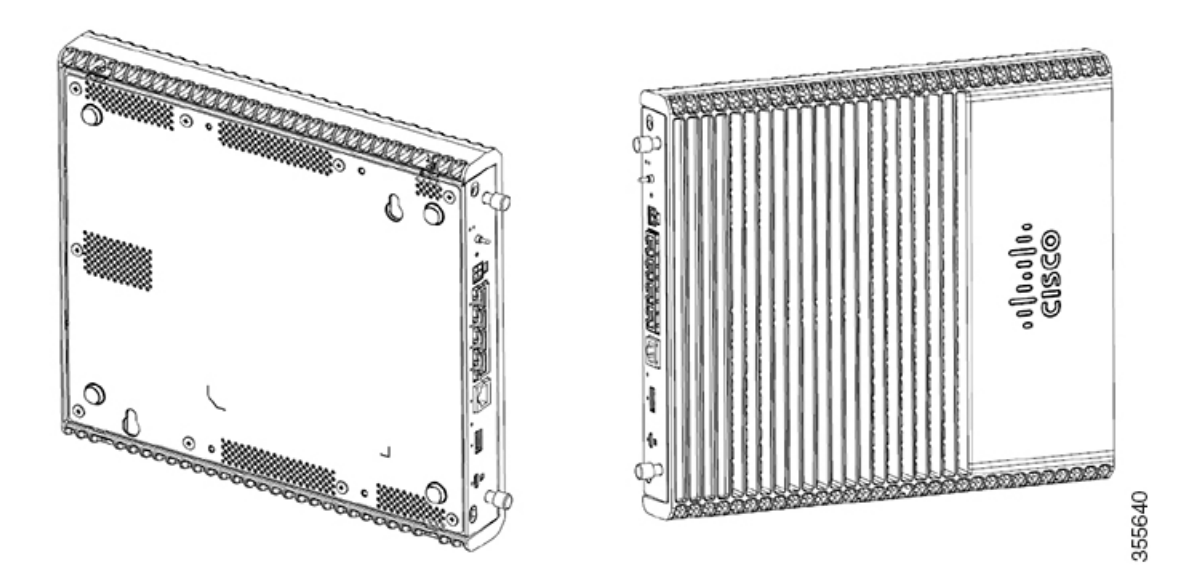

| 1 | Key-hole slots                          |
|---|-----------------------------------------|
|   | Horizontal spacing: 3.100 in (78.74 mm) |
|   | Vertical spacing: 5.758 in (146.25 mm)  |

Figure 59: Wall mount using key-hole slots - C1126-8PLTEP

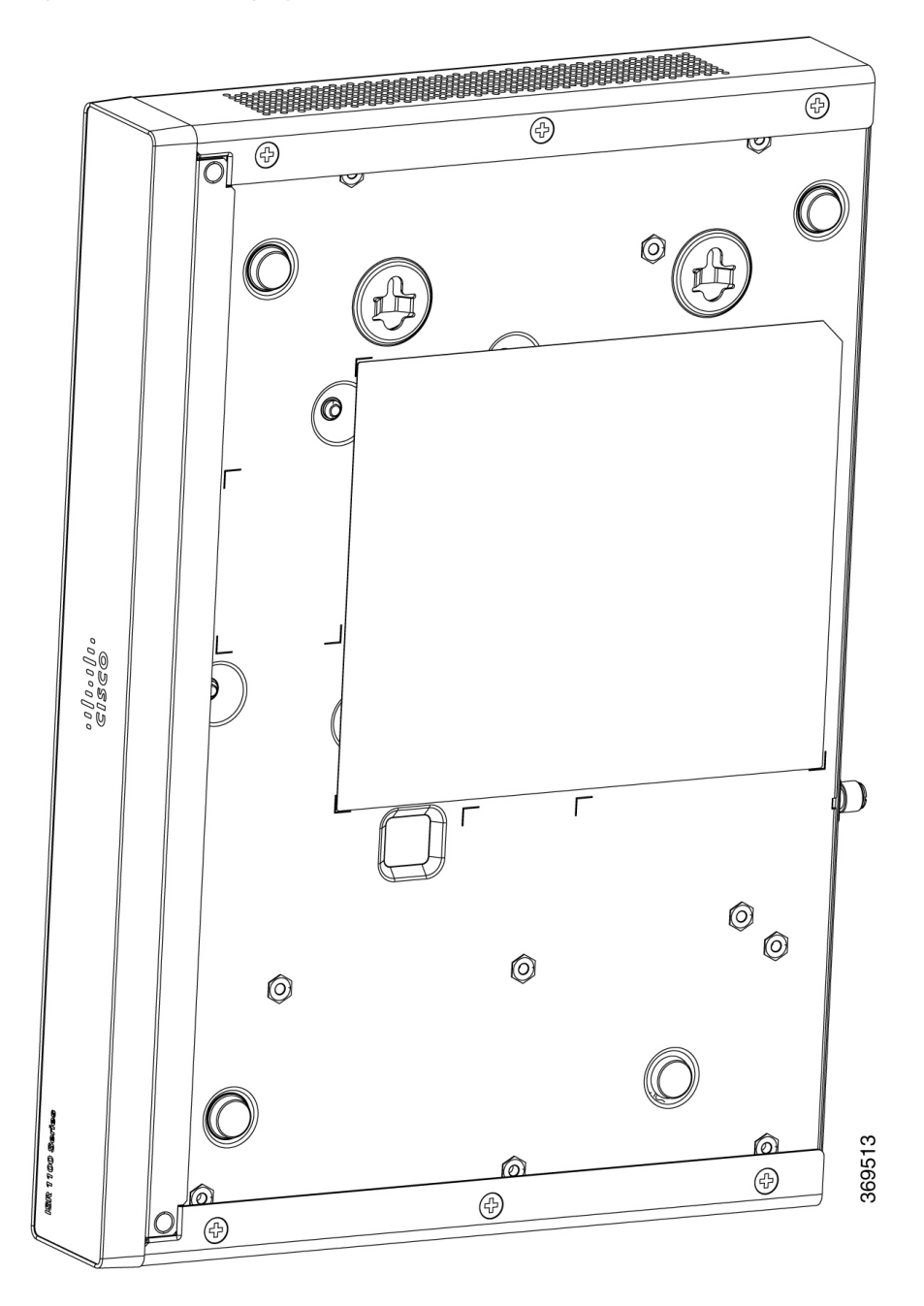

## Wall Mount using DIN Rail Brackets

The router is shipped with DIN Rail brackets that are to be secured on the bottom side of the chassis. Your chassis installation must allow unrestricted airflow for chassis cooling.

Note

Wall mount using DIN Rail brackets is applicable only for C111x.

To attach the DIN Rail brackets to the router chassis, use the PHMS screws and the plastic spacers provided for each bracket.

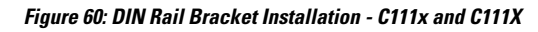

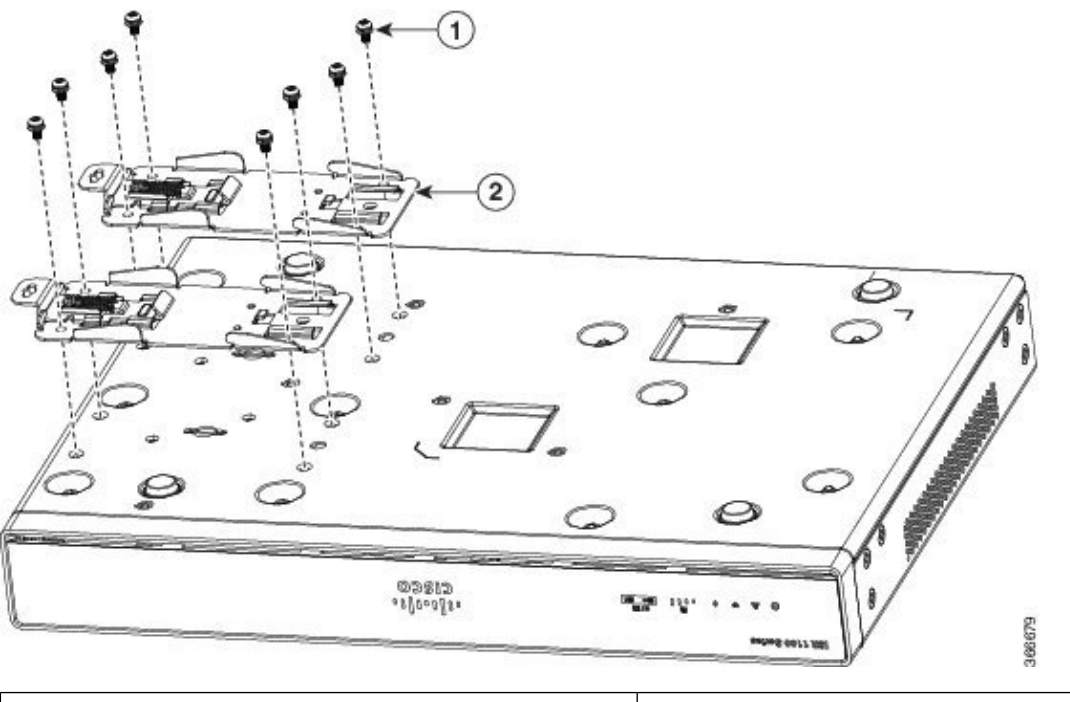

| 1 | Screws            |
|---|-------------------|
| 2 | DIN Rail Brackets |

Figure 61: Orientation of DIN Rail Brackets

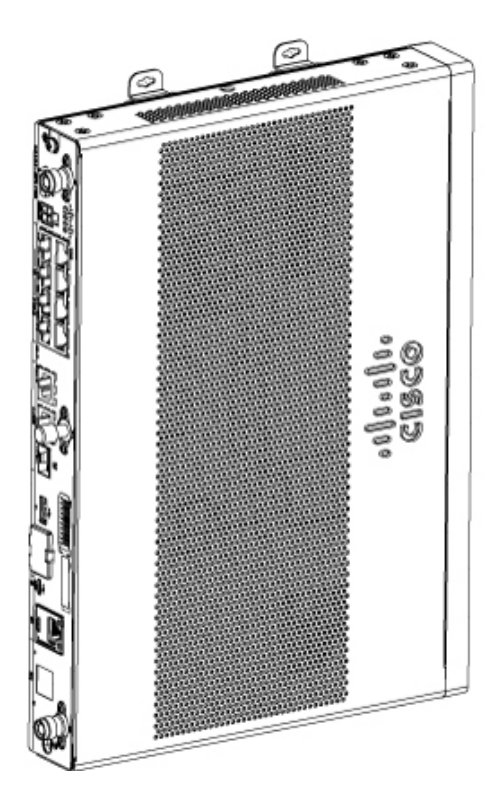

Figure 62: DIN Rail Brackets and Mount

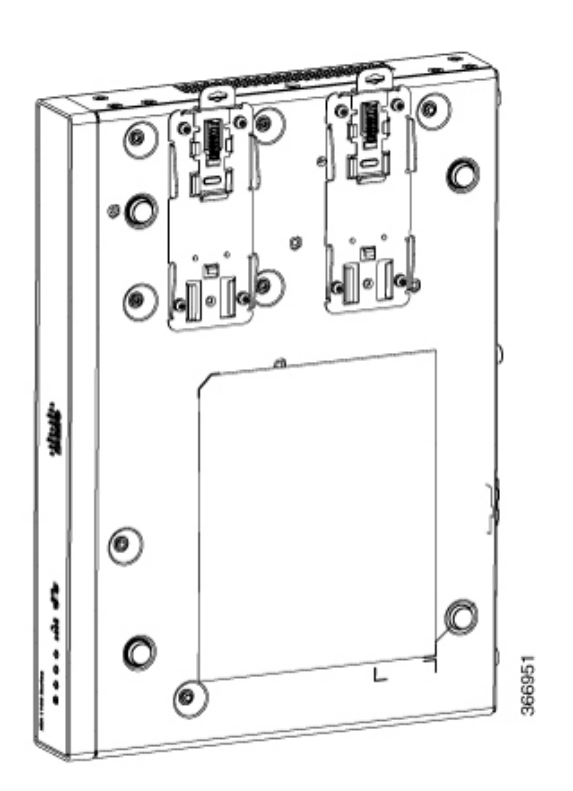

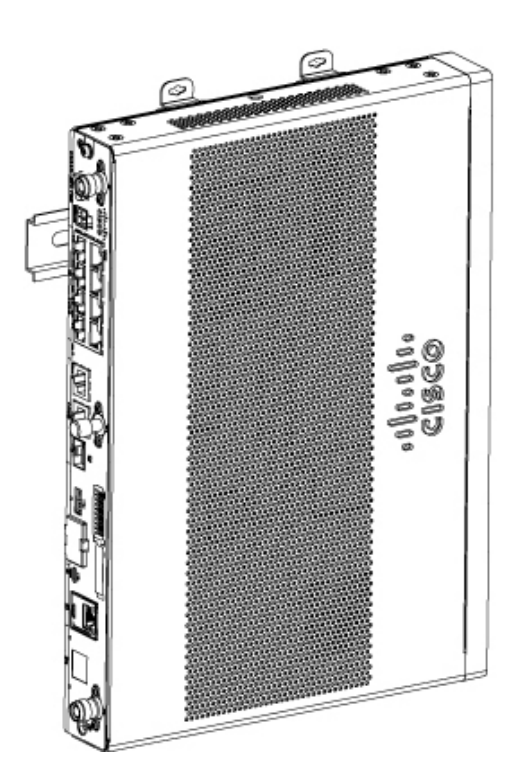

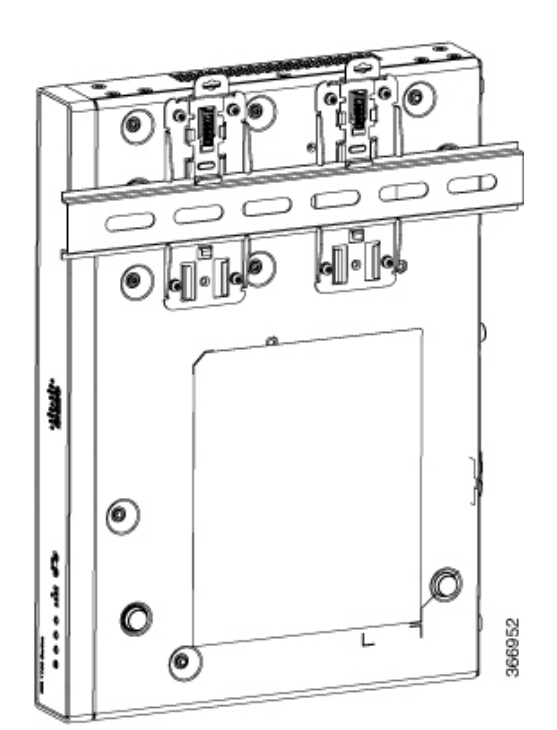

**Note** Do not over-torque the screws. The recommended torque is 8 to 10 inch-lbf (0.9 to 1.1 N-m).

## **Chassis Grounding**

## ĥ

Warning

19 Only trained and qualified personnel should be allowed to install or replace this equipment Statement 1030

After you set up the router, connect the chassis to a reliable earth ground. The ground wire must be installed in accordance with local electrical safety standards. For safety information on grounding the chassis, refer to the chassis ground connection procedures.

- 1. For grounding the chassis, use a copper wire of size of 14 AWG (2 mm<sup>2</sup>) and the ground lug. These are not a part of the accessory kit.
- 2. Use the UNC 6-32 screws, which have a length of about 0.25 inches.

To install the ground connection for your router, perform these steps:

- 1. Strip one end of the ground wire to the length required for the ground lug or terminal.
  - For the ground lug—approximately 0.75 inch (20 mm)
  - For user-provided ring terminal—as required
- 2. Crimp the ground wire to the ground lug or ring terminal, using a crimp tool of the appropriate size.
- **3.** Attach the ground lug or ring terminal to the chassis as shown in the below figures. The screw for the ground lug is provided. Tighten the screw; the recommended torque is 8 to 10 inch-lbf (0.9 to 1.1 N-m).

Figure 63: Chassis Ground Connection-Cisco 111x

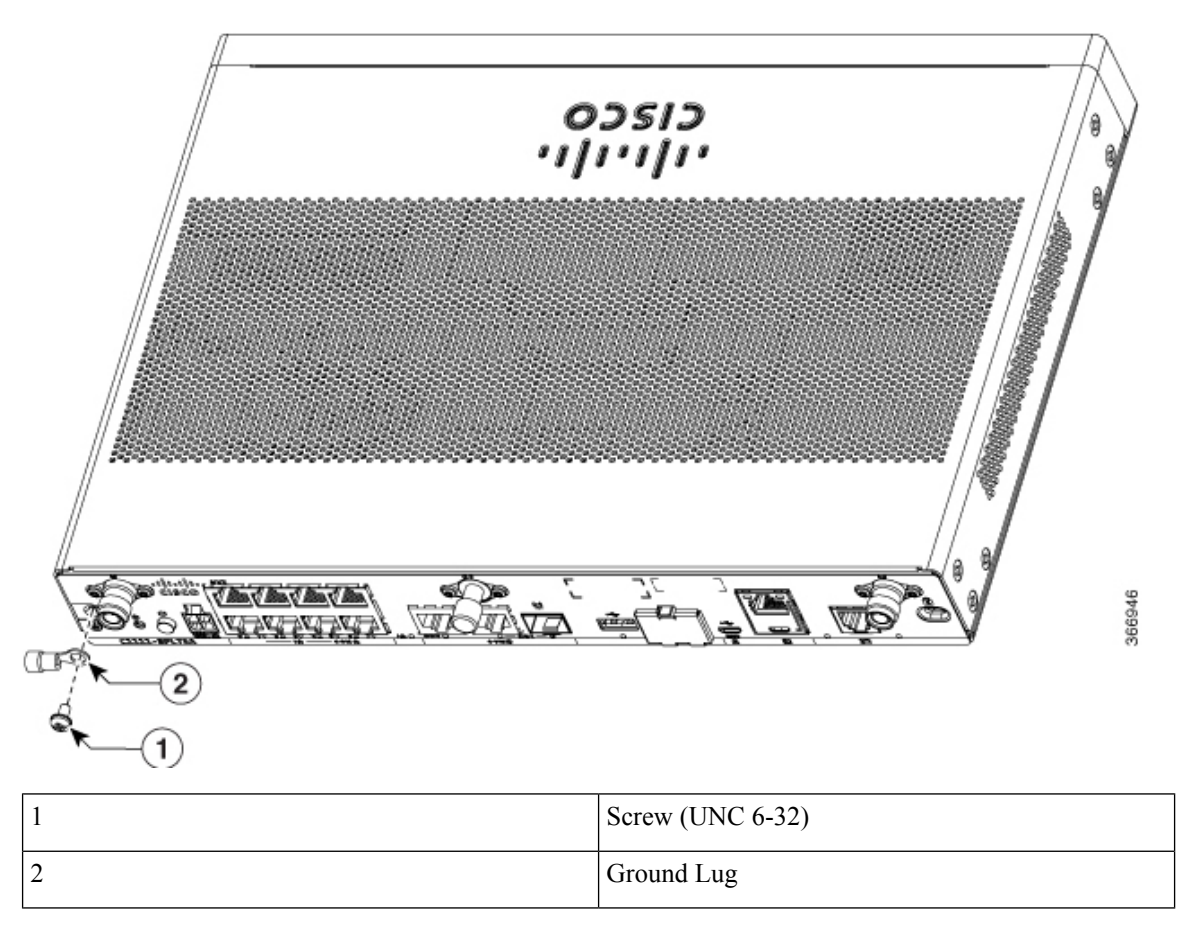

Figure 64: Chassis Ground Connection-Cisco 1101-4PLTEP

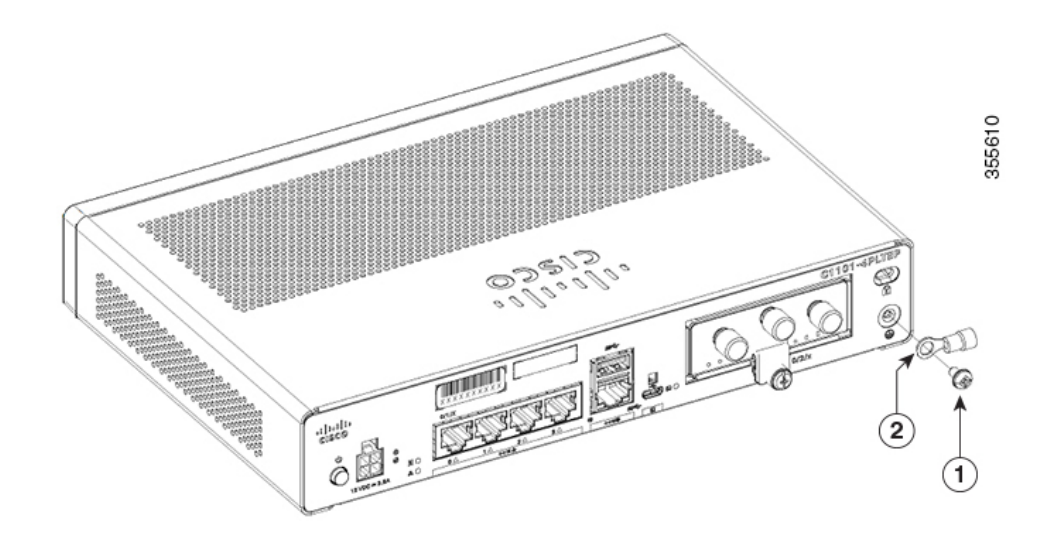

| 1 |  | Screw (UNC 6-32) |
|---|--|------------------|
|---|--|------------------|

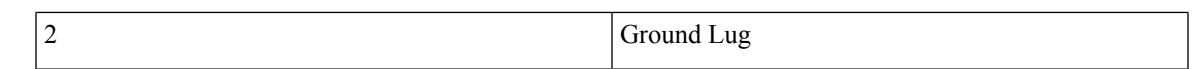

Figure 65: Chassis Ground Connection-Cisco 1121X-8PLTEP

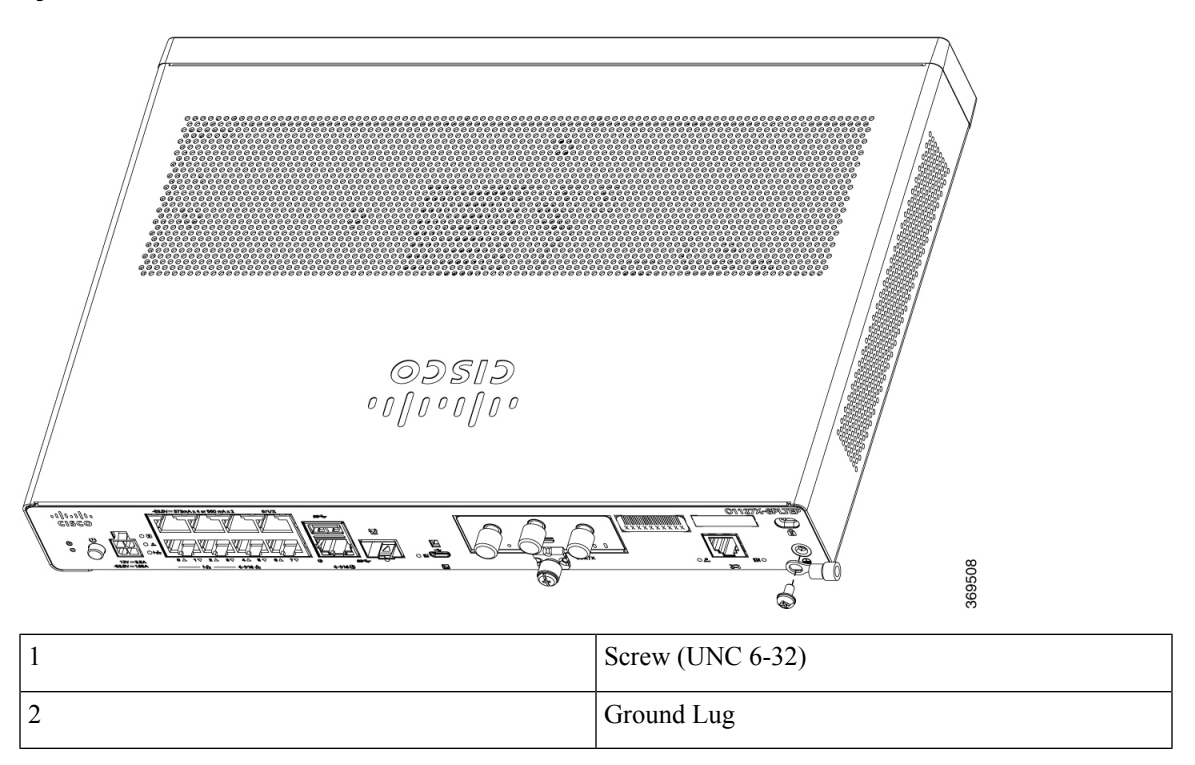

# **Connect Power Cable**

Power supply of the Cisco 1000 Series Intergrated Services Routers is an external AC to DC power adapter. The external DC power connector plugs into the router's 4 points power connector.

Figure 66: Power Cable for C111x

Figure 67: Power Cable for C1127-8PLTEP

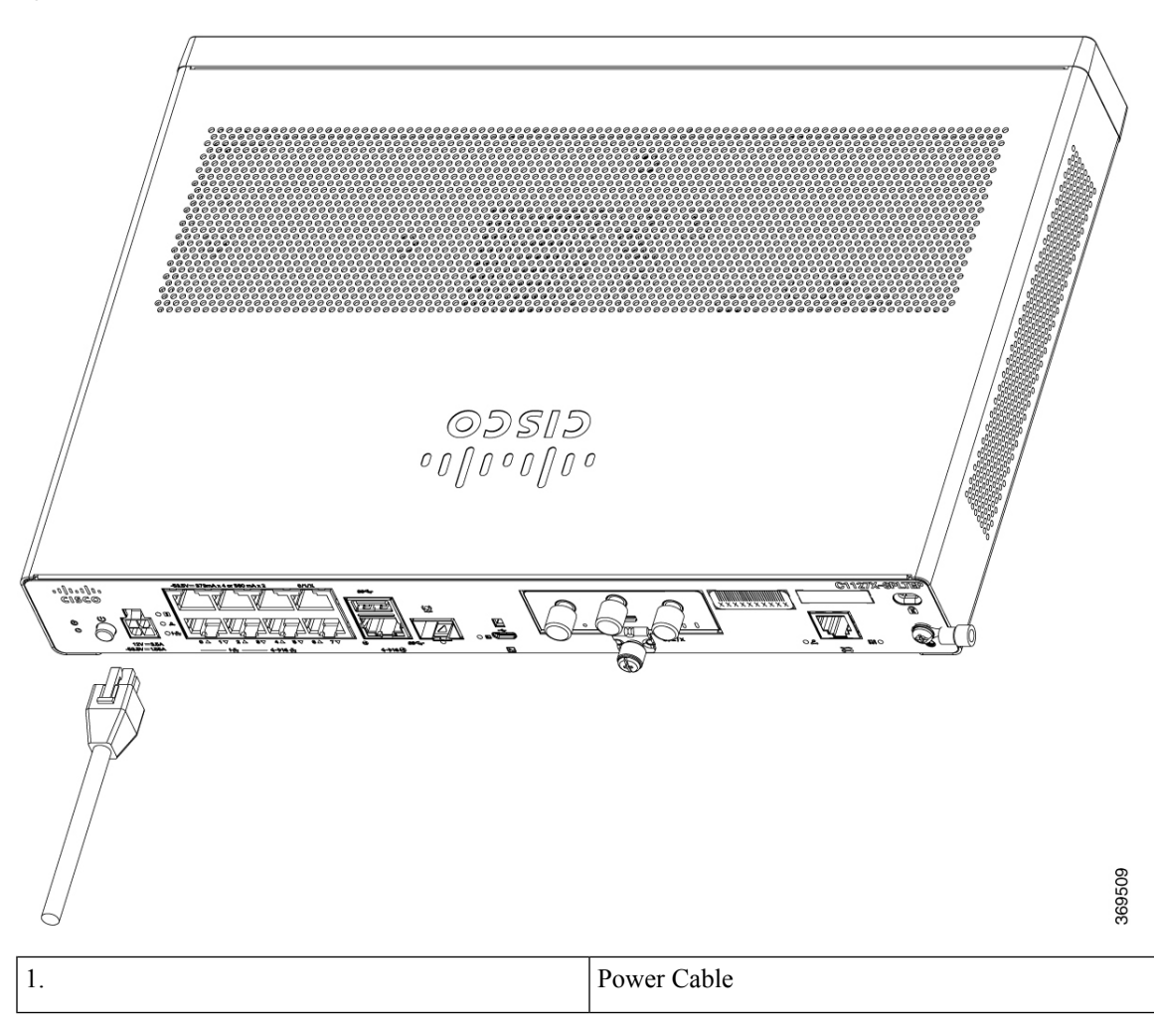

# **Connect the Router to a Console**

The Cisco 1000 Series Integrated Services Router has an asynchronous serial port. This port provides administrative access to the router through a console terminal or a PC.

Figure 68: Console Adapter for C1101-4PLTEP

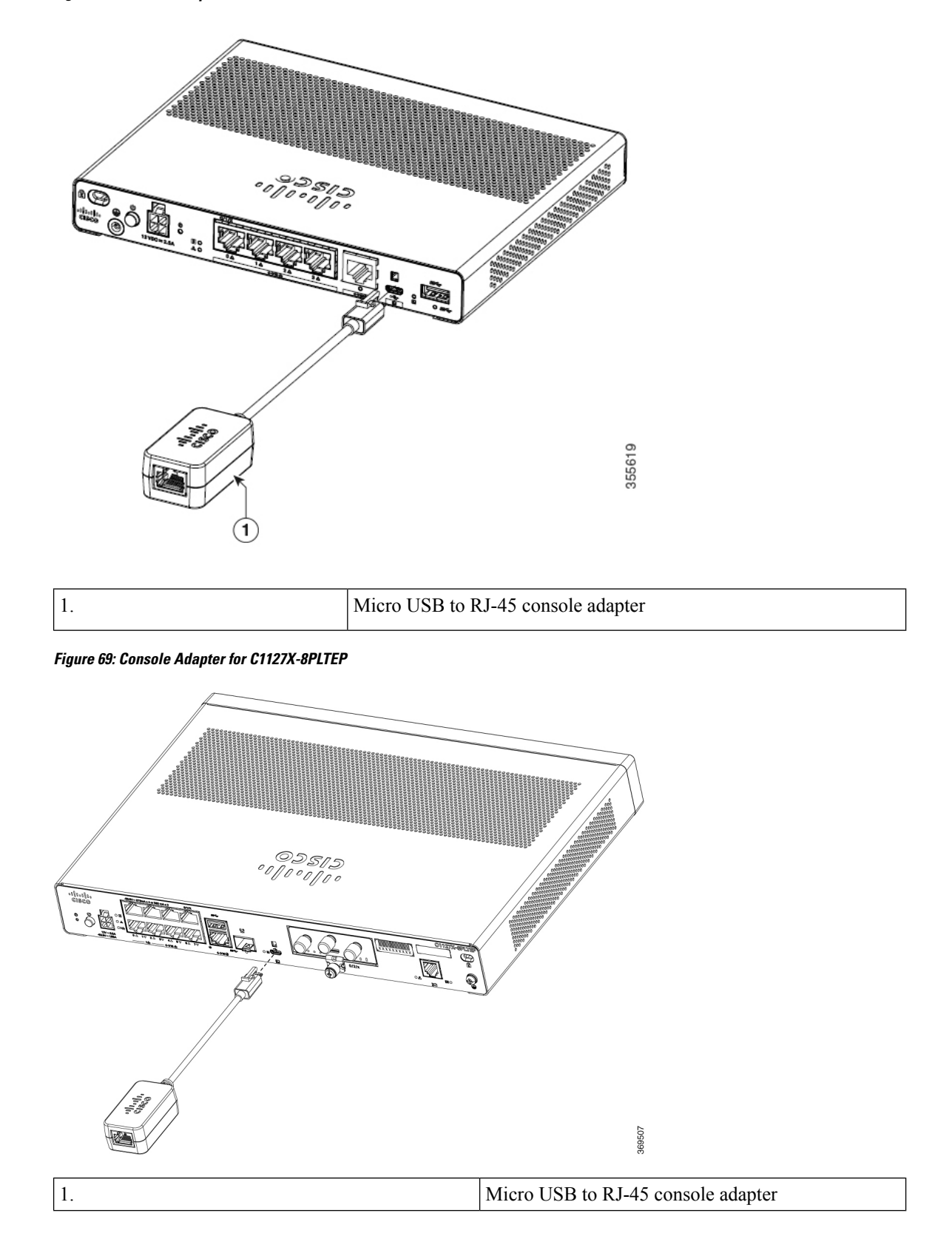

Use the USB or RJ-45 console port on the router to access the Cisco Internet Operating System (IOS-XE) command line interface (CLI) on the router and perform configuration tasks. A terminal emulation program is required to establish communication between the router and a PC.

To configure the router through the Cisco IOS CLI, you must establish a connection between the router console port and either a PC or a terminal.

Use the following cables and adapters to establish a local or remote connection.

**Table 10: Local and Remote Connections** 

| Port Type      | Cable                                          | Action                                                  |
|----------------|------------------------------------------------|---------------------------------------------------------|
| Serial (RJ-45) | C111x,C1111X: RJ-45 Serial console cable       | Connecting to the Serial Port with<br>Microsoft Windows |
|                | CAB-CON-USB (Serial USB to RJ-45 serial cable) |                                                         |
| Serial (USB)   | C110x: CAB-CON-USB RJ-45                       |                                                         |

## **Connect to the Serial Port with Microsoft Windows**

To establish a physical connectivity between the router and a PC, you need to install a Microsoft Windows USB.

Use the USB Console cable plugged into the USB serial port to establish this connection.

- 1. Connect the end of the console cable with the RJ-45 connector to the light blue console port on the router.
- **2.** OR

Connect a USB 5-pin micro USB Type-B to the USB console port. If you are using the USB serial port for the first time on a Windows-based PC, install the USB driver.

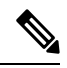

- Note You cannot use the USB port and the EIA port concurrently. When the USB port is used it takes priority over the RJ-45 EIA port.
- **3.** Connect the end of the cable with the DB-9 connector (or USB Type-A) to the terminal or PC. If your terminal or PC has a console port that does not accommodate a DB-9 connector, you must provide an appropriate adapter for that port.
- **4.** Start a terminal emulator application to communicate with the router. Configure the software with the following parameters:
  - 9600 baud
  - 8 data bits
  - no parity
  - 1 stop bit
  - no flow control

## **Connect to the Console Port with Mac OS X**

This procedure describes how to connect a Mac OS X system USB port to the console using the built in OS X Terminal utility.

- **Step 1** Use the Finder to go to Applications > Utilities > Terminal.
- **Step 2** Connect the OS X USB port to the router.
- **Step 3** Enter the following commands to find the OS X USB port number

Example:

```
macbook:user$ cd /dev
macbook:user$ ls -ltr /dev/*usb*
crw-rw-rw- 1 root wheel 9, 66 Apr 1 16:46 tty.usbmodem1a21 DT-macbook:dev user$
```

**Step 4** Connect to the USB port with the following command followed by the router USB port speed

Example:

macbook:user\$ screen /dev/tty.usbmodem1a21 9600

To disconnect the OS X USB console from the Terminal window

Enter Ctrl-a followed by Ctrl-\

## **Connect to the Console Port with Linux**

This procedure shows how to connect a Linux system USB port to the console using the built in Linux Terminal utility.

- **Step 1** Open the Linux Terminal window.
- **Step 2** Connect the Linux USB port to the router.
- **Step 3** Enter the following commands to find the Linux USB port number.

Example:

```
root@usb-suse# cd /dev
root@usb-suse /dev# ls -ltr *ACM*
crw-r--r- 1 root root 188, 0 Jan 14 18:02 ttyACM0
root@usb-suse /dev#
```

**Step 4** Connect to the USB port with the following command followed by the router USB port speed

#### Example:

root@usb-suse /dev# screen /dev/ttyACM0 9600
Note To disconnect the Linux USB console from the Terminal window:

Enter Ctrl-a followed by : then quit.

# **Install the Silicon Labs USB Device Driver**

This section contains the following topics:

### Install the Silicon Labs Windows USB Device Driver

| Step 1 | Go to the Silicon Labs website (www.silabs.com/developers/usb-to-uart-bridge-vcp-drivers?tab=downloads), and click CP210x Universal Windows Driver.    |
|--------|----------------------------------------------------------------------------------------------------|
| Step 2 | Unzip the downloaded folder, and select the installer for your system configuration. The Device Driver Installation Wizard begins.                     |
| Step 3 | ClickNext on the Installation Wizard, then click Finish to complete installation.                                                                      |
| Step 4 | Open the Device Manager on your system and click the Ports (COM & LPT) dropdown.                                                                       |
| Step 5 | Insert the USB console cable and power into your system. The <b>Device Manager</b> refreshes and indicates the newly-detected COM port.                |
| Step 6 | Open a terminal emulator and click the <b>Serial</b> connection type. Input values for the <b>Serial Line</b> and <b>Speed</b> (or <b>Baud Rate</b> ). |
| Step 7 | Click <b>Open</b> .                                                                                                    |
| Step 8 | The terminal emulator opens. Click Enter to view the console output response.                                                                          |

### Install the Silicon Labs Mac USB Device Driver

| Step 1 | Go to the Silicon Labs website (www.silabs.com/developers/usb-to-uart-bridge-vcp-drivers?tab=downloads), and click CP210x VCP Mac OSX Driver.       |
|--------|----------------------------------------------------------------------------------------------------|
| Step 2 | Click the <b>Downloads</b> folder, then click <b>macOS_VCP_Driver</b> folder, and double-click the <b>SiLabsUSBDriverDisk.dmg</b> program.          |
| Step 3 | Click Install CP210x VCP Driver, and then click Open. The Driver Installer begins.                                                                  |
| Step 4 | Follow installer instructions. Click Continue, scroll all the way down, then click Continue, and click Agree.                                       |
| Step 5 | Click Continue, and enter your password. Then click Install Helper, and click Close.                                                                |
| Step 6 | Insert the USB console cable and power into your system.                                                                                            |
| Step 7 | Open a terminal and type cd/dev, and then type ls-ltr. Serial port tty.SLAB_USBtoUART appears.                                                      |
| Step 8 | Type screen /dev/tty.SLAB_USBtoUART <baudrate> to see console output. Console shows response upon first Enter key if there is no output.</baudrate> |

## **Connect WAN and LAN Interfaces**

This section describes how to connect WAN and LAN interface cables. Before you connect the interface cables, refer to the following warning statements:

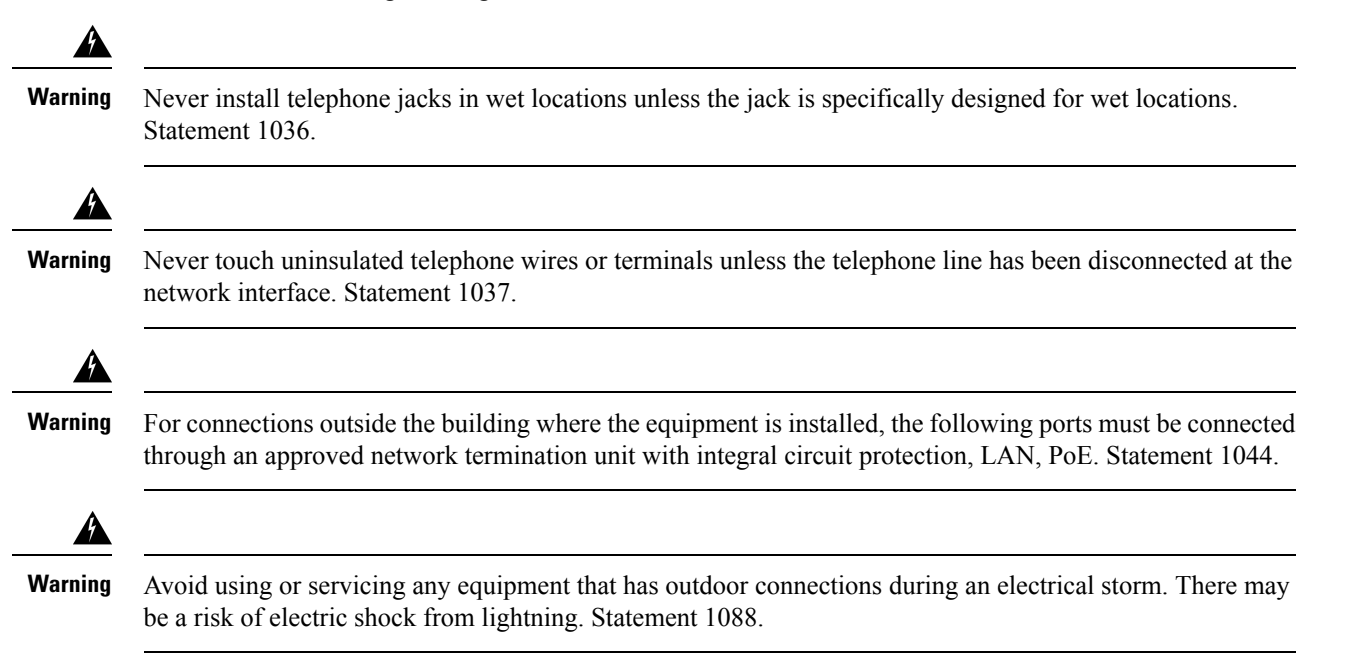

### **Ports and Cabling**

This section summarizes typical WAN and LAN connections for Cisco 1000 Series Integrated Services Router. The connections summarized here are described in detail in the Cisco Modular Access Router Cable Specifications document on cisco.com.

| Port or Connection               | Port Type, Color <sup>1</sup>             | Connection                           | Cable                                               |
|----------------------------------|-------------------------------------------|--------------------------------------|-----------------------------------------------------|
| Ethernet                         | RJ-45, yellow                             | Ethernet hub or Ethernet switch      | Category 5 or higher<br>Ethernet                    |
| Gigabit Ethernet SFP,<br>optical | LC, color according to optical wavelength | 1000BASE-SX, -LX, -LH,<br>-ZX, -CWDM | Optical fiber as specified on applicable data sheet |
| Gigabit Ethernet SFP,<br>copper  | RJ-45                                     | 1000BASE-T                           | Category 5, 5e, 6 UTP                               |
| xDSL<br>(VDSL2 / ADSL2/2+)       | RJ-11                                     | POTS or ISDN line                    | RJ-11 telephone cable                               |

Table 11: WAN and LAN Connections

<sup>1</sup> Cable color codes are specific to Cisco cables.

### **Connection Procedures and Precautions**

After you have installed the router chassis, perform these steps to connect the WAN and LAN interfaces:

- · Connect each WAN and LAN to the appropriate connector on the chassis.
- Position the cables carefully so that you do not strain the connectors.
- Organize cables in bundles so that cables do not intertwine.
- Inspect the cables to make sure that the routing and bend radius is satisfactory. If necessary, reposition the cables.
- Install cable ties in accordance with site requirements.

# **Configure the Router at Startup**

After installing the router and connecting the cables, you can configure the router with basic configurations. For more information on how to configure the router, see the Cisco 1100 Series Software Configuration Guide.

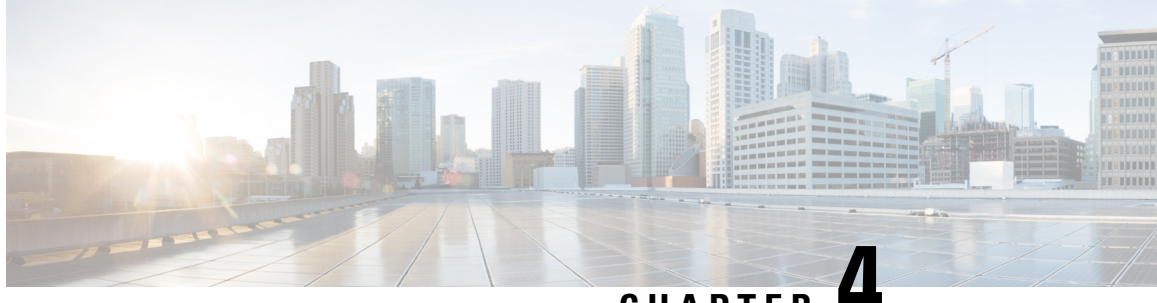

CHAPTER

# Install and Upgrade Internal Modules and Field **Replaceable Units**

The Cisco 1000 Series Integrated Services Routers have internal modules and field-replaceable units (FRUs) that can be quickly and easily removed and replaced without having to send the entire router for repair.

This section describes how to install the internal modules and FRUs in the Cisco 1000 Series Integrated Services Routers. The information is contained in the following sections:

- Replace the Chassis Covers for C111X and C1111x, on page 71
- External Modules, on page 74
- Install and Remove Small Form Pluggable Modules, on page 75
- Install a Pluggable Interface Module, on page 76
- Installing a SIM Card on C111X, C1109-2PX, C1109-4P, on page 100
- Installing a Nano-SIM Card into a Nano-To-Micro-SIM Adapter, on page 103

# **Replace the Chassis Covers for C111X and C1111x**

To access the internal modules on the router, you must first remove the chassis cover. See the instructions below on how to remove and later replace the chassis cover on the routers.

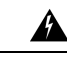

Warning

Only trained and qualified personnel should be allowed to install, replace or service this equipment. Statement 1030

Cisco 1000 Series Integrated Services Routers have removable covers. Do not run the routers with the cover off. Doing so can cause the router to overheat very quickly.

Use a number-2 Phillips screw driver to perform the following tasks.

### **Remove the Cover**

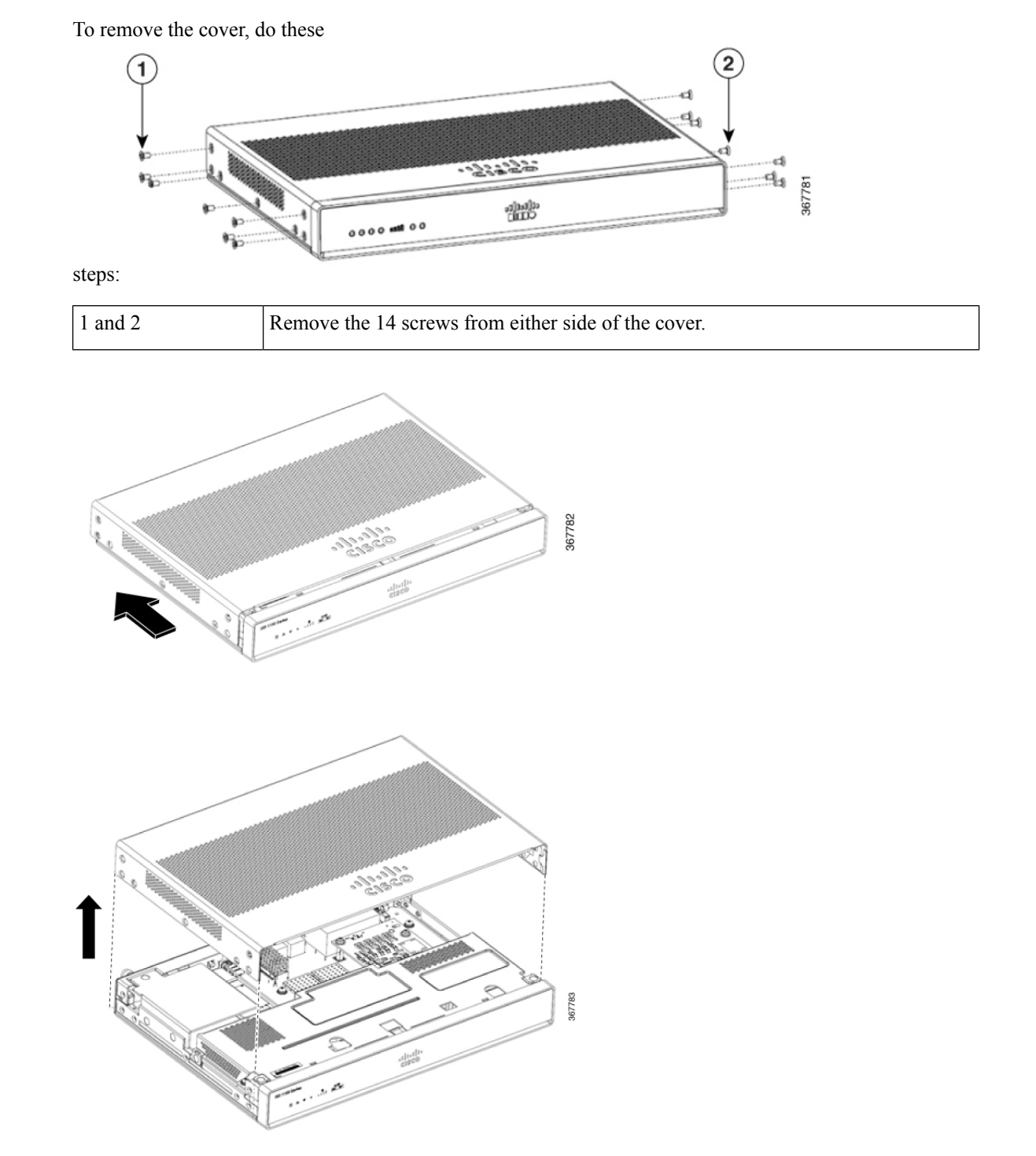

**Step 1** Read the Safety Warnings and disconnect the power supply before you perform any module replacement.

**Step 2** Confirm the router is turned off and disconnected from the power supply.

- **Step 3** Disconnect all port cables connected to the router. Ensure that you do not work on the router with cables still attached to the router in the event of lightning or surges.
- **Step 4** Place the chassis on a flat surface.
- **Step 5** Remove the 14 cover screws on the two sides of the router cover. See figure.
- **Step 6** Slide the cover from bezel side to I/O side until it stops.
- **Step 7** Pull the cover vertically to disengage from the chassis.

### **Replace the Cover**

To replace the cover, do these steps:

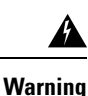

**g** The covers are an integral part of the safety design of the product. Do not operate the unit without the covers installed. Statement 1077.

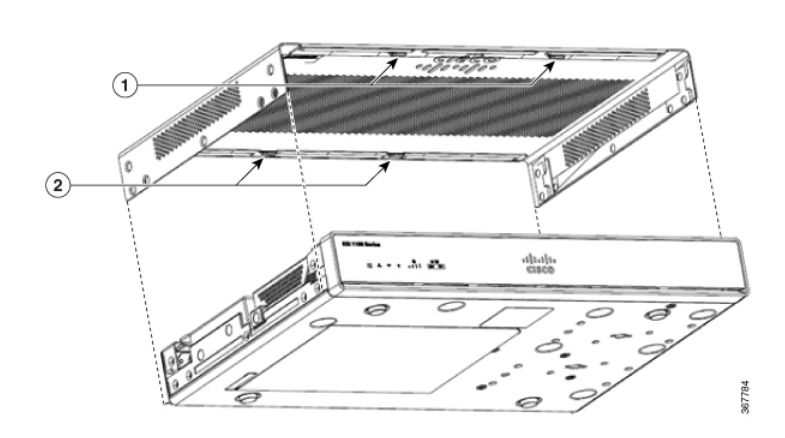

| 1 and 2 | Replace the 14 screws on either side of the cover. |
|---------|----------------------------------------------------|
|         | -                                                  |

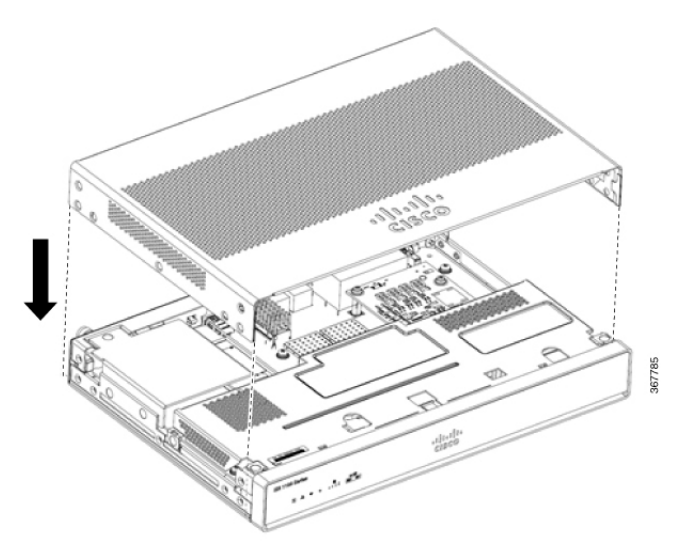

- **Step 1** Read the Safety Warnings and disconnect the power supply before you perform any module replacement.
- **Step 2** Confirm the router is turned off and disconnected from the power supply.
- **Step 3** Disconnect all port cables connected to the router. Ensure that you do not work on the router with cables still attached to the router in the event of lightning or surges.
- **Step 4** Place the chassis on a flat surface.
- **Step 5** Align hooks on the cover to slots on the chassis base and lower the cover onto chassis base.
- **Step 6** Slide the cover from the I/O side to the bezel side
- **Step 7** Install the fourteen screws on both sides of the chassis. Torque to 6-8 in-lbs.

# **External Modules**

This section describes how to install external modules and FRUs in the Cisco 1000 Series Integrated Services Routers. The information is contained in the following sections:

Warning

Only trained and qualified personnel should be allowed to install, replace or service this equipment. Statement 1030.

### **Locate External Slots for Modules**

This section describes the locations of external modules on the router motherboard.

# **Install and Remove Small Form Pluggable Modules**

This section describes how to install and remove Small Form Pluggable (SFP) modules in the Cisco 1000 Series Integrated Services Routers. The information is contained in the following sections:

# Install Small Form Pluggable Module

This section describes how to install optional small-form-factor pluggable (SFP) modules in the Cisco 1000 Series Integrated Services Routers to provide optical Gigabit Ethernet connectivity.

Only SFP modules certified by Cisco and complies with IEC 60825-1:2014 are supported on these routers. For more information, refer to SFPs Supported on Cisco 1100 ISRs.

| Note | The SFP module-GLC-GE-100FX V01 is not supported on the Cisco111x Series.                                                                                                    |
|------|----------------------------------------------------------------------------------------------------|
|      |                                                                                                    |
| Note | The DSL SFP module-SFP-VADSL2+-I is supported on the Cisco 1131 Series Integrated Services Routers.                                                                                                    |
|      |                                                                                                    |
| ning | Class 1 laser product. Statement 1008.                                                                                                    |
| Â    |                                                                                                    |
| ing  | Pluggable optical modules comply with IEC 60825-1 Ed. 3 and 21 CFR 1040.10 and 1040.11 with or without exception for conformance with IEC 60825-1 Ed. 3 as described in Laser Notice No. 56, dated May 8, 2019. |

# **Remove Small Factor Pluggable Module**

To remove a small factor pluggable (SFP) module from the chassis:

- **Step 1** Disconnect all cables from the SFP.
- **Step 2** Disconnect the SFP latch.
  - **Note** SFP modules use various latch designs to secure the module in the SFP port. For information on the SFP technology type and model, see the label on the side of the SFP module.
    - **Tip** Use a pen, screwdriver, or other small straight tool to gently release a bale-clasp handle if you cannot reach it with your fingers.
- **Step 3** Grasp the SFP on both sides and remove it from the chassis.

## **Install a Pluggable Interface Module**

### Warning

Â

Blank faceplates and cover panels serve three important functions: they prevent exposure to hazardous voltages and currents inside the chassis; they contain electromagnetic interference (EMI) that might disrupt other equipment; and they direct the flow of cooling air through the chassis. Do not operate the system unless all cards, faceplates, front covers, and rear covers are in place. Statement 1029.

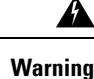

Only trained and qualified personnel should be allowed to install, replace, or service this equipment. Statement 1030.

Warning Pluggable optical modules comply with IEC 60825-1 Ed. 3 and 21 CFR 1040.10 and 1040.11 with or without exception for conformance with IEC 60825-1 Ed. 3 as described in Laser Notice No. 56, dated May 8, 2019. Statement 1255.

### Install a Pluggable Interface Module on a C1101-4P

To insert the pluggable interface module into the router, follow these steps:

- **Step 1** Insert and then gently push the LTE pluggable into the pluggable slot of C1101-4P until firmly fixed.
- **Step 2** Tighten the screw, the recommended torque is 10-12 in-lb.

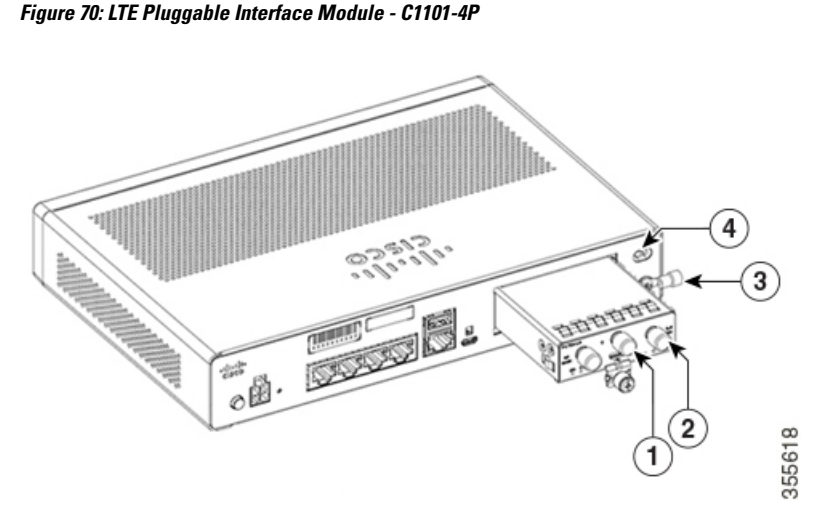

| 1 | GPS antenna (SMA) |
|---|-------------------|
| 2 | LTE antenna (SMA) |

| 3 | Ground lug            |
|---|-----------------------|
| 4 | Kensingston lock slot |

Figure 71: LTE Pluggable Interface Module - C1127X-8PLTEP

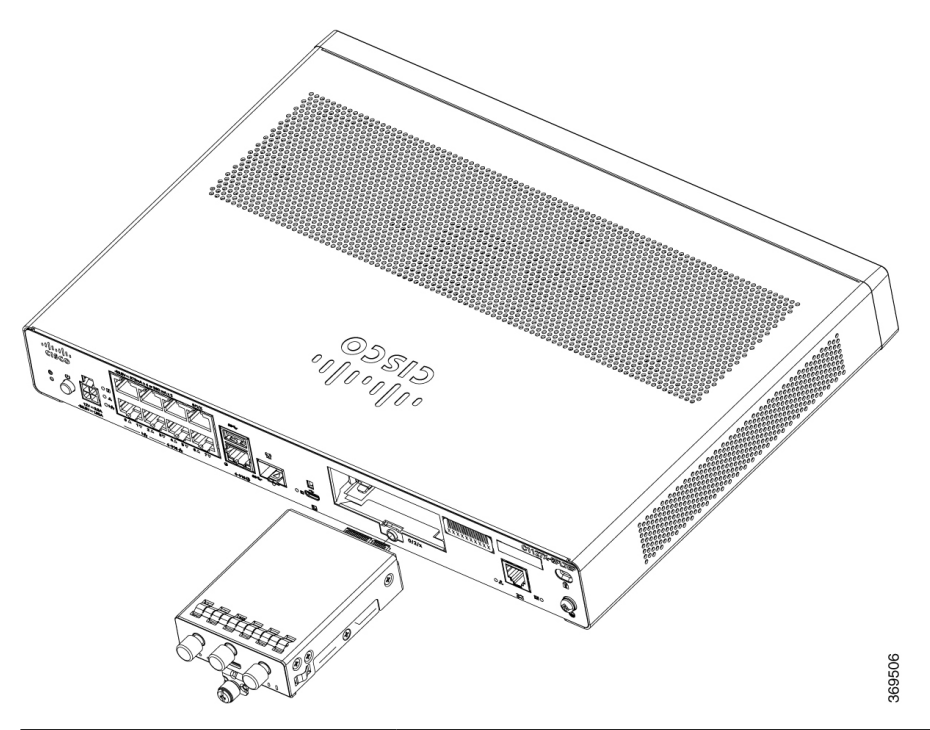

| 1 | GPS antenna (SMA)     |
|---|-----------------------|
| 2 | LTE antenna (SMA)     |
| 3 | Ground lug            |
| 4 | Kensingston lock slot |

Figure 72: LTE Pluggable Interface Module - P-LTEAP18-GL

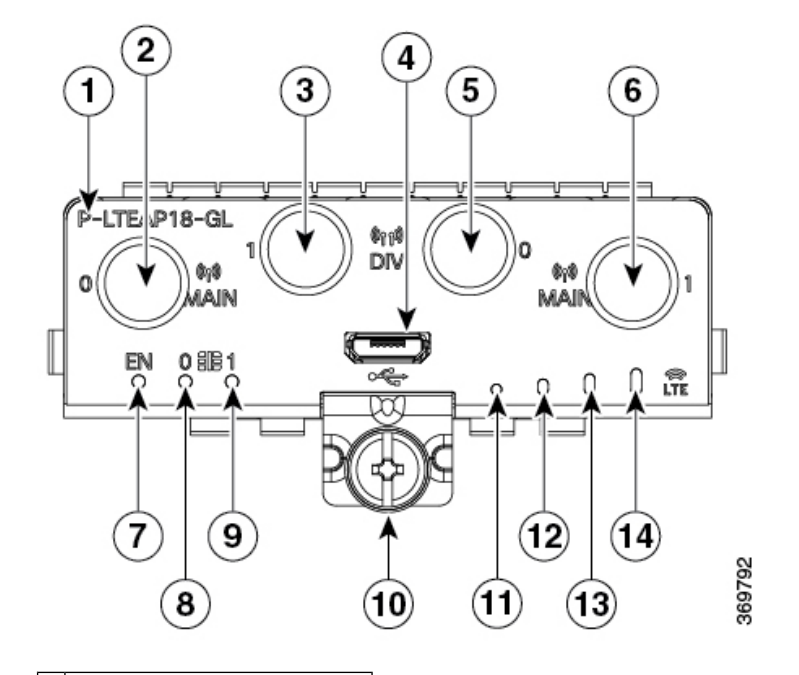

#### 1 PID

- 2 Main 0 antenna (SMA)
- 3 Diversity 1 antenna (SMA)
- 4 Micro USB
- 5 Diversity 0 antenna (SMA)
- 6 Main 1 antenna (SMA)
- 7 Enable LED
- 8 SIM 0 LED
- 9 SIM 1 LED
- **0** M3.5 thumb-screw
- 1 RSSI0
  - Yellow: Very bad signal, 3G
  - Green: Very bad signal, 4G

| 2 | RSSI 1                       |
|---|------------------------------|
|   | • Yellow: Bad signal,<br>3G  |
|   | • Green: Bad signal, 4G      |
| 3 | RSSI 2                       |
|   | • Yellow: Good signal,<br>3G |
|   | • Green: Good signal,<br>4G  |
| 4 | RSSI 3                       |
|   | • Yellow: Best signal,<br>3G |
|   | • Green: Best signal, 4G     |
|   |                              |

Figure 73: 5G Pluggable Interface Module - P-5GS6-GL

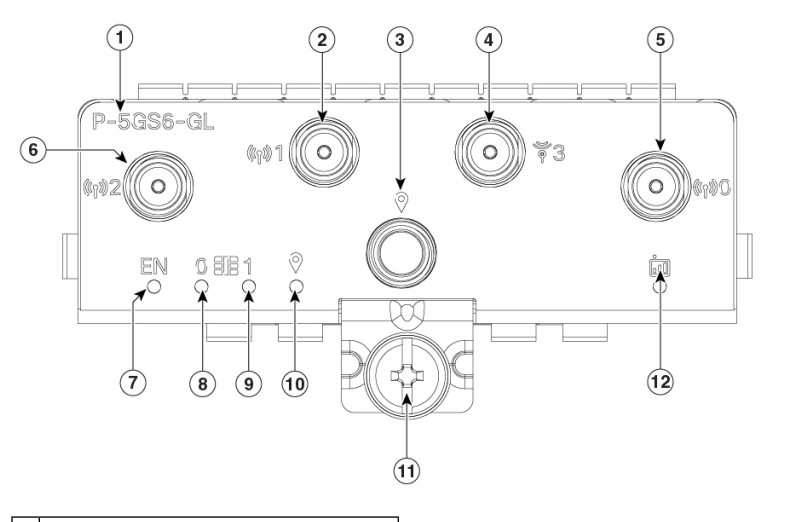

| 1 | PID                             |
|---|---------------------------------|
| 2 | antenna 1 (SMA)                 |
| 3 | GPS (SMA)                       |
| 4 | Antenna 3 (SMA, reception only) |
| 5 | Antenna 0 (SMA)                 |
| 6 | Antenna 2 (SMA)                 |
| 7 | Enable LED                      |

| 8 | SIM 0 LED        |
|---|------------------|
| 9 | SIM 1 LED        |
| 0 | GPS LED          |
| 1 | M3.5 thumb-screw |
| 2 | Service LED      |

#### Figure 74: P-5GS6-R16SA-GL

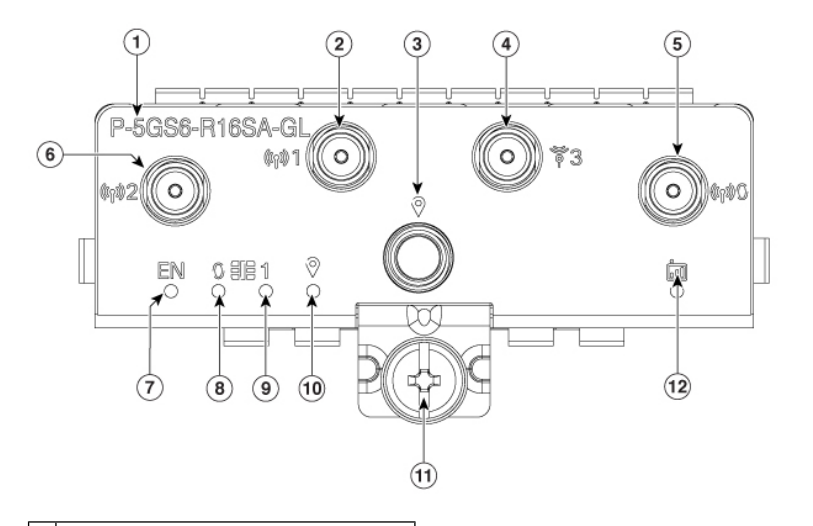

- 1 PID
- 2 Main antenna 1 (SMA)
- 3 GPS (SMA)
- 4 Antenna 3 (SMA, reception only)
- 5 Antenna 0 (SMA)
- 6 Antenna 2 (SMA)
- 7 Enable LED
- 8 SIM 0 LED
- 9 SIM 1 LED
- 0 GPS LED
- 1 M3.5 thumb-screw
- 2 Service LED

#### Figure 75: P-LTEA7-NA

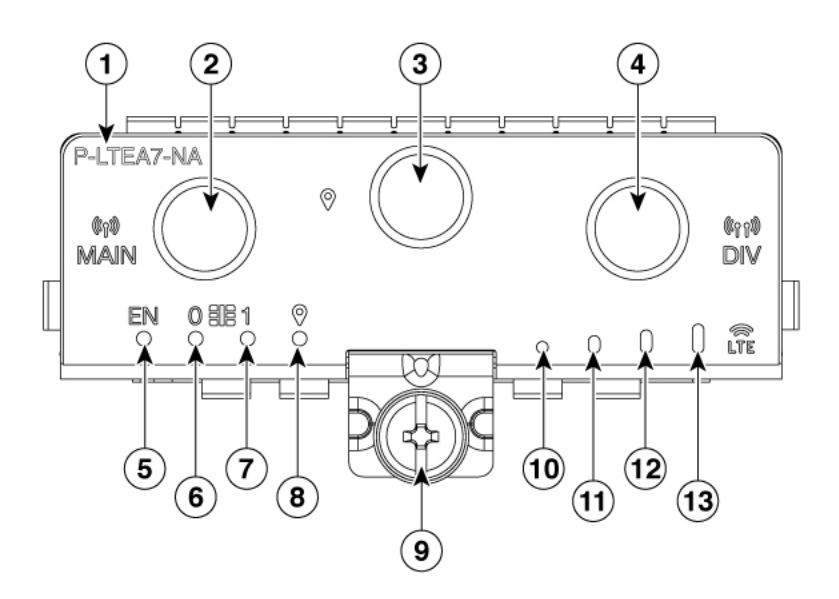

- PID
  Main antenna (SMA)
  GPS (SMA)
- 4 Diversity antenna (SMA)
- 5 Enable LED
- 6 SIM 0 LED
- 7 SIM 1 LED
- 8 GPS LED
- 9 M3.5 thumb-screw
- 0 RSSI 0
  - Yellow: Very bad signal, 3G
  - Green: Very bad signal, 4G
- 1 RSSI 1
  - Yellow: Bad signal, 3G
  - Green: Bad signal, 4G

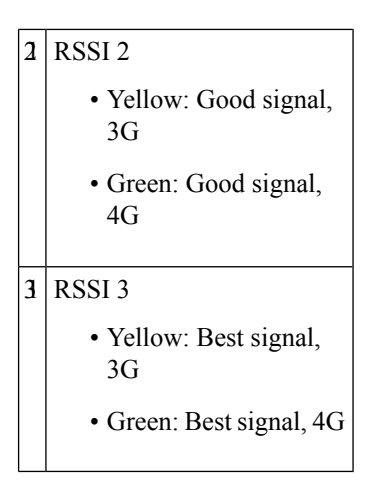

Figure 76: PLTEA-LA with Micro SIM Slots

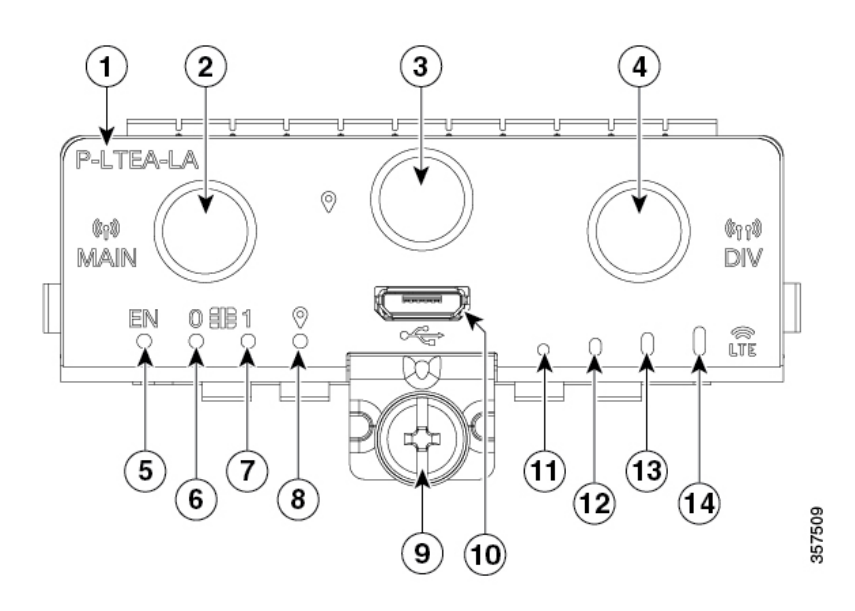

| 1 | PID                     |
|---|-------------------------|
| 2 | Main antenna (SMA)      |
| 3 | GPS (SMA)               |
| 4 | Diversity antenna (SMA) |
| 5 | Enable LED              |
| 6 | SIM 0 LED               |
|   |                         |

- 7 SIM 1 LED
- 8 GPS LED
- 9 M3.5 thumb-screw

| 0 | Micro USB 2.0                 |
|---|-------------------------------|
| 1 | RSSI 0                        |
|   | • Yellow: Very bad signal, 3G |
|   | • Green: Very bad signal, 4G  |
| 2 | RSSI 1                        |
|   | • Yellow: Bad signal,<br>3G   |
|   | • Green: Bad signal, 4G       |
| 3 | RSSI 2                        |
|   | • Yellow: Good signal,<br>3G  |
|   | • Green: Good signal,<br>4G   |
| 4 | RSSI 3                        |
|   | • Yellow: Best signal,<br>3G  |
|   |                               |

This section describes how to insert a Micro-SIM card into an LTE pluggable module.

To insert the Micro-SIM cards into an LTE Pluggable module:

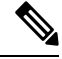

**Note** Ensure to use the correct tool for removing the Micro-SIM door.

1. Place the pluggable module on its bottom side, remove the SIM door screw, use a #1 Philips screw driver for removing the screws, and then carefully remove the Micro-SIM cover from the pluggable module.

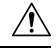

**Caution** Do not touch any part of the exposed PCB circuit area when the Micro-SIM cover is removed.

- 2. Slot 1 and slot 0 are the Micro-SIM slots. (see figure 5, step 2).
- **3.** Install SIM 0 and SIM 1 in their respective slots. SIM 0 or SIM 1 is marked on the pluggable interface module above the Micro-SIM cover. The SIM icons show the correct orientation required to install the SIM into each respective connector (SIM connectors are a push-push type).

To install, insert the SIM card in the connector until you feel it click, then let go and the SIM is locked to the connector. To remove the SIM card, depress the SIM in the connector slot again until you feel the

same click and let it go, the SIM connector should eject part way out of the connector. The SIM card can then be grabbed and removed).

Secure the Micro-SIM cover with a screw, use a number 1 Philips screw driver to secure the screw on the Micro-SIM cover. The recommended torque is 2.8 - 3.8 inch LBF.

Note

We recommend using industrial-grade SIM cards.

**4.** You have now successfully inserted the Micro-SIM cards into the LTE pluggable module. The marking on the Mirco-SIM door should align with Micro-SIM 0 on the pluggable module with the arrow pointing upward.

#### Figure 77: Insert the Micro-SIM Cards

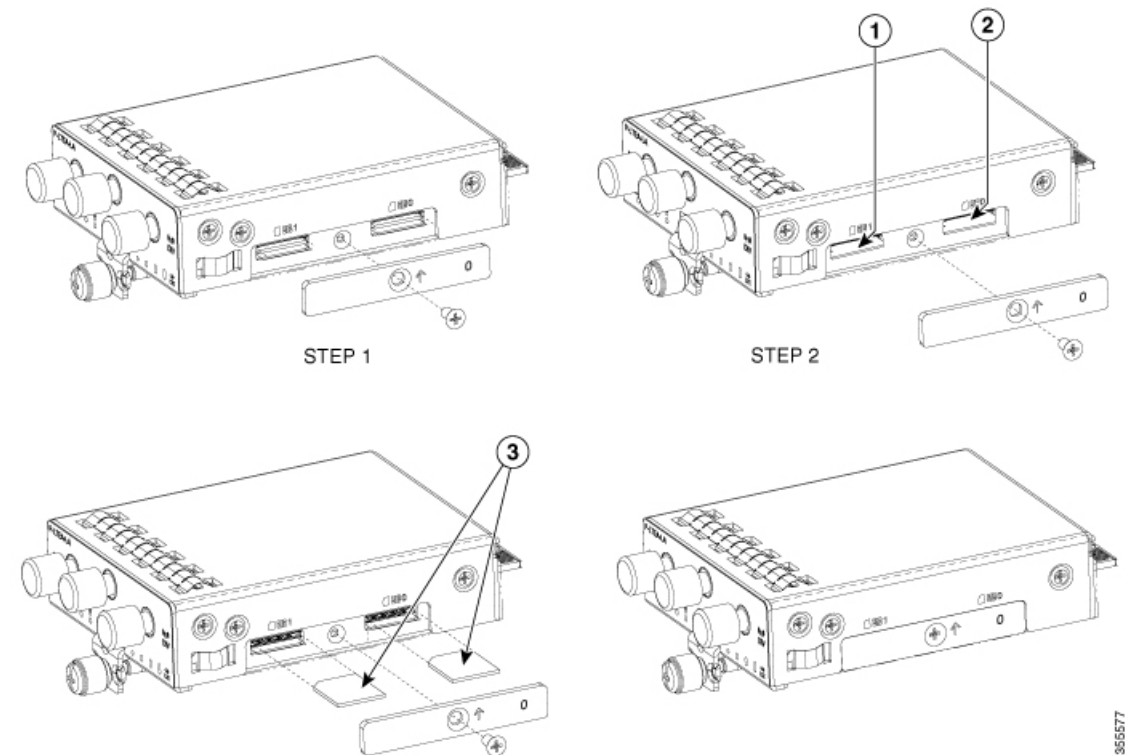

STEP 3

STEP 4

### **Configuring a Pluggable Interface Module**

To insert the antenna in the Pluggable Interface Module, perform the following steps:

#### Figure 78: Attaching the Antennas

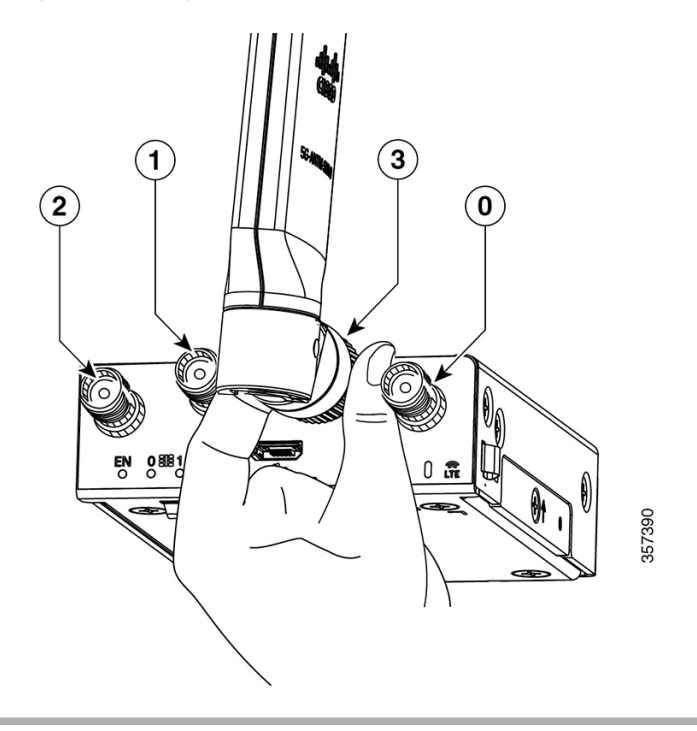

- **Step 1** Use your thumb and index finger to insert and tighten antenna 1 and antenna 3 in the middle antenna attachment slots, as indicated in the figure.
  - **Note** While installing the antennas, first install antenna 1 and antenna 3 (this instruction is for the two antenna attachments present in the middle) and secure it completely. If you install antenna 2 and antenna 0 first (this refers to the first and the last antenna attachments), there will be less space to insert your thumb and index finger and therefore, you may not be able to secure antenna 1 and 3.
- **Step 2** Insert antenna 2 and antenna 0 in the first and last antenna attachment slots.
- **Step 3** After installing the antennas, adjust the antenna orientation by spacing out each of them equally until they are spread out. This is important because it helps in getting higher RF performance.

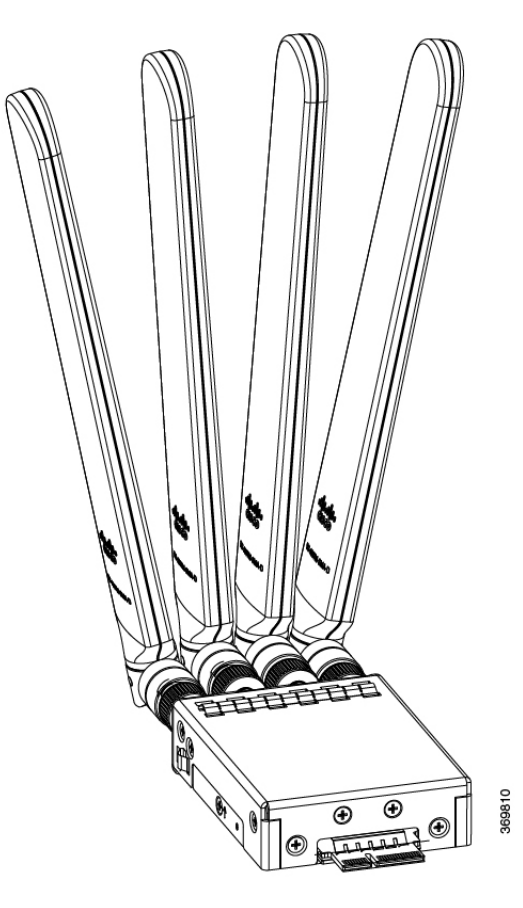

### **RF Band Mapping for Antenna Ports (For P-5GS6-GL and P-5GS6-R16SA-GL)**

The following table lists the RF band mapping for antenna ports.

| Antenna<br>Port | Technology  | тх                                                                                                    | RX                                                                                                    |
|-----------------|-------------|----------------------------------------------------------------------------------------------------|----------------------------------------------------------------------------------------------------|
| ANT 0           | 3G<br>WDCMA | B1, B2, B3, B4, B5, B6, B8, B9,<br>B19                                                                                        | B1, B2, B3, B4, B5, B6, B8, B9, B19                                                                                                    |
|                 | LTE         | B1, B2, B3, B4, B5, B7, B8,<br>B12, B13, B14, B17, B18, B19,<br>B20, B25, B26, B28, B30, B34,<br>B38, B39, B40, B41, B66, B71 | B1, B2, B3, B4, B5, B7, B8, B12, B13, B14, B17,<br>B18, B19, B20, B25, B26, B28, B29, B30, B32,<br>B34, B38, B39, B40, B41, B42, B43, B46, B48,<br>B66, B71 |
|                 | 5G NR FR1   | n1, n2, n3, n5, n7, n8, n12, n20,<br>n28, n38, n40, n41, n66, n71                                                             | n1, n2, n3, n5, n7, n8, n12, n20, n25, n28, n38, n40, n41, n48, n66, n71, n77, n78, n79                                                                     |

#### **RF Band Mapping for Antenna Ports for P-5GS6-GL**

| Antenna<br>Port | Technology  | ТХ                                              | RX                                                                                                    |
|-----------------|-------------|-------------------------------------------------|----------------------------------------------------------------------------------------------------|
| ANT 1           | 3G<br>WDCMA | -                                               | B1, B2, B3, B4, B5, B6, B8, B9, B19                                                                                                    |
|                 | LTE         | B5, B20, B42, B43, B48, B71                     | B1, B2, B3, B4, B5, B7, B8, B12, B13, B14, B17,<br>B18, B19, B20, B25, B26, B28, B29, B30, B32,<br>B34, B38, B39, B40, B41, B42, B43, B46, B48,<br>B66, B71 |
|                 | 5G NR FR1   | n5, n48, n77, n78, n79                          | n1, n2, n3, n5, n7, n8, n12, n20, n25, n28, n38, n40, n41, n48, n66, n71, n77, n78, n79                                                                     |
| ANT 2           | 3G<br>WDCMA | -                                               | -                                                                                                    |
|                 | LTE         | B1, B2, B3, B4, B7, B41, B66                    | B1, B2, B3, B4, B7, B25, B30, B32, B34, B38, B39,<br>B40, B41, B42, B43, B46, B48, B66                                                                      |
|                 | 5G NR FR1   | n1, n2, n3, n7, n25, n41, n66,<br>n77, n78, n79 | n1, n2, n3, n7, n25, n38, n40, n41, n48, n66, n77, n78, n79                                                                                                 |
| ANT 3           | 3G<br>WDCMA | -                                               | -                                                                                                    |
|                 | LTE         | -                                               | B1, B2, B3, B4, B7, B25, B30, B32, B34, B38, B39,<br>B40, B41, B42, B43, B46, B48, B66                                                                      |
|                 | 5G NR FR1   | -                                               | n1, n2, n3, n7, n25, n38, n40, n41, n48, n66, n77, n78, n79                                                                                                 |

#### RF Band Mapping for Antenna Ports for P-5GS6-R16SA-GL

| Radio<br>Access<br>Technology<br>(RAT) | Bands | Tx Antenn | as                | Rx Antenr | nas  |      |      | GNSS Antenna |
|----------------------------------------|-------|-----------|-------------------|-----------|------|------|------|--------------|
|                                        |       |           |                   |           |      |      |      | _            |
|                                        |       | Default   | Alternate<br>Path | ANT0      | ANT1 | ANT2 | ANT3 | GPS          |

| Radio                            | Bands                                                       | Tx Antennas Rx Antennas |              |   |   |   | <b>GNSS</b> Antenna |    |
|----------------------------------|-------------------------------------------------------------|-------------------------|--------------|---|---|---|---------------------|----|
| Technology<br>(RAT)              |                                                             |                         |              |   |   |   |                     |    |
| 5GNR                             | 29                                                          | -                       | -            | Y | - | Y | -                   | -  |
| Sub-00                           | 38, 41                                                      | ANT2                    | ANT0         | Y | Y | Y | Y                   | -  |
|                                  | 48                                                          | ANT3                    | ANT1         | Y | Y | Y | Y                   | -  |
|                                  | 75, 76                                                      | -                       | -            | Y | Y | Y | Y                   | -  |
|                                  | 77, 78                                                      | ANT3                    | ANT1<br>ANT2 | Y | Y | Y | Y                   | -  |
|                                  | 79                                                          | ANT3                    | ANT1         | Y | Y | Y | Y                   | -  |
| LB LTE/<br>5GNR<br>Sub-6G        | 5, 8, 12,<br>13, 14,<br>17, 18,<br>19, 20,<br>26, 28,<br>71 | ANT0                    | -            | Y | - | Y | -                   | -  |
| MB/HB<br>LTE/ 5G<br>NR<br>Sub-6G | 1, 2, 3, 4,<br>7, 25, 30,<br>39, 40,<br>66, 70              | ANT0                    | -            | Y | Y | Y | Y                   | -  |
| LTE                              | 29                                                          | -                       | -            | Y | - | - | Y                   | -  |
|                                  | 34                                                          | ANT0                    | -            | Y | - | Y | -                   | -  |
|                                  | 46                                                          | -                       | -            | Y | - | - | Y                   | -  |
|                                  | 32                                                          | -                       | -            | Y | Y | Y | Y                   | -  |
|                                  | 38                                                          | ANT0                    | -            | Y | Y | Y | Y                   | -  |
|                                  | 41                                                          | ANT0                    | ANT2         | Y | Y | Y | Y                   | -  |
|                                  | 42, 43,<br>48                                               | ANT3                    | ANT1         | Y | Y | Y | Y                   | -  |
| WCDMA                            | 1, 2, 4, 5,<br>8, 19                                        | ANT0                    | -            | Y | - | Y | -                   | -  |
| GNSS                             | -                                                           | -                       | -            | - | - | - | -                   | L1 |

## **LED Behaviors**

The following table lists the LED indicators and their behavior. The LEDs provide a visual indication of the status and the currently selected services.

#### **LED Indicators:**

| LED     | Color               | Function                                            |
|---------|---------------------|-----------------------------------------------------|
| EN      | Green, Yellow       | Enable LED                                          |
|         |                     | • Pluggable enable LED                              |
|         |                     | Off: System power is off                            |
|         |                     | • Yellow: Module power is not functioning correctly |
|         |                     | • Green: Module power is on                         |
| SIM0    | Green, Yellow       | SIM0 LED/Activity                                   |
|         |                     | SIM0 LED status and WWAN activity                   |
|         |                     | • Off: SIM0 is not installed                        |
|         |                     | • Yellow: SIM0 is installed, but not active         |
|         |                     | • Green: SIM0 installed and active                  |
|         |                     | • Green Blink: LTE data activity                    |
| SIM1    | Green, Yellow       | SIM1 LED/Activity                                   |
|         |                     | • SIM1 LED status and WWAN activity                 |
|         |                     | • Off: SIM1 is not installed                        |
|         |                     | • Yellow: SIM1 is installed, but not active         |
|         |                     | Green: SIM1 installed and active                    |
|         |                     | • Green Blink: LTE data activity                    |
| GPS     | Green, Yellow       | GPS LED                                             |
|         |                     | • Off: GPS is not configured                        |
|         |                     | Yellow: Software is defined                         |
|         |                     | Green: GPS is configured                            |
|         |                     | Green Blink: GPS is functional                      |
| Service | Green, Yellow, Blue | Service Indication LED (Applicable for P-5GS6-GL)   |
|         |                     | • Yellow: 3G                                        |
|         |                     | • Green: 4G LTE                                     |

| LED  | Color         | Function                                                                                           |
|------|---------------|----------------------------------------------------------------------------------------------------|
|      |               | • Blue: 5G                                                                                         |
| RSSI | Green, Yellow | RSSI LED (Applicable for P-LTE-XX, P-LTEA-XX,<br>P-LTEAP18-GL )<br>• Green: 4G LTE<br>• Yellow: 3G |

### **Attaching the Antennas**

To attach the antenna in the Pluggable Interface Module, perform the following steps.

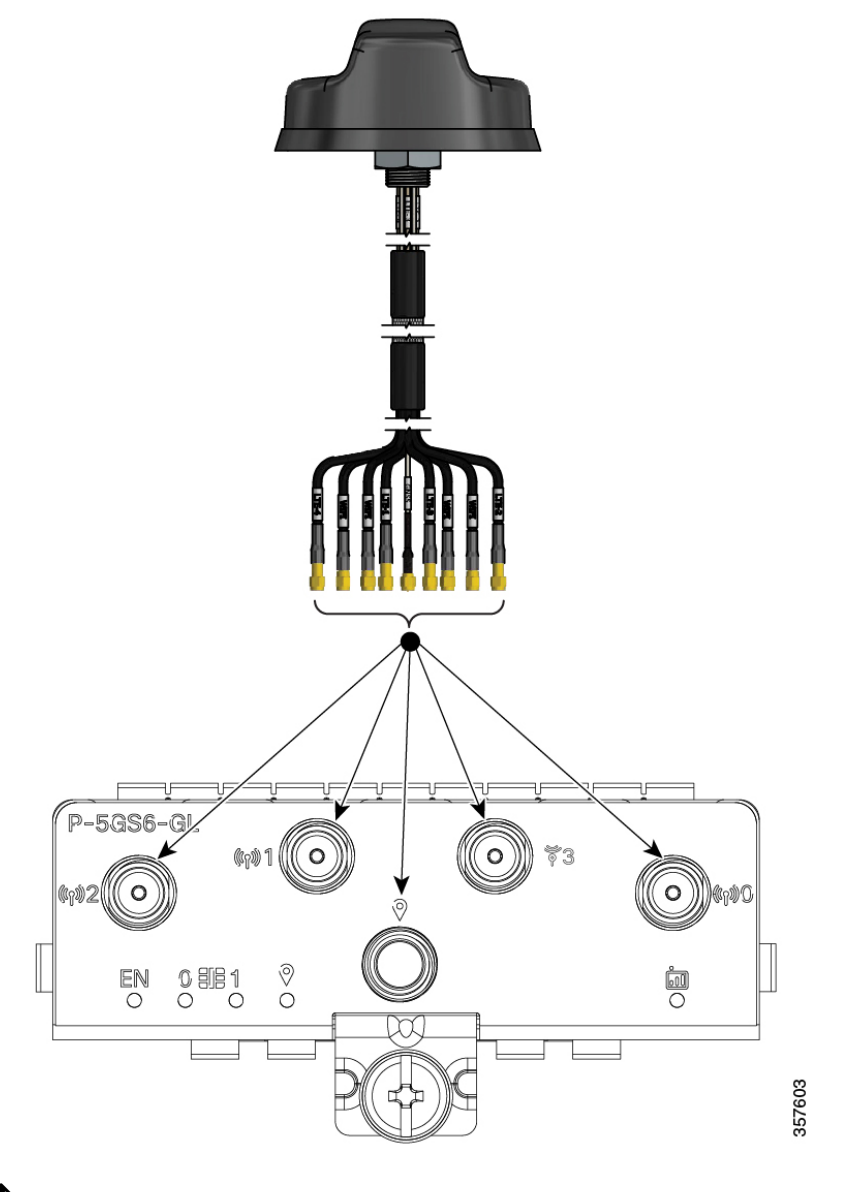

Figure 79: Attaching the 5G New Radio (NR) Antenna (5G-ANTM-04-B) to P-5GS6-GL PIM

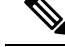

- Note 5G NR Antenna (5G-ANTM-04-B) is supported on both P-LTEAP18-GL and P-5GS6-GL PIMs.
  - 1. Attach each SMA cable to the ports as indicated in the table mappings.
  - 2. Ensure that you tighten and secure each SMA cable into the SMA connector on the PIM.

| 5G-ANTM-0-4-B    | P-LTEAP18-GL     | P-5GS6-GL |
|------------------|------------------|-----------|
| MAIN 0<br>(LTE1) | Main 0           | ANT 0     |
| MAIN 1<br>(LTE3) | Main 1           | ANT 1     |
| DIV 0 (LTE2)     | DIV 0            | ANT 2     |
| DIV 1 (LTE4)     | DIV 1            | ANT 3     |
| GNSS             | No<br>connection | GPS       |

Table 12: Port Mappings for 5G-ANTM-0-4-B on P-5GS6-GL and P-LTEAP18-GL PIMs

The following link contains the antenna specifications and installation instructions for 5G NR (5G-ANTM-O-4-B):

https://www.cisco.com/c/en/us/td/docs/routers/connectedgrid/antennas/installing-combined/ b-cisco-industrial-routers-and-industrial-wireless-access-points-antenna-guide/m-5g-antm-04b.html#Cisco\_ Generic\_Topic.dita\_e780a6fe-fa46-4a00-bd9d-1c6a98b7bcb9

### Install a Micro-SIM Card into a USB LTE Dongle

This section describes how to insert a micro-SIM card into a USB LTE dongle in a C1101-4P router.

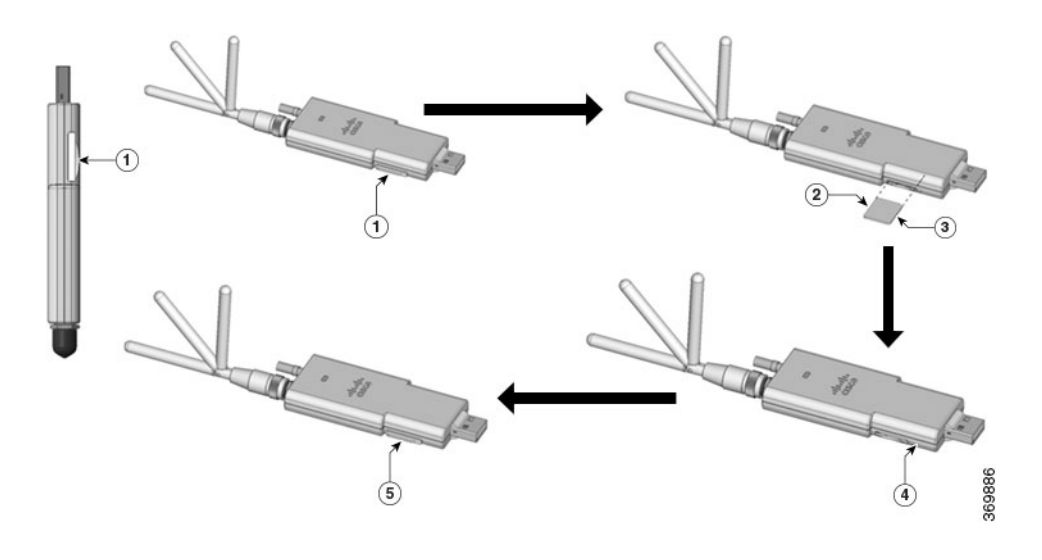

Figure 80: Micro-SIM Card Slot with Dust Cover

- **Step 1** To insert a micro-SIM card into a USB LTE dongle, do these steps:
  - **a.** Tap open the micro-SIM protective cap on the USB dongle, gently insert the micro-SIM card with its edge oriented as shown in the figure until the SIM is seated in the socket.
  - **b.** Tap close the micro-SIM protective cap on the USB to close the slot.

- **Step 2** To remove a micro-SIM card into a USB LTE dongle, do these steps:
  - a. Tap open the dust cover, and then gently push the micro-SIM card to eject the card from the SIM slot.
  - **b.** Tap close the micro-SIM protective cap on the USB to close the slot.

**Note** The antenna orientation may need to be adjusted for optimal performance.

Perform the following steps to insert the USB LTE dongle with the SIM card into a horizontal slot on the rear panel of a C110x series router:

- 1. Ensure the micro-SIM is installed in the LTE USB dongle.
- 2. Plug the LTE USB dongle into the magnet holder.
- 3. Attach the magnet holder into the USB port on the metal front panel of C1101-4P.

#### Figure 81: LTE USB 2.0 Dongle for C1101-4P

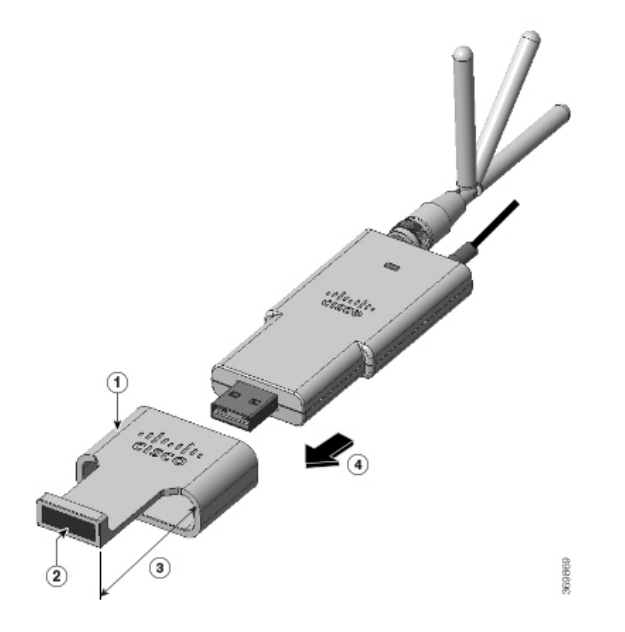

| Number | Description         |
|--------|---------------------|
| 1      | Supporting ring     |
| 2      | Magnet              |
| 3      | Extend outward 30mm |
| 4      | Plug-in direction   |

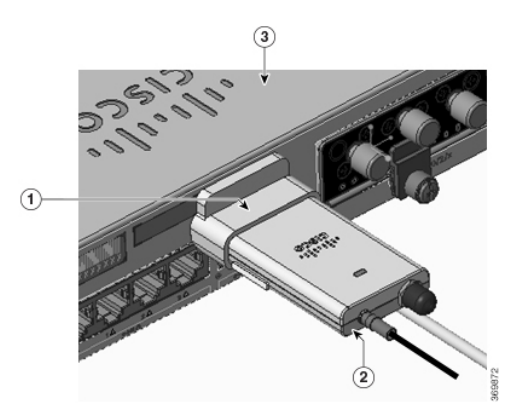

| Number | Description               |
|--------|---------------------------|
| 1      | Supporting ring           |
| 2      | Dongle holder with magnet |
| 3      | Router-C1101-4PLTEPW      |

Follow the same procedure to install the USB LTE dongle onto routers with a vertical USB slot.

### **Antenna Mounting Instructions**

This section describes how to mount the antenna on the Cisco 1000 Series Integrated Services Router. The information is contained in the following sections:

### **Rack Mount of the Antenna**

To install the antenna on a rack, do these steps:

#### **Option A - Rack Mount at a Different Height with the Platform**

- Step 1 Pick up the R-Brackets (700-121611-01)
- **Step 2** Place and fix the bracket at an appropriate location on the rack using two screws.
- **Step 3** Tighten the screw, the recommended torque is 10-12 in-lb.

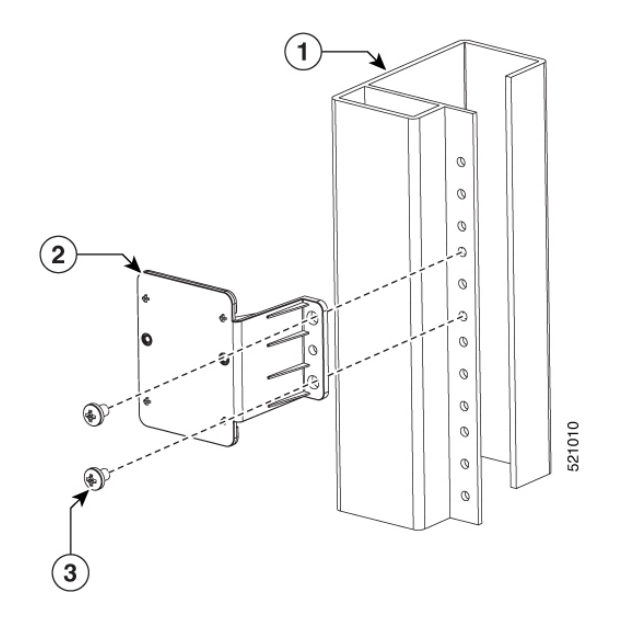

#### **Option A - Rack Mount at the Same Height with the Platform**

Step 1 Pick up the R-Brackets (700-121611-01)Place and fix the bracket at an appropriate location on the rack using two screws.Step 2 Tighten the screw, the recommended torque is 10-12 in-lb.

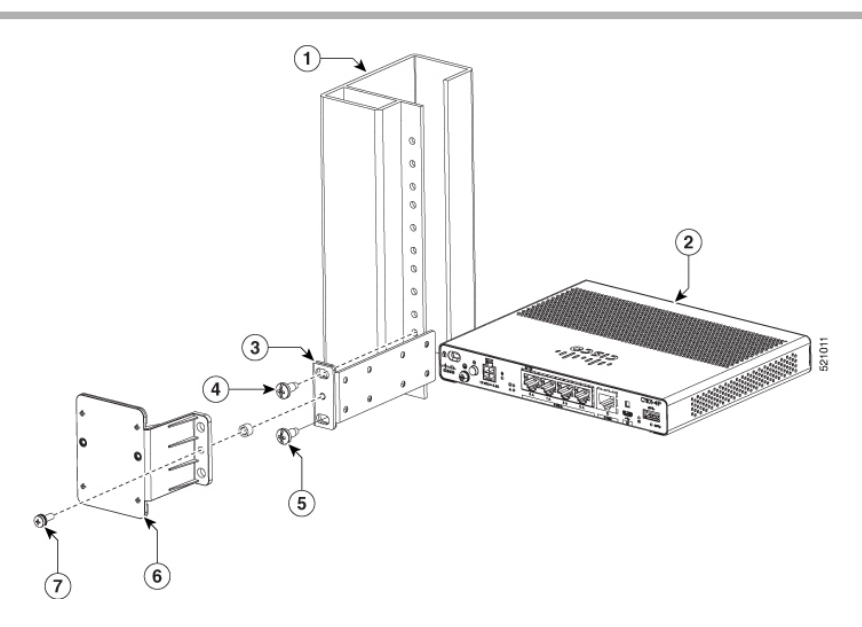

Both options - A and B should follow these remaining steps to complete the mounting procedure:

- 1. Assemble dongle, USB, cable and antenna together in advance.
- 2. Pick up the wall-mounting bracket (700-121609-01) and 2 SCREWS (48-0580-01).
- 3. Align and fasten the screws.
- 4. Plug the USB cable to the USB port on the chassis to complete the mounting procedure.

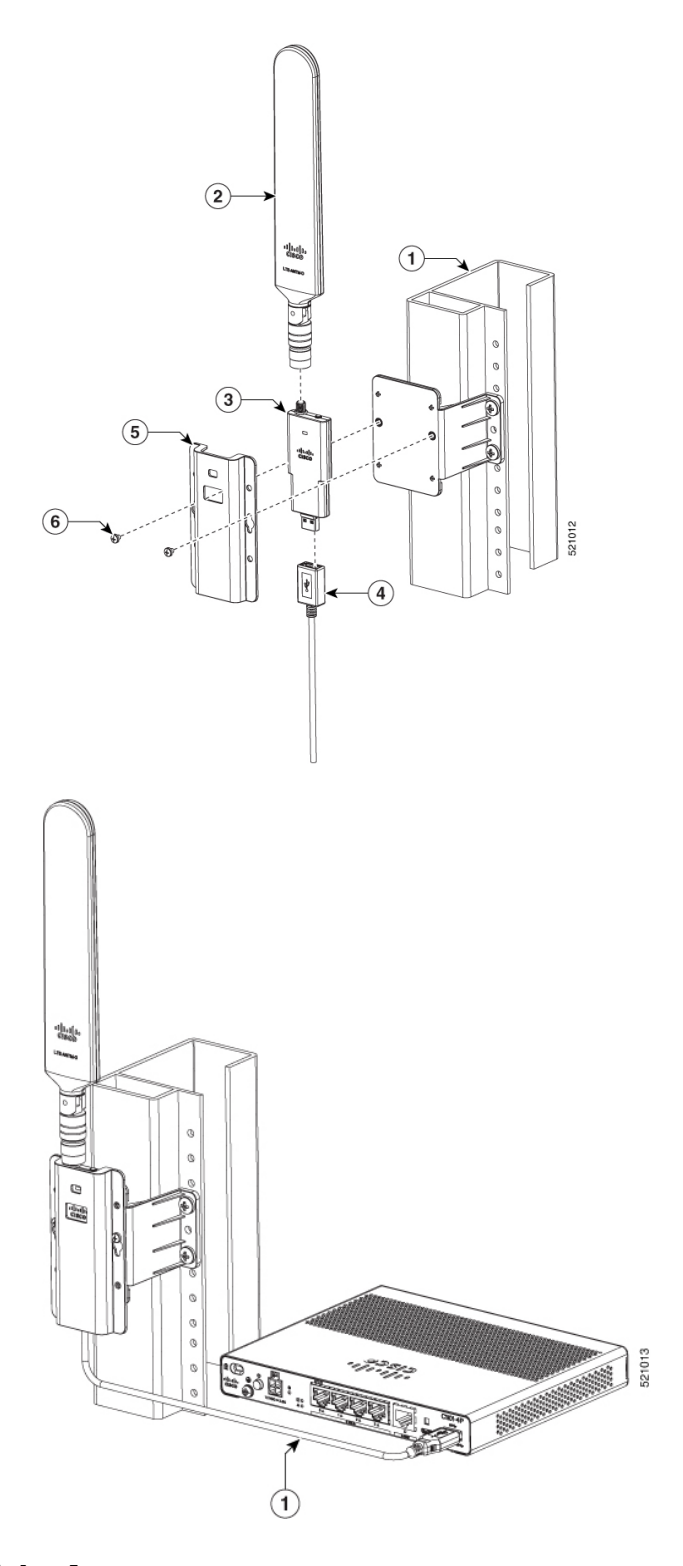

### Wall Mount of the Antenna

To install the antenna on a wall, do these steps:

**Step 1** Pick up the C-Bracket (700-121628-01), place the bracket and then fix it on the wall using four screws.

**Step 2** Assemble the USB cable (74-122795-01), dongle and antenna (07-100470-01) together. Pick up the wall-mount bracket (700-121609-01), two SCREWS (48-0580-01). Align and fasten the screws (recommended torque is 10-12 in-lb), the wall-mount is complete.

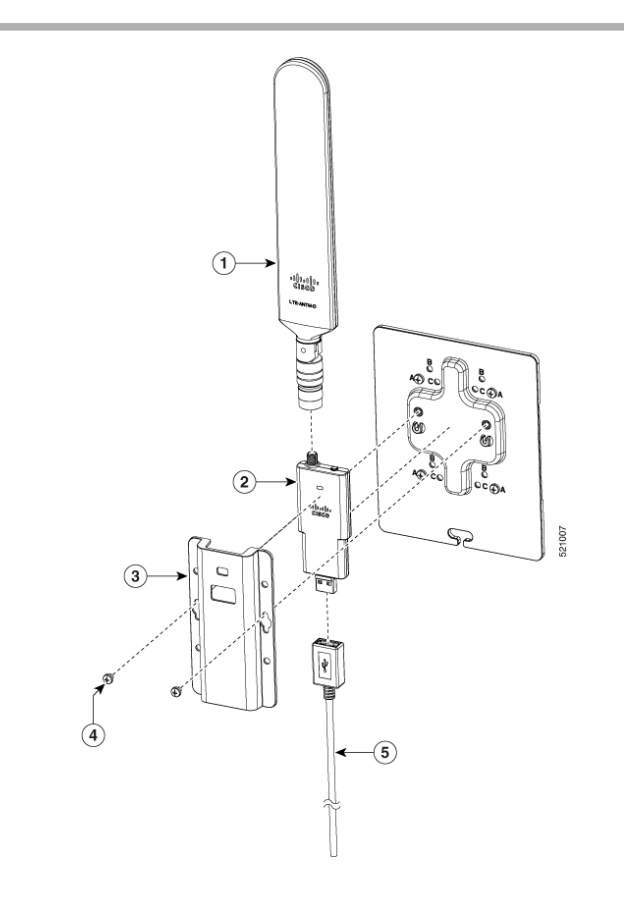

#### **Connect the Antenna to the Device**

- **Step 1** Ensure the reserved USB cable length is sufficient to reach the device.
- **Step 2** Ensure the use the cable clip within USB cable kit (74-122795-01) to manage cable routing and to hold the cable weight.
- **Step 3** Ensure there are no sharp radius within the USB cable routing.

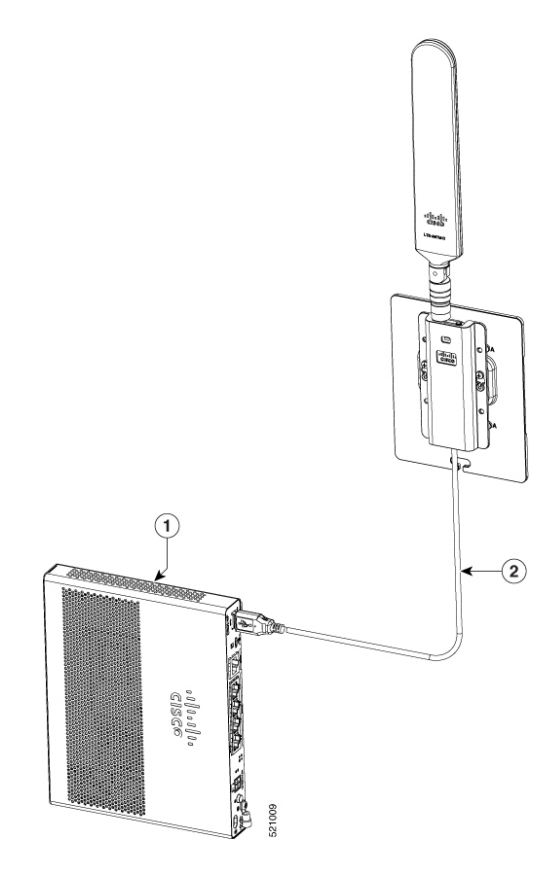

### **Ceiling Mount of the Antenna**

To install the antenna on a rack, do these steps:

#### **Option A - Rack Mount at a Different Height with the Platform**

- Step 1 Pick up the R-Brackets (700-121611-01)
- **Step 2** Place and fix the bracket at an appropriate location on the rack using two screws.
- **Step 3** Tighten the screw, the recommended torque is 10-12 in-lb.

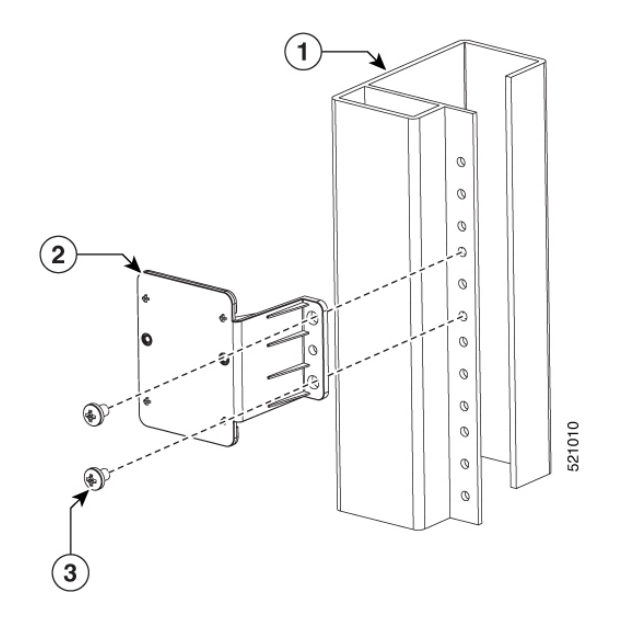

#### **Option A - Rack Mount at the Same Height with the Platform**

Step 1 Pick up the R-Brackets (700-121611-01)Place and fix the bracket at an appropriate location on the rack using two screws.Step 2 Tighten the screw, the recommended torque is 10-12 in-lb.

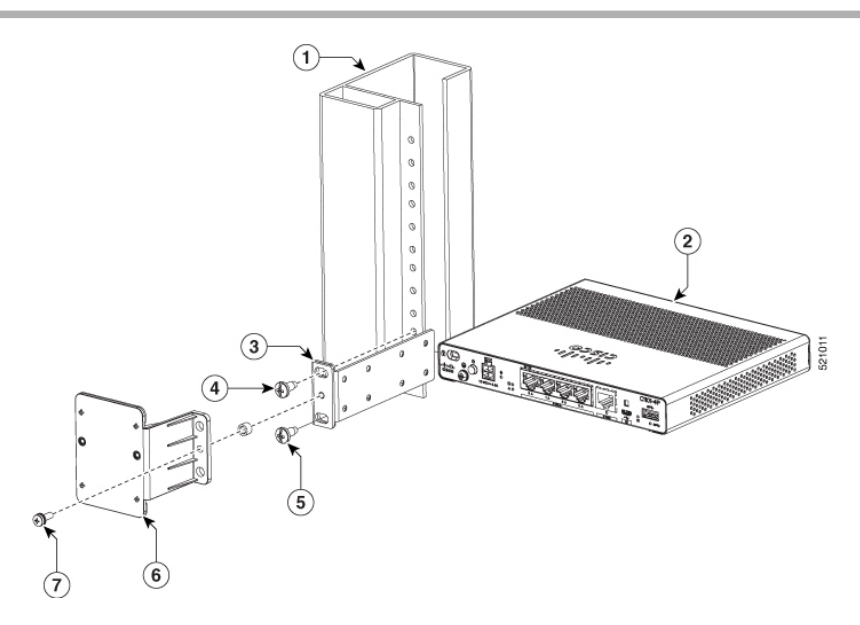

Both options - A and B should follow these remaining steps to complete the mounting procedure:

- 1. Assemble dongle, USB, cable and antenna together in advance.
- 2. Pick up the wall-mounting bracket (700-121609-01) and 2 SCREWS (48-0580-01).
- **3.** Align and fasten the screws.
- 4. Plug the USB cable to the USB port on the chassis to complete the mounting procedure.

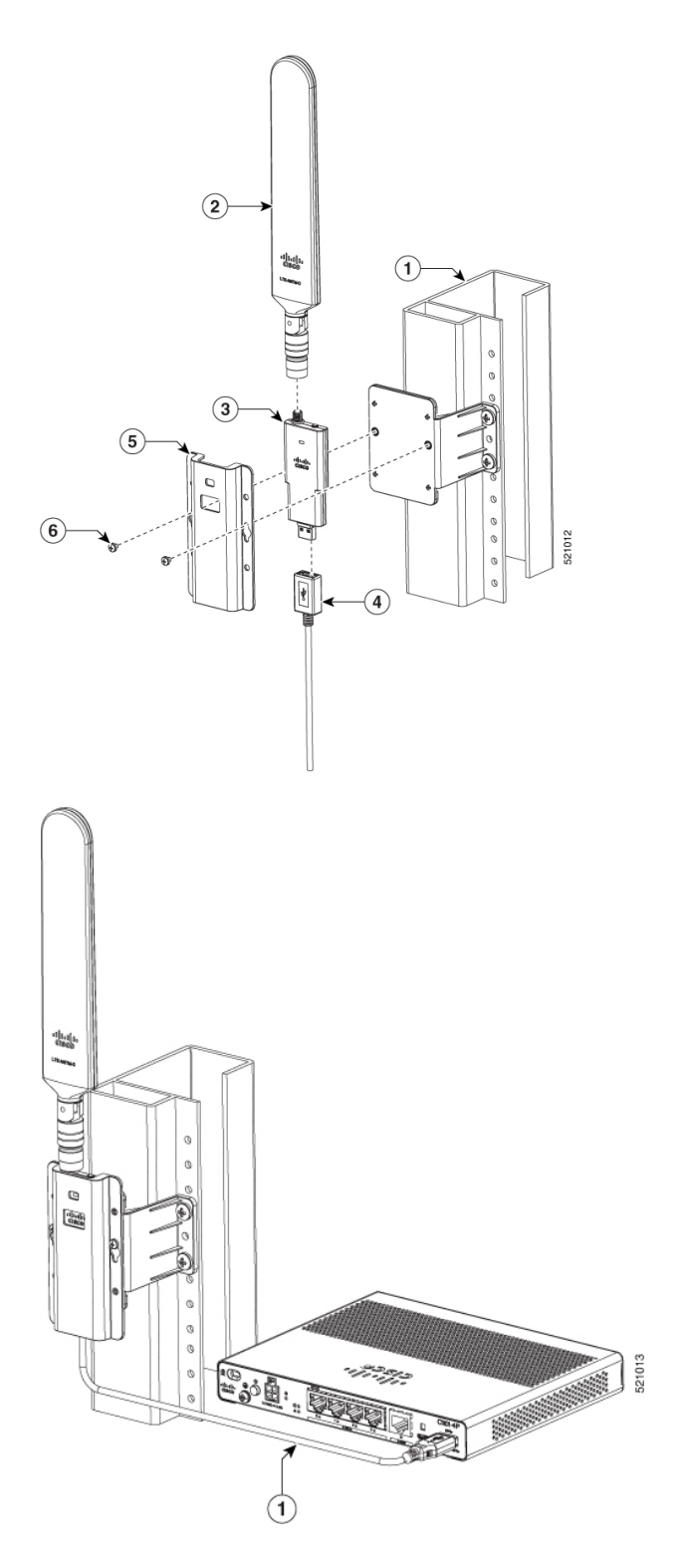

# Installing a SIM Card on C111X, C1109-2PX, C1109-4P

The SIM card socket is located on the I/O side of the unit.

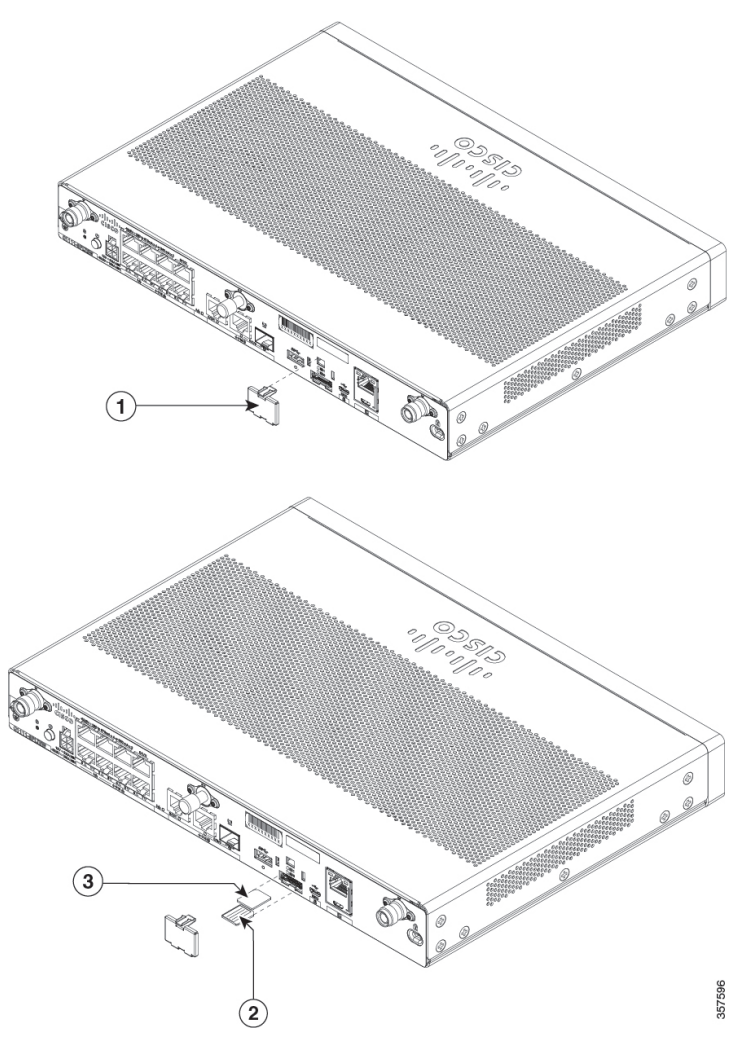

Figure 82: Removing SIM Cover and Inserting SIMs into C111X

| 1 | SIM Cover |
|---|-----------|
| 2 | SIM 0     |
| 3 | SIM 1     |

The unit supports dual SIM cards behind a SIM cover. To insert the SIM cards, perform the following steps:

#### Figure 83: SIMs Inserted

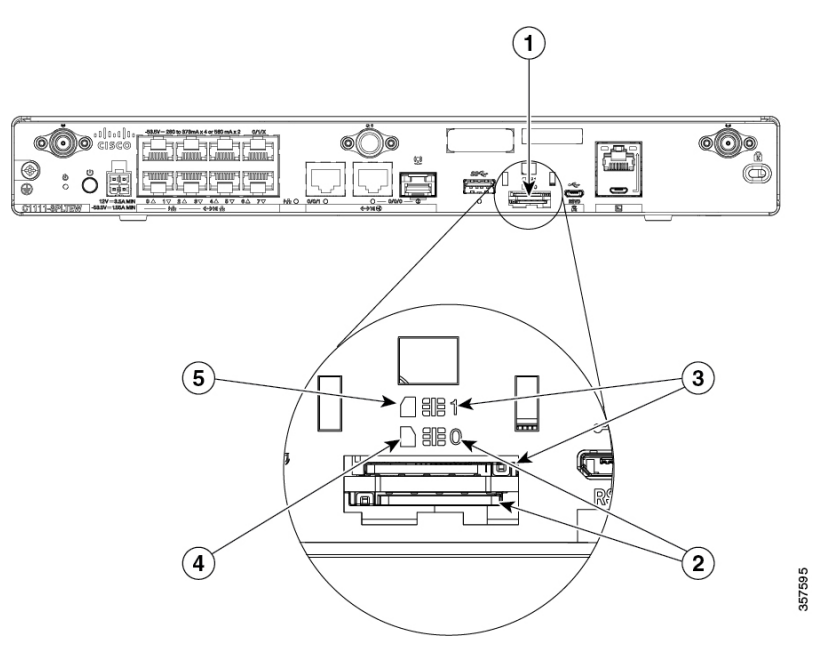

| 1 | Micro SIM slots           |
|---|---------------------------|
| 2 | SIM 0 slot                |
| 3 | SIM 1 slot                |
| 4 | Orientation notch (SIM 0) |
| 5 | Orientation notch (SIM 1) |

- 1. Use a flat screw driver to pry and remove the SIM cover.
- 2. Install SIM 0 or SIM 1 in their respective slots. SIM location (0 or 1) is marked on both the unit panel face (visible when the SIM cover is removed). The SIM icons show the correct orientation required to install the SIM into each respective connector (SIM connectors are a push-push type).
- **3.** To install, insert the SIM card into the connector until you feel it click, and then let go. The SIM is locked into the connector.
- 4. To remove the SIM card, depress the SIM in the connector slot until you feel the same click and let it go. The SIM connector should get ejected part way out of the connector. You can then grab the SIM and remove it.
- 5. When SIM cards are installed, replace the SIM-cover and secure using a flat screw-driver.
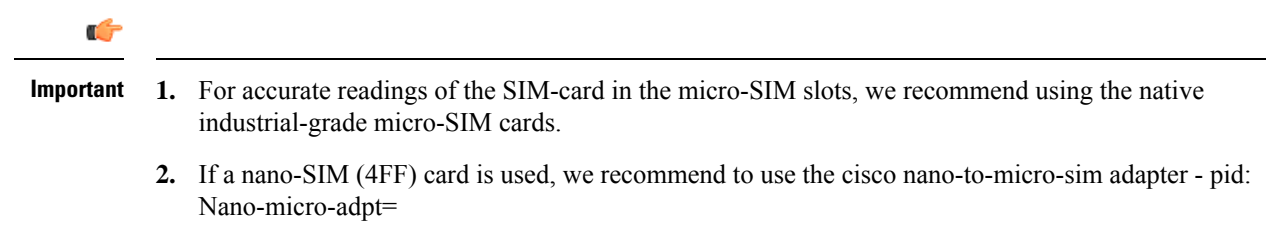

Not all off-the-shelf adapters are robust in positioning the nano-SIM card to be read accurately.

# Installing a Nano-SIM Card into a Nano-To-Micro-SIM Adapter

**Step 1** Place the nano-SIM card with the electrical contacts surface facing up to position it into the micro-SIM adapter as shown below.

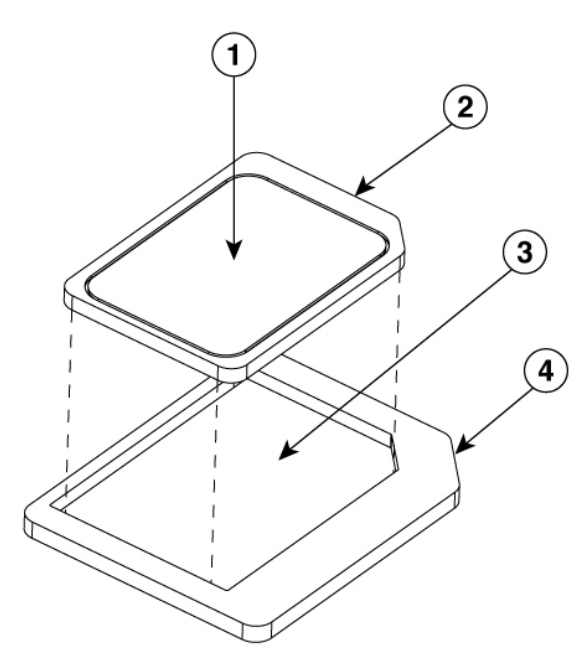

| 1 | Electrical contact surface up                  |
|---|------------------------------------------------|
| 2 | Nano-SIM card                                  |
| 3 | Backing surface (cutout not open) for nano-sim |
| 4 | Nano-to-micro-sim adapter                      |

Installing a Nano-SIM Card into a Nano-To-Micro-SIM Adapter

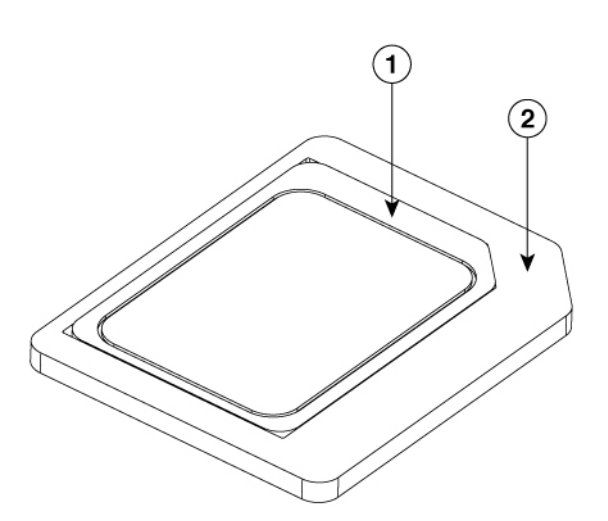

| 1 | Nano-SIM card             |
|---|---------------------------|
| 2 | Nano-to-micro-sim adapter |

**Step 2** Follow the instructions to install nano-SIM/adapters into micro-SIM slots of routers or Pluggable Interface Modules (PIMs).

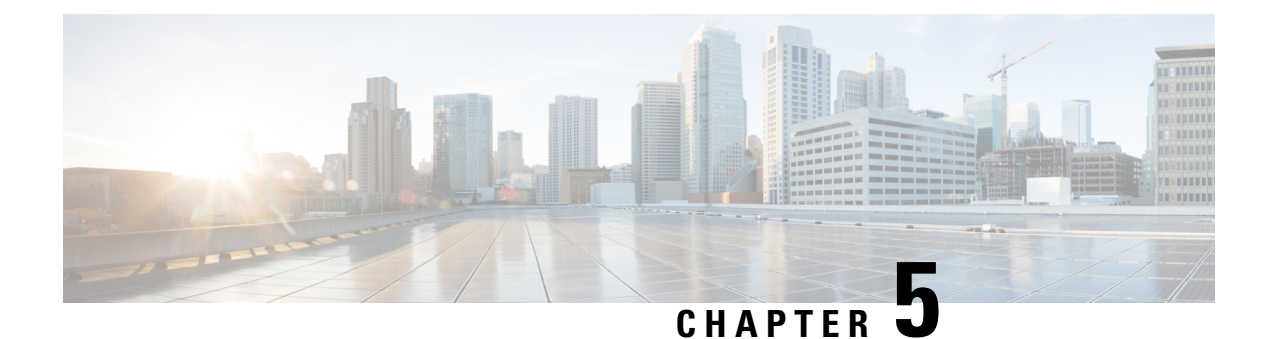

## **ROM Monitor Overview**

The ROMMON is the bootloader that initializes the hardware when the platform is powered on or reset. From the ROMMON prompt, a Cisco IOS XE image can be manually booted. There is also an autoboot option to boot a specified IOS XE image for every power-on or reset. When new features or significant defects are resolved, a newer ROMMON release is available on CCO. To determine the current ROMMON version and the location of the latest ROMMON release, these details are available in the following sections:

• ROM Monitor Overview, on page 105

### **ROM Monitor Overview**

The *ROM Monitor software* is also known as *ROMMON*, *boot software*, *boot image*, or *boot helper*. Although it is distributed with routers that use the Cisco IOS XE software, the ROMMON is a separate program from the Cisco IOS XE software. During normal startup, ROMMON initializes the router, and then, the control passes to the Cisco IOS XE software.

When you connect a terminal to the router that is in ROMMON mode, the ROMMON command-line interface (CLI) prompt is displayed.

Access the ROMMON mode to perform these tasks:

- Specify config-register value to use for the next boot up
- Boot a valid IOS XE image
- Bypass NVRAM settings and config-register value for password recovery

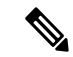

**Note** After the Cisco IOS XE software boots up, ROMMON is no longer in use.

#### **Environmental Variables and the Configuration Register**

Two primary connections exist between ROMMON and the Cisco IOS XE software: the ROMMON environment variables and the configuration register.

The ROMMON environment variables define the location of the Cisco IOS XE software and describe how to load it. After ROMMON has initialized the router, it uses the environment variables to locate and load the Cisco IOS XE software.

The *configuration register* is a software setting that controls how a router starts up. One of the primary uses of the configuration register setting is to control whether the router starts in ROMMON mode or Administration EXEC mode. The configuration register is set in either ROMMON mode or Administration EXEC mode as needed. You can set the configuration register using the Cisco IOS XE software prompt when you need to use ROMMON mode. When maintenance in ROMMODE mode is complete, change the configuration register back so that the router reboots with the Cisco IOS XE software.

#### Access ROMMON Mode with a Terminal Connection

When the router is in ROMMODE mode, you can access the ROMMODE software only from a terminal connected directly to the console port of the card. Because the Cisco IOS XE software (EXEC mode) is in operatiion, the nonmanagement interfaces are not accessible. Therefore, all Cisco IOS XE software resources are unavailable.

#### Network Management Access and ROMMON Mode

ROMMON mode is a router mode, not a mode within the Cisco IOS XE software. The ROMMON software and the Cisco IOS XE software are two separate programs that run on the same router. At any given time, the router is running one of these programs, but it never runs both at the same time.

One area that can be confusing when using ROMMON and the Cisco IOS XE software is the area that defines the IP configuration for the Management Ethernet interface. Most users are comfortable with configuring the Management Ethernet interface in the Cisco IOS XE software. When the router is in ROMMON mode, however, the router is not running the Cisco IOS XE software, therefore, Management Ethernet interface configuration is not available.

When you want to access other devices, such as a TFTP server, while in ROMMON mode on the router, you must configure the ROMMON variables with IP access information.

For more information on ROMMON and Basic Procedures, refer to the Upgrading Field-Programmable Hardware Devices for Cisco 1000 Series ISRs

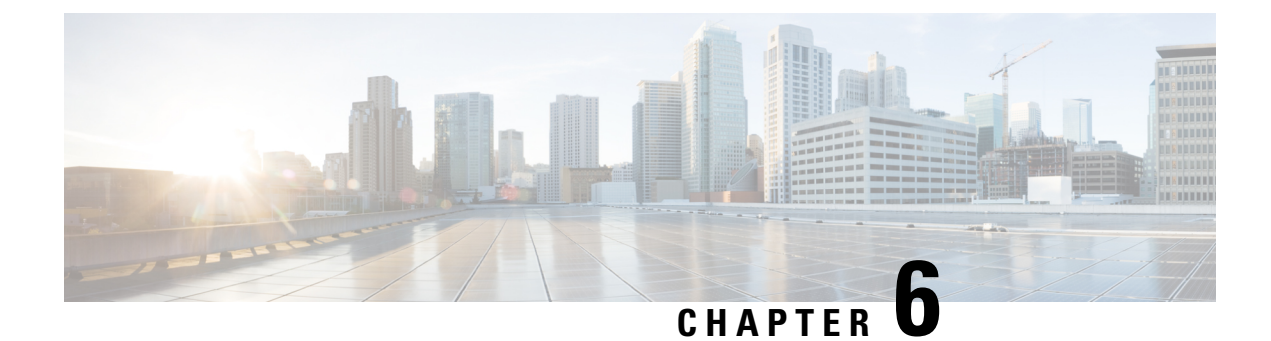

# **Supplier Declaration of Conformity**

This equipment has been tested and found to comply with the limits for a Class A digital device, pursuant to Part 15 of the FCC Rules. These limits are designed to provide reasonable protection against any harmful interference when the equipment is operated in a commercial environment. This equipment generates, uses, and can radiate radio frequency energy, and if it is not installed and used in accordance with the instruction manual, it may may cause harmful interference to radio communications.

- This device may not cause harmful interference.
- This device must accept any interference received, including interference that may cause an undesired operation.

The operation of this equipment in a residential area is likely to cause harmful interference, in which case, users are required to correct the interference at their own expense.

#### **Radio Compliance**

This system uses both licensed and licensed exempt radio frequencies. The radios are evaluated to the following regulations:

The Wi-Fi Radio is evaluated to 47 Code of Federal Regulations Part 15.247 and Part 15.407.

Part 15 Radio Systems operating outdoors in the 5150-5250 MHz band must comply with the antenna installation requirements as set forth in the FCC Part 15.407 rules.

The LTE radio is evaluated to 47 Code of Federal Regulation Part 24 and 27.

The LTE radio operates on licensed frequency bands and requires a radio license to operate. It must be operated under the control of a Licensed Service Provider or Wireless Carrier.

#### Modifications by User or Installer

Modifying the equipment without Cisco's authorization may result in the equipment being no longer compliant with FCC requirements for Class A digital devices. In that event, your right to use the equipment may be limited by FCC regulations, and you may be required to correct any interference to radio or television communications at your own expense.

Changes or modifications not expressly approved by the party responsible for compliance could void the user's authority to operate the equipment.

#### FCC RF Exposure Compliance

This product has been found to be compliant to the requirements set forth in CFR 47 Section 1.1307 addressing RF Exposure from radio frequency devices, as defined in Evaluating Compliance with FCC Guidelines for Human Exposure to Radio Frequency Electromagnetic Fields.

To maintain compliance, the minimum separation distance from the antenna to general bystander is 20 cm (8,7 inches) or more.

#### CANADA

This Class [\*] digital apparatus complies with Canadian ICES-003.

Cet appareil numérique de la classe [\*] est conforme à la norme NMB-003 du Canada

#### Radio (Wi Fi)

This product complies with RSS-247 of the Industry Canada Rules. Its operation is subject to the following two conditions:

- This device may not cause harmful interference.
- This device must accept any interference received, including interference that may cause an undesired operation.

Ce dispositif est conforme à la norme RSS-247 d'Industrie Canada applicable aux appareils radio exempts de licence. Son fonctionnement est sujet aux deux conditions suivantes:

- · le dispositif ne doit pas produire de brouillage préjudiciable
- ce dispositif doit accepter tout brouillage reçu, y compris un brouillage susceptible de provoquer un fonctionnement indésirable

The device for operation in the band 5150-5250 MHz is only for indoor use to reduce the potential for harmful interference to co-channel mobile satellite system.

For devices with detachable antenna(s), the maximum antenna gain permitted for devices in the bands 5250-5350 MHz and 5470-5725 MHz must be such that the equipment still complies with the e.i.r.p. limit.

For devices with detachable antenna(s), the maximum antenna gain permitted for devices in the band 5725-5850 MHz must be such that the equipment still complies with the e.i.r.p. limits as appropriate.

For systems that are capable of operating outdoors or with antennas mounted outdoors (where applicable antenna type(s), antenna models(s), and worst-case tilt angle(s)) are necessary remain compliant with the e.i.r.p, therefore, the elevation mask requirement set forth in section 6.2.2.3 should be clearly indicated.

#### Radio (Wi Fi)

This product complies with the RSS of the Industry Canada rules.

#### **Radiation Exposure Statement**

This equipment complies with IC radiation exposure limits set forth for an uncontrolled environment. This equipment should be installed and operated with a minimum distance of 20 cm (7.87 in.) between the radiator and yourself.

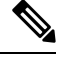

Note C1109-4PLTE2P = 27 cm

#### **Déclaration D'exposition Aux Radiations**

Cet équipement est conforme aux limites d'exposition aux rayonnements IC établies pour un environnement non contrôlé. Cet équipement doit être installé et utilisé avec un minimum de 20 cm (7.87 in.) de distance entre la source de rayonnement et votre corps.

Note C1109-4PLTE2P = 27 cm

#### THAILAND

เครื่องโทรคมนาคมและอุปกรณ์นี้มีความสอดคล้องตามมาตรฐานหรือข้อกำหนดทางเทคนิค ของ กสทช

This telecommunication equipment conforms to NTC/NBTC technical requirement (optional)

Radiocommunication equipment has electromagnetic field strength in compliance with the Safety Standard for the Use of Radiocommunication Equipment on Human Health announced by the National Telecommunication Commission.